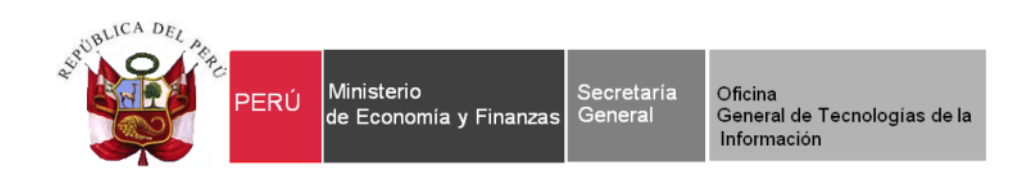

# Manual de Usuario

# Módulo de Revaluación de Edificios y Terrenos

## Aplicable a todas las Entidades del Sector Público del Ámbito Gubernamental

Versión del Aplicativo 18.06.00 De fecha 12 de noviembre de 2018

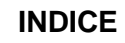

| I.   | INTRODUCCIÓ             | Ν                                                                                                    | 4   |
|------|-------------------------|----------------------------------------------------------------------------------------------------|-----|
| II.  | OBJETIVO                |                                                                                                    | 4   |
| III. | ACCESO AL MO            | ÓDULO                                                                                                   | 4   |
|      | 3.1. Procedimien        | ito para el Acceso                                                                                      | 4   |
|      | 3.2. Acceso de U        | Isuarios Sectoristas                                                                                    | 5   |
|      | 3.2.1. Usuario          | o Sectorista - Nivel Gobierno Nacional / Regional                                                       | 5   |
|      | 3.2.2. Usuario          | o Sectorista - Nivel Gobierno Local                                                                     | 6   |
|      | 3.2.3. Usuario          | o Sectorista - Nivel OPD                                                                                | 6   |
| IV.  | ESTRUCTURA              | DEL MÓDULO                                                                                              | 7   |
|      | 4.1. Ingreso a la       | Ventana Principal                                                                                       | 7   |
|      | 4.2. Barra de Me        | nú                                                                                                    | 9   |
|      | 4.3. Barra de Hei       | rramientas                                                                                              | 9   |
| V.   | FUNCIONALID             | AD                                                                                                    | .10 |
|      | 5.1. Inmuebles y        | Unidad de Activo                                                                                        | 10  |
|      | 5.2. Registro de        | Sedes u Oficinas Descentralizadas                                                                       | 10  |
|      | 5.2.1. Registr          | o de Inmuebles y Unidad de Activo                                                                       | .13 |
|      | 5.2.1.1. Pi             | ropiedad Institucional                                                                                  | 14  |
|      | <mark>5.2.1.1.1.</mark> | Registrar Inmueble (Ajuste)                                                                             | 16  |
|      | 5.2.1.1.2.              | Registrar Unidad de Activo –Terreno (Ajuste)                                                            | 22  |
|      | <mark>5.2.1.1.3.</mark> | Registrar Unidad de Activo – Edificio (Ajuste)                                                          | 29  |
|      | 5.2.1.1.4.              | Proceso de Revaluación de Terrenos, Modificación de la Vida Útil y<br>Revaluación de Edificios (Ajuste) | 40  |
|      | 5.2.1.1.4.              | 1. Revaluación de Terrenos                                                                              | 42  |
|      | 5.2.1.1.4.              | 2. Modificación de Vida Útil y Revaluación de Edificios (Ajuste)                                        | 45  |
|      | 5.2.1.2. Pi             | ropiedad No Institucional                                                                               | 49  |
|      | 5.2.1.2.1.              | Registrar Inmueble                                                                                      | 50  |
|      | 5.2.1.2.1.              | 1. Registrar Unidad de Activo –Terreno (Ajuste)                                                         | 54  |
|      | 5.2.1.2.1.              | .2. Registrar Unidad de Activo – Edificio (Ajuste)                                                      | 58  |
|      | 5.2.2. Cierre           | de Ejecutora                                                                                            | 64  |
|      | 5.2.2.1. Ci             | ierre de Ejecutora con Registro de Inmuebles                                                            | 64  |
|      | 5.2.3. Cierre           | de Ejecutora sin Registro de Inmuebles                                                                  | 66  |

-2-

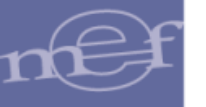

| 5.2.4. Exportar información p    | ara el SIGA MP67                                        |
|----------------------------------|---------------------------------------------------------|
| 5.3. Reportes                    |                                                         |
| 5.3.1. Reportes de Inmuebles     |                                                         |
| 5.3.1.1. Relación de Inmueble    | es por Sedes                                            |
| 5.3.1.2. Inventario de Edificio  | s y Terrenos por Sedes                                  |
| 5.3.1.3. Inventario de Edificio  | s y Terrenos Valorizados73                              |
| 5.3.1.4. Resumen de Asiento      | s Contables                                             |
| 5.3.1.5. Resumen de Asiento      | s Contables por Administración Funcional                |
| 5.3.1.6. Reporte de Asientos     | Contables por Inmueble                                  |
| 5.3.1.7. Diferencia de Deprec    | iación Negativa81                                       |
| 5.3.1.8. Valor Neto en Libros    | Observado                                               |
| 5.3.1.9. Inventario de Edificio  | s y Terrenos por Cuenta Contable                        |
| 5.3.1.10. Resumen de Edificios   | y Terrenos por Cuenta Contable                          |
| 5.3.1.11. Inventario de Edificio | s por Cuentas Contables de Depreciación y Deterioro. 91 |
| 5.3.1.12. Resumen de Asiento     | s Contables por Diferencia de Montos                    |
| 5.4. Administración              |                                                         |
| 5.4.1. Cerrar Sesión             |                                                         |
| VI. FUNCIONES DEL PLIEGO         |                                                         |
| 6.1. Control de Cierre           |                                                         |
| 6.1.1. Cierre de Ejecutoras      |                                                         |
| 6.2. Reportes                    |                                                         |
| 6.2.1. Reportes por Ejecutora    |                                                         |
| 6.2.2. Reportes por Pliego       |                                                         |
| 6.2.2.1. Resumen de Asiento      | s Contables 102                                         |
| 6222 Resumen de Asiento          | s Contables por Administración Funcional                |

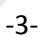

## I. INTRODUCCIÓN

De acuerdo a la Directiva N° 002-2014-EF/51.01 sobre "Metodología para la Modificación de la Vida Útil de Edificios, Revaluación de Edificios y Terrenos, Identificación e Incorporación de Edificios y Terrenos en Administración Funcional y Reclasificación de propiedades de inversión en las Entidades Gubernamentales" aprobada por la Dirección General de Contabilidad Pública mediante Resolución Directoral N° 006-2014-EF/51.01 del 19 de mayo del 2014, se ha desarrollado el Módulo de Revaluación de Edificios y Terrenos, con la finalidad de dar apoyo informático a las Entidades Ejecutoras para el cumplimiento de la misma.

Este Módulo permitirá a las Unidades Ejecutoras de los Gobiernos Nacional, Regional y Local, así como a las Oficinas Públicas Descentralizadas (OPD) efectuar el registro de sus Inmuebles y Unidades de Activo, además, realizará el cálculo automático de la nueva Vida Útil y procesará la Revaluación de los mismos cuando corresponda. Asimismo, generará reportes de Inventario de Inmuebles y los Asientos Contables respectivos a nivel de Unidad Ejecutora, OPD y Pliego.

## **II. OBJETIVO**

El presente manual, tiene como objetivo guiar a los Usuarios responsables del Control Patrimonial de la Entidad en el uso y operatividad del Módulo de Revaluación de Edificios y Terrenos de una manera satisfactoria.

## III. ACCESO AL MÓDULO

Para acceder al Módulo de Revaluación de Edificios y Terrenos, las Entidades deben contar con una conexión a Internet y con uno de los siguientes navegadores Web: Internet Explorer, Mozilla Firefox o Google Chrome. Resolución mínima 1024 x 768.

#### 3.1. Procedimiento para el Acceso

Para acceder al Módulo de Revaluación de Edificios y Terrenos, el Usuario responsable, deberá ingresar al siguiente link: https://apps4.mineco.gob.pe/revaluacion-Inmueble

Los códigos de Usuario y claves de acceso deberán ser solicitados por el Contador de cada Unidad Ejecutora u OPD a su Sectorista de la Dirección General de Contabilidad Pública del Ministerio de Economía y Finanzas.

Al ingresar al link, el Usuario visualizará la ventana de Inicio de Sesión, en la cual ingresará el código de Usuario y Contraseña correspondiente, luego dará clic en el botón **Aceptar** 

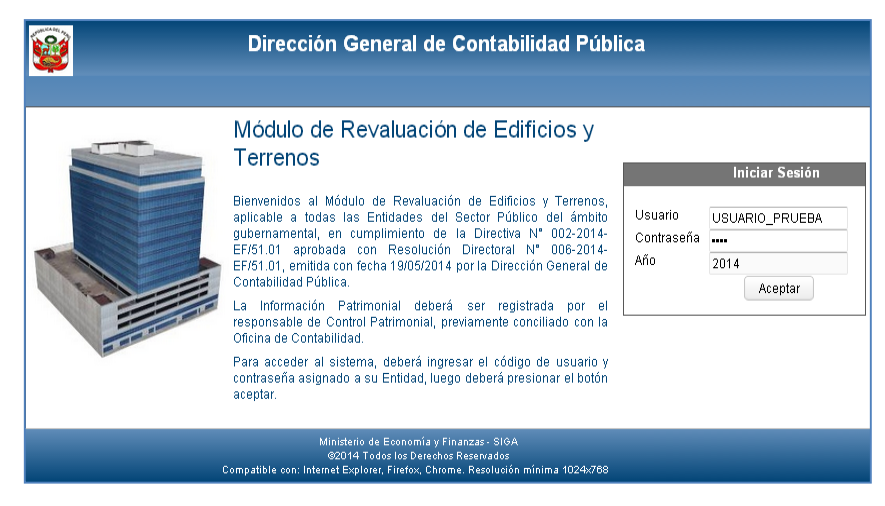

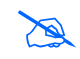

**Nota:** El uso de la clave de acceso al Módulo y la confidencialidad de la misma será de responsabilidad del Usuario.

## 3.2. Acceso de Usuarios Sectoristas

El Módulo permitirá el acceso a nivel de consulta para realizar el monitoreo de la información registrada por las Unidades Ejecutora a nivel de Gobierno Nacional / Regional y Gobierno Local, así como a las Oficinas Públicas Descentralizadas - OPD, para lo cual se han creado tipos de Usuario Sectorista para cada nivel.

## 3.2.1. Usuario Sectorista - Nivel Gobierno Nacional / Regional

Este Usuario visualizará toda la información registrada en el Módulo, así como los reportes correspondientes a las Unidades Ejecutoras pertenecientes al Gobierno Nacional y Gobierno Regional.

Al ingresar al Módulo, se visualizará la ventana **Selección de Ejecutora**, mostrando en la cabecera el campo Nivel Nacional / Regional y en la parte inferior la relación de Unidades Ejecutoras correspondientes, las mismas que cuentan con filtros de búsqueda por Código, Nombre de Ejecutora o si es Pliego.

| Nivel NACIONAL/REGION |              | NACIONAL/REGIONAL               |               |
|-----------------------|--------------|---------------------------------|---------------|
| -                     | Codigo       | Nombre de Ejecutora             | Es Pliego     |
| $\bigcirc$            | 000005       | INSTITUTO NACIONAL DE PRUEBA    | 81            |
| $\bigcirc$            | 000009       | MINISTERIO DE PRUEBA            | SI            |
| $\bigcirc$            | 000010       | CONSEJO NACIONAL DE PRUEBA      | 81            |
| $\bigcirc$            | 000011       | COMISION DE PROMOCION DE PRUEBA | SI            |
| K                     | < <u>1</u> . | /19 🕨 📕                         | [1 - 50 / 946 |

-5-

Luego de seleccionar la Unidad Ejecutora, dar clic en el botón **Seleccionar** para ingresar a la ventana principal del Módulo.

## 3.2.2. Usuario Sectorista - Nivel Gobierno Local

Este Usuario visualizará toda la información registrada en el Módulo, así como los reportes correspondientes a las Unidades Ejecutoras pertenecientes al Gobierno Local.

Al ingresar al Módulo, se visualizará la ventana **Selección de Ejecutora**, mostrando en la cabecera el campo Nivel Local, y en la parte inferior la relación de Unidades Ejecutoras correspondientes, las mismas que cuentan con filtros de búsqueda por Código, Nombre de Ejecutora o si es Pliego.

| Nivel LOCAL |        |                           |            |
|-------------|--------|---------------------------|------------|
| 2           | Codigo | Nombre de Ejecutora       | Es Pliego  |
| $\bigcirc$  | 000005 | MUNICIPALIDAD DE PRUEBA 1 | SI         |
| $\bigcirc$  | 000009 | MUNICIPALIDAD DE PRUEBA 2 | SI         |
| $\bigcirc$  | 000010 | MUNICIPALIDAD DE PRUEBA 3 | SI         |
| $\bigcirc$  | 000011 | MUNICIPALIDAD DE PRUEBA 4 | SI         |
| K           | 1      |                           | [1 - 50 (9 |

Luego de seleccionar la Unidad Ejecutora, dar clic en el botón **Seleccionar** para ingresar a la ventana principal del Módulo.

#### 3.2.3. Usuario Sectorista - Nivel OPD

Este Usuario visualizará toda la información registrada en el Módulo, así como los reportes correspondientes a las Entidades perteneciente a Oficinas Públicas Descentralizadas - OPD.

Al ingresar al Módulo, se visualizará la ventana **Selección de OPD**, mostrando en la cabecera el campo Nivel OPD y en la parte inferior la relación de las Oficinas Públicas Descentralizadas correspondientes, las mismas que cuentan con filtros de búsqueda por Código, Nombre de OPD, Departamento, Provincia y el Indicador de Pliego.

#### SIGA-Módulo de Revaluación de Edificios y Terrenos

| Nivel      |        | OPD                                              |              |           |              |
|------------|--------|--------------------------------------------------|--------------|-----------|--------------|
| 1          | Codigo | Nombre de OPD                                    | Departamento | Provincia | Es<br>Pliego |
| 0          | 500231 | SERVICIO DE ADMINISTRACION<br>TRIBUTARIA DE LIMA | LIMA         | LIMA      | SI           |
| $\bigcirc$ | 500232 | SERVICIO DE PARQUES DE<br>LIMA                   | LIMA         | LIMA      | SI           |
| 0          | 500233 | INSTITUTO CATASTRAL DE LIMA                      | LIMA         | LIMA      | SI           |
| $\bigcirc$ | 500234 | INSTITUTO METROPOLITANO DE<br>PLANIFICACION      | LIMA         | LIMA      | SI           |

Luego de seleccionar la OPD, dar clic en el botón **Seleccionar** para ingresar a la ventana principal del Módulo.

## IV. ESTRUCTURA DEL MÓDULO

## 4.1. Ingreso a la Ventana Principal

Al ingresar a esta ventana, en la cabecera se visualizarán los siguientes datos:

- Nombre del Módulo
- Código númerico y denominación de la Unidad Ejecutora/OPD/Pliego.
- Código de Usuario
- Icono Inicio y Salir

Inicio: Permite retornar a la ventana principal del Módulo.

**Salir:** Permite salir del Módulo, retornando a la ventana de Inicio de Sesión.

Además, mostrará un mensaje de Bienvenida y la barra de Menú con los siguientes Sub Módulos, según el perfil de acceso de Usuario:

- a. <u>Perfil a nivel Unidad Ejecutora</u>: Para el perfil de acceso a nivel de Unidad Ejecutora, el Módulo mostrará los siguientes Sub Módulos:
  - Inmuebles y Unidad de Activo.
  - Reportes.
  - Administración.

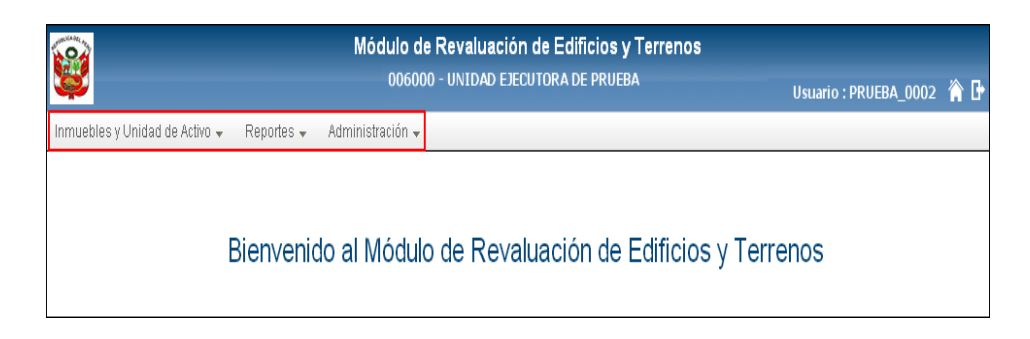

- b. <u>Perfil a nivel Pliego</u>: Para el perfil de acceso a nivel de Pliego, el Módulo mostrará los siguientes Sub Módulos:
  - Inmuebles y Unidad de Activo
  - Control de Cierre
  - Reportes
  - Administración

| Módulo de Revaluación de Edificios y Terrenos<br>006000 - UNIDAD EJECUTORA DE PRUEBA | Usuario : PRUEBA_0002 | <b>⋒</b> |
|--------------------------------------------------------------------------------------|-----------------------|----------|
| Inmuebles y Unidad de Activo 👻 Control de Cierre 👻 Reportes 👻 Administración 👻       |                       |          |
|                                                                                      |                       |          |
|                                                                                      |                       |          |
| Bienvenido al Módulo de Revaluación de Edificios y Ter                               | renos                 |          |
|                                                                                      |                       |          |

- **c.** <u>Perfil a nivel OPD</u>: Para el perfil de acceso a nivel de OPD, el Módulo mostrará los siguientes Sub Módulos:
  - Inmuebles y Unidad de Activo
  - Control de Cierre
  - Reportes
  - Administración

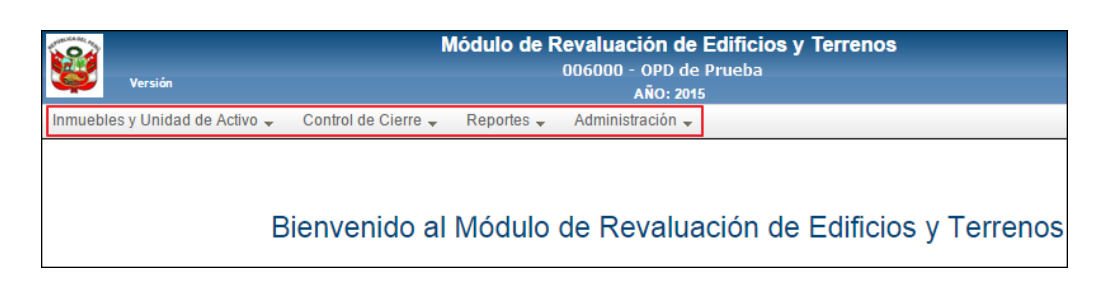

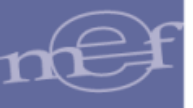

## 4.2. Barra de Menú

La **Barra de Menú** muestra la relación de Sub Módulos para realizar el registro y cálculo de Revaluación de los Inmuebles, cuyas funcionalidades se detallan a continuación:

| Nombre                          | Descripción                                                                                                    |
|---------------------------------|----------------------------------------------------------------------------------------------------|
| Inmuebles y Unidad de<br>Activo | Contiene las opciones para realizar el registro de las Sedes, Inmuebles y<br>Unidades de Activo, así como efectuar el proceso de Modificación de Vida Útil,<br>Revaluación y Cierre de Ejecutora.                                                                          |
| Control de Cierre               | Este Sub Módulo se mostrará solo para los Pliegos, cuya funcionalidad permitirá efectuar el Cierre de las Unidades Ejecutoras y OPDs que le pertenecen y Aperturar las mismas antes de realizar el Cierre a nivel de Pliego.                                               |
| Reportes                        | Permite obtener reportes de la relación de Inmuebles y Unidades de Activo registrados, así como los Asientos Contables generados por el proceso de modificación de Vida Útil y Revaluación de los Inmuebles, a nivel de Unidad Ejecutora, OPD y Pliego, según corresponda. |
| Administración                  | Contiene la opción para el Cierre de Sesión.                                                                                                    |

## 4.3. Barra de Herramientas

La **Barra de Herramientas** está conformada por los iconos Nuevo, Editar y Eliminar. Estos iconos se muestran en las ventanas de Registro de Sedes, Registro de Inmuebles y Unidades de Activo.

|                    |                           | Módulo de Revaluación de Edificios y Terrenos<br>006000 - UNIDAD EJECUTORA DE PRUEBA<br>Usuario: PRUEBA_0002 🏠 🗗 |               |                                           |    |     |                     |                               |                         |           |
|--------------------|---------------------------|----------------------------------------------------------------------------------------------------|---------------|-------------------------------------------|----|-----|---------------------|-------------------------------|-------------------------|-----------|
| ÿ                  |                           |                                                                                                    |               |                                           |    |     |                     | <b>Jsuario:</b> PRUEBA_00     | 102 🏠 🗗                 |           |
| Registro           | de Propiedades Institució | onal                                                                                                    |               |                                           |    |     |                     |                               |                         |           |
| DATOS DE INMUEBLE  |                           |                                                                                                    |               | UNIDADES DE ACTIVO (EDIFICIOS Y TERRENOS) |    |     |                     |                               |                         |           |
| 1 <i>.</i>         |                           |                                                                                                    |               |                                           |    |     |                     |                               |                         |           |
| Lista de Inmuebles |                           |                                                                                                    |               | Lista de Unidades de Activo               |    |     |                     |                               |                         |           |
|                    | Nombre del Inmueble       | Dirección                                                                                                    | Sede          | Procesado                                 |    |     | Unidad de<br>Activo | Nombre de Activo              | Modalidad               | Procesado |
| ۲                  | INMUEBLE 1                | Calle las Begonias Nº<br>127                                                                                     | SEDE CENTRAL  | SI                                        | (  | 0   | TERRENO<br>URBANO   | I<br>TERRENO DE<br>INMUEBLE 1 | DE USO DE<br>LA ENTIDAD | SI        |
|                    | Numera                    |                                                                                                    |               |                                           |    |     | la a llaidh         |                               |                         |           |
|                    | NUEVO :                   | Permite registi                                                                                                  | ar una nueva  | a Sede, In                                | mu | aed | ole o Unida         | ad de Activo.                 |                         |           |
| ø                  | Editar :                  | Permite modifi                                                                                                   | car los datos | registrad                                 | os | de  | una Sede            | e, Inmueble o L               | Inidad de A             | Activo.   |
|                    | Eliminar:                 | liminar: Permite eliminar un registro de Sede, Inmueble o Unidad de Activo.                                      |               |                                           |    |     |                     |                               |                         |           |

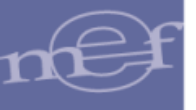

## V. FUNCIONALIDAD

Se describe la funcionalidad de los Sub Módulos, detallando cada una de las opciones:

## 5.1. Inmuebles y Unidad de Activo

En este Sub Módulo se mostrará las siguientes opciones:

- ✓ Registro de Sedes u Oficinas Descentralizadas.
- ✓ Registro de Inmuebles y Unidad de Activo.

| <b>@</b>                             | Módulo de Revaluación de Edificios y Terrenos<br>006000 - UNIDAD EJECUTORA DE PRUEBA |
|--------------------------------------|--------------------------------------------------------------------------------------|
| Inmuebles y Unidad de                | Activo 🗸 Reportes 🗸 Administración 🗸                                                 |
| Registro de Sede<br>Registro de Inmu | as u Oficinas Descentralizadas<br>Jebles y Unidad de Activo 🕨                        |

#### 5.2. Registro de Sedes u Oficinas Descentralizadas

El ingreso a esta opción es siguiendo la ruta: "Inmuebles y Unidad de Activo – Registro de Sedes u Oficinas Descentralizadas", como se muestra a continuación:

| Módul<br>000                 | o de Revaluación de Edificios y Terrenos<br>000 - UNIDAD EJECUTORA DE PRUEBA |
|------------------------------|------------------------------------------------------------------------------|
| Inmuebles y Unidad de Activo | Reportes • Administración •                                                  |
| Registro de Sedes u Ofic     | nas Descentralizadas                                                         |
| Registro de Inmuebles y      | Unidad de Activo 🕨                                                           |

Ingresando a esta opción se presentará la ventana **Registro de Sedes u Oficinas Descentralizadas**.

| Módulo de Revaluación de Edificios y Terrenos<br>006000 - UNIDAD EJECUTORA DE PRUEBA |       |              |           |          |  |  |
|--------------------------------------------------------------------------------------|-------|--------------|-----------|----------|--|--|
| Registro de Sedes u Oficinas Descentralizadas                                        |       |              |           |          |  |  |
| 11                                                                                   | ∎ / û |              |           |          |  |  |
|                                                                                      | Lista | de Sedes     |           |          |  |  |
| Nombre                                                                               | País  | Departamento | Provincia | Distrito |  |  |
|                                                                                      |       |              |           |          |  |  |

## **Registrar Sede**

Para registrar una Sede, el Usuario deberá seleccionar el icono **Nuevo**, mostrándose la ventana **Registro de Sede u Oficina Descentralizadas** con los siguientes campos:

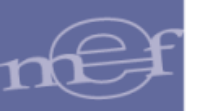

- **Descripción:** Registrar el nombre de la Sede u Oficina Descentralizada.
- País: Por defecto mostrará Perú. Para seleccionar otro país, activar la barra de despliegue.

Si se seleccionó Perú, registrar los siguientes campos:

- **Departamento:**Seleccionar en la barra de despliegue, el Departamento correspondiente.
- o **Provincia**: Seleccionar en la barra de despliegue, la Provincia correspondiente.
- o **Distrito**:Seleccionar en la barra de despliegue, el Distrito correspondiente.

| Registro de Sede u Oficina Descentralizada |                    |  |  |  |
|--------------------------------------------|--------------------|--|--|--|
| Descripción                                | SEDE CENTRAL       |  |  |  |
| País                                       | Perú 🔹             |  |  |  |
| Departamento                               | LIMA 👻             |  |  |  |
| Provincia                                  | LIMA 👻             |  |  |  |
| Distrito                                   | LIMA               |  |  |  |
|                                            | 📕 Grabar 🕞 🕒 Salir |  |  |  |

Si seleccionó un País diferente a Perú, se ocultarán los campos Departamento, Provincia y Distrito.

| Registro de Sede u Oficina Descentralizada |             |         |  |  |  |
|--------------------------------------------|-------------|---------|--|--|--|
| Descripción                                | SEDE CENTRA | L       |  |  |  |
| País                                       | PANAMA      | •       |  |  |  |
|                                            | 📕 Grabar    | 🕒 Salir |  |  |  |
|                                            |             |         |  |  |  |

Seguidamente, dará clic en el botón **Grabar** para guardar los datos ingresados. En la ventana **Registro de Sedes u Oficinas Descentralizadas**, se mostrará la relación de Sedes registradas.

-11-

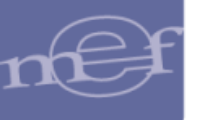

#### SIGA–Módulo de Revaluación de Edificios y Terrenos

| ê     |                                          | Módulo de Revalu<br>006000 - UNIDAD | IACIÓN DE EDIFICIOS Y T<br>EJECUTORA DE PRUEBA | errenos   | Usuario: FRUESA.0002 👘 🗗 |
|-------|------------------------------------------|-------------------------------------|------------------------------------------------|-----------|--------------------------|
| Regis | tro de Sedes u Oficinas Descentralizadas |                                     |                                                |           |                          |
| ì     | / 1                                      |                                     |                                                |           |                          |
|       |                                          |                                     | Lista de Sedes                                 |           |                          |
|       | Nombre                                   | País                                | Departamento                                   | Provincia | Distrito                 |
| 0     | SEDE CENTRAL                             | Perú                                | LIMA                                           | LIMA      | LIMA                     |
| 0     | SEDE CHILE                               | CHILE                               |                                                |           |                          |
|       |                                          |                                     |                                                |           |                          |

## Editar Sede

Para modificar los datos registrados de una Sede u Oficina Descentralizada, dar clic en el registro de la Sede correspondiente y luego seleccionar el icono **Editar**.

| ŝ     |                                          | Módulo de Revalu<br>006000 - UNIDAD E | ación de Edificios y T<br>Ejecutora de prueba | errenos   | Usuario: PRUESA_0002 🇌 🗗 |
|-------|------------------------------------------|---------------------------------------|-----------------------------------------------|-----------|--------------------------|
| Regis | tro de Sedes u Oficinas Descentralizadas |                                       |                                               |           |                          |
|       | / 8                                      |                                       |                                               |           |                          |
|       |                                          |                                       | Lista de Sedes                                | _         |                          |
|       | Nombre                                   | País                                  | Departamento                                  | Provincia | Distrito                 |
| Θ     | SEDE CENTRAL                             | Perú                                  | LIMA                                          | LIMA      | LIMA                     |
| 0     | SEDE CHILE                               | CHILE                                 |                                               |           |                          |

El Módulo mostrará la ventana **Edición de Sedes u Oficina Descentralizada** con los datos para su modificación:

| Edición de Sede u | Oficina Descentralizada |   |
|-------------------|-------------------------|---|
| Descripción       | SEDE CENTRAL            |   |
| País              | Perú                    | • |
| Departamento      | LIMA                    | • |
| Provincia         | LIMA                    | • |
| Distrito          | LIMA                    | • |
|                   | 📕 Grabar 🕞 Salir        |   |

Luego de realizar la modificación dar clic en el botón **Grabar** para guardar los cambios realizados, mostrando el Sistema el siguiente mensaje al Usuario:

| 1 | Mensaje al usuario dralizada  | × |      |
|---|-------------------------------|---|------|
|   | Datos Grabados correctamente. |   |      |
|   |                               |   |      |
|   |                               |   | -12- |

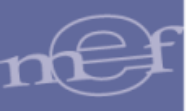

## Eliminar Sede

Para eliminar una Sede u Oficina Descentralizada, seleccionar el registro correspondiente y luego dar clic en el icono **Eliminar a**.

| 0     | à                                         | Módulo de Revalu  | ación de Edificios y T | errenos   |                          |
|-------|-------------------------------------------|-------------------|------------------------|-----------|--------------------------|
| Ş     | 8                                         | 006000 - UNIDAD E | EJECUTORA DE PRUEBA    |           | Usuario: PRUEBA_0002 🏠 🕞 |
| Regis | stro de Sedes u Oficinas Descentralizadas | }                 |                        |           |                          |
| ĩ     | / 1                                       |                   |                        |           |                          |
|       | -                                         |                   |                        |           |                          |
|       |                                           |                   | Lista de Sedes         |           |                          |
|       | Nombre                                    | País              | Departamento           | Provincia | Distrito                 |
| 0     | SEDE CENTRAL                              | Perú              | LIMA                   | LIMA      | LIMA                     |
| 0     | SEDE CHILE                                | CHILE             |                        |           |                          |
|       |                                           |                   |                        |           |                          |

El Módulo mostrará el siguiente mensaje al Usuario, al cual dará clic en **S**í para efectuar la eliminación:

| Mensaje al usuario                    | × |
|---------------------------------------|---|
| ¿Desea eliminar la sede seleccionada? |   |
| Si No                                 |   |

No se podrá eliminar una Sede que tenga Inmuebles registrados, el Módulo mostrará el siguiente mensaje al Usuario:

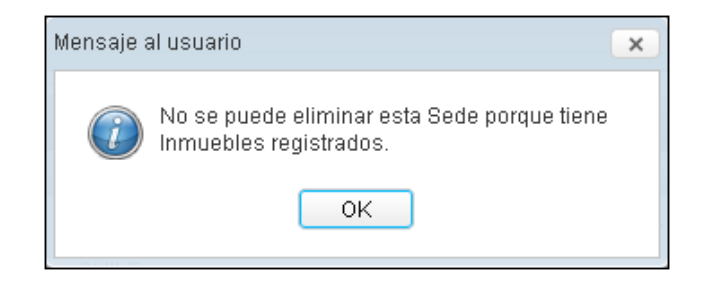

## 5.2.1. Registro de Inmuebles y Unidad de Activo

El ingreso a esta opción es siguiendo la ruta: **"Inmuebles y Unidad de Activo – Registro de Inmuebles y Unidad de Activo"**, como se muestra a continuación:

| 002 🏠 🗗 | Usuario : PRUEBA_0002 | ódulo de Revaluación de Edificios y Terrenos<br>006000 - UNIDAD EJECUTORA DE PRUEBA | Módulo de  <br>006000 -          | <b>@</b>                       |
|---------|-----------------------|-------------------------------------------------------------------------------------|----------------------------------|--------------------------------|
|         |                       | Reportes 👻 Administración 👻                                                         | Control de Cierre 👻 🛛 Reportes 👻 | Inmuebles y Unidad de Activo 👻 |
|         |                       |                                                                                     | as Descentralizadas              | Registro de Sedes u Oficina    |
|         |                       |                                                                                     | idad de Activo 🔹 🕨               | Registro de Inmuebles y Un     |
|         |                       |                                                                                     |                                  | Registro de mindebles y on     |

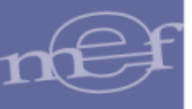

Al ingresar a esta opción, el Módulo mostrará las Sub Opciones: '**Propiedad Institucional**' y '**Propiedad No Institucional**'. Si el Usuario que accede al Módulo tiene perfil a nivel de OPD solo visualizará la Sub Opción "**Propiedad Institucional** ".

|                                | Módulo de Reva<br>006000 - UNII | aluación de Edificios y Terre<br>DAD EJECUTORA DE PRUEBA | enos<br>Usuario : PRUEBA_0002 | 🏠 🗗 |
|--------------------------------|---------------------------------|----------------------------------------------------------|-------------------------------|-----|
| Inmuebles y Unidad de Activo 👻 | Control de Cierre 👻             | Reportes 🗸 💿 Administración 🗸 👘                          |                               |     |
| Registro de Sedes u Oficina    | as Descentralizadas             |                                                          |                               |     |
| Registro de Inmuebles y Ur     | iidad de Activo 🔹 🕨             | Propiedad Institucional<br>Propiedad No Institucional    |                               |     |

## 5.2.1.1. Propiedad Institucional

Esta Sub Opción permite realizar el registro de los Inmuebles y sus Unidades de Activos de Propiedad Institucional.

El ingreso a esta opción es siguiendo la ruta: "Inmuebles y Unidad de Activo – Registro de Inmuebles y Unidad de Activo - Propiedad Institucional", como se muestra a continuación:

| <b>@</b>                       | Módulo de Reva<br>006000 - UNII | aluación de<br>DAD EJECUTO | e Edificios y Te<br>ra de prueba | rreno | <b>s</b><br>Usuario : PRUEBA_0002 | 🏫 🗗 |
|--------------------------------|---------------------------------|----------------------------|----------------------------------|-------|-----------------------------------|-----|
| Inmuebles y Unidad de Activo 👻 | Control de Cierre 👻             | Reportes 👻                 | Administración 🗸                 |       |                                   |     |
| Registro de Sedes u Oficinas   | s Descentralizadas              |                            |                                  |       |                                   |     |
| Registro de Inmuebles y Uni    | dad de Activo 🔹 🕨               | Propieda                   | id Institucional                 |       |                                   |     |
|                                |                                 | Propieda                   | d No Institucional               |       |                                   |     |

Ingresando a esta Sub Opción, el Módulo presentará la ventana **Registro de Propiedades Institucional**, con los siguientes campos:

| Módulo de Revalu<br>Versión 006000 - UNIDAD            | ación de Edificios y Terrenos<br>EJECUTORA DE PRUEBA<br>Año: Usuario : PRUEBA_0002 🀐 🕒 |
|--------------------------------------------------------|----------------------------------------------------------------------------------------|
| Registro de Propiedades Institucional                  |                                                                                        |
| Estado: Aperturado Procesar                            | 🛓 Exportar                                                                             |
| DATOS DE INMUEBLE                                      | UNIDADES DE ACTIVO (EDIFICIOS Y TERRENOS)                                              |
| <u> </u>                                               |                                                                                        |
| Lista de Inmuebles                                     | Lista de Unidades de Activo                                                            |
|                                                        | Unidad de Activo Nombre de Activo Modalidad Estado Procesado                           |
| Nambra dellamento Discutifa - Ollut Dic - Ocda - David | No se encontraron registros.                                                           |
| Nombre del inmuet Direction Sitvabir Sede Proces       |                                                                                        |

- En la parte superior se cuenta con los siguientes campos:
  - ✓ Estado: Indica si el registro está Aperturado o Cerrado.
  - ✓ Botón Procesar <sup>♀</sup><sup>Procesar</sup>: Permite realizar el proceso de Modificación de la Vida Útil y Revaluación de las Unidades de Activo de los Inmuebles. Este botón se activará cuando se tenga registro de Inmuebles.

- **e**f
- ✓ Botón Cerrar Ejecutora <sup>▲ Cerrar Ejecutora</sup>: Permite realizar el Cierre de los registros.
- ✓ Botón Exportar ★ Exportar : Permite realizar la exportación de los registros de Inmuebles de las Unidades Ejecutoras, generando un archivo .RAR para su importación al SIGA Módulo de Patrimonio. Este botón de activará cuando se haya realizado el Cierre de la Unidad Ejecutora.
- El campo 'Datos de Inmueble' cuenta con los siguientes Sub Campos:
  - ✓ Botón Nuevo : Permite registrar un Inmueble.
  - ✓ Lista de Inmuebles:
    - Nombre del Inmueble: Mostrará la denominación del Inmueble.
    - Dirección: Mostrará el domicilio del Inmueble.
    - **SINABIP:** Mostrará el Código Único SINABIP del Inmueble.
    - **Sede**: Mostrará la Sede a la que pertenece el Inmueble.
    - Procesado: Indicará mediante las opciones 'No' o 'Si', si se ha realizado el proceso de Modificación de la Vida Útil y Revaluación del Inmueble.
- El campo **'Unidades de Activo (Edificios y Terrenos)'** cuenta con el siguiente Sub Campos:
  - ✓ Lista de Unidades de Activo:
    - Unidad de Activo: Mostrará el Tipo de Unidad de Activo.
    - Nombre de Activo: Mostrará la denominación de la Unidad de Activo.
    - Modalidad: Mostrará la modalidad de adquisición de la Unidad de Activo.
    - Estado: Mostrará el estado de conservación de la Unidad de Activo.
    - **Procesado:** Indicará mediante las opciones **'No'** o **'Si'**, si se ha realizado el proceso de Modificación de la Vida Útil y Revaluación de la Unidad de Activo.

Para las **OPDs**, se mostrará el botón **Cerrar Entidad** <sup>Cerrar Entidad</sup>. Asimismo, no se mostrará el botón **Exportar**.

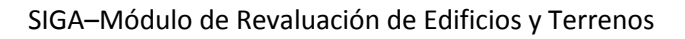

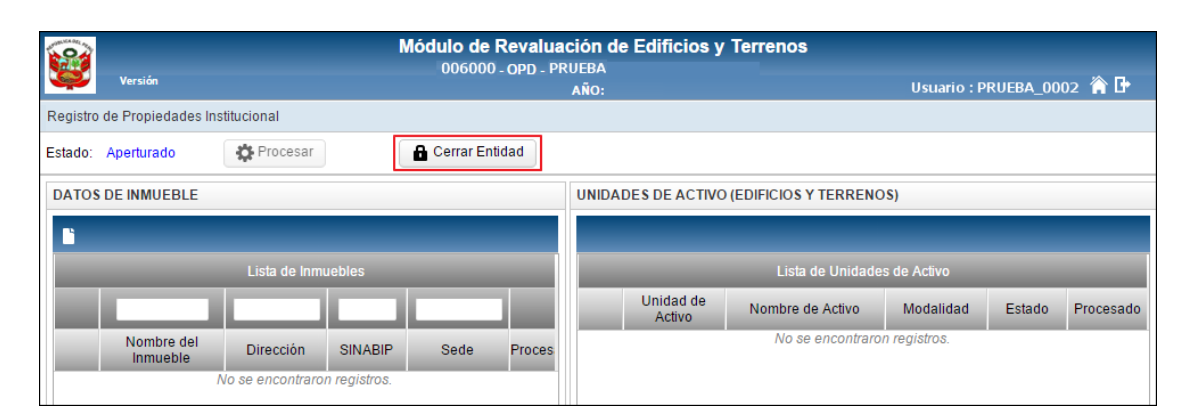

## 5.2.1.1.1. Registrar Inmueble (Ajuste)

Para realizar el registro de los datos de un Inmueble, el Usuario dará clic en el icono Nuevo
El Módulo mostrará la ventana Registro de Datos del Inmueble, en la cual el Usuario registrará los siguientes datos:

- ✓ Nombre del Inmueble\*: Permite registrar el nombre o denominación del Inmueble en su conjunto.
- ✓ Código SINABIP: Permite registrar el código SINABIP asignado al Inmueble.
- ✓ Referencia del Inmueble
  - Modalidad\*: Permite seleccionar la Modalidad del Inmueble, activando la barra de despliegue. El Módulo mostrará las opciones "De Uso de la Entidad" y "Propiedad de Inversión".

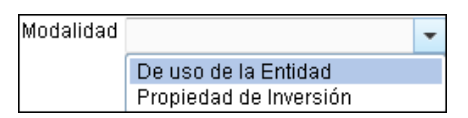

• Fines de Uso\*: Permite seleccionar la opción que corresponda al Uso del Inmueble, activando la barra de despliegue.

| Fines de uso | -                                | , |
|--------------|----------------------------------|---|
|              | Residenciales                    | 1 |
|              | Administrativos                  |   |
|              | Educativas                       |   |
|              | Salud                            |   |
|              | Sociales y Culturales            |   |
|              | Centros de Reclusión             |   |
|              | Otros Edificios No Residenciales |   |

## ✓ Ubicación del Inmueble:

• Dirección\*: Permite registrar el domicilio del Inmueble.

\* Datos Obligatorios

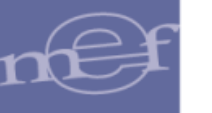

 Sede\*: Permite seleccionar la Sede u Oficina Descentralizada a la que pertenece el Inmueble. Activando la barra de despliegue se mostrarán las Sedes registradas en la opción 'Registro de Sedes u Oficinas Descentralizadas'.

| Sede | Sede Callao  | - |
|------|--------------|---|
|      | Sede Callao  |   |
|      | Sede Ica     |   |
|      | Sede 01 Lima |   |

Al Seleccionar la Sede, el Módulo mostrará automáticamente el País, Departamento, Provincia y Distrito que corresponda:

| Sede         | Şede Callao 👻                       |
|--------------|-------------------------------------|
| País         | Perú                                |
| Departamento | PROVINCIA CONSTITUCIONAL DEL CALLAO |
| Provincia    | PROV. CALLAO                        |
| Distrito     | CALLAO                              |

## ✓ Incorporación Patrimonial en Libros:

• **Tipo\*:** Permite seleccionar el Tipo de Incorporación del Inmueble al Patrimonio de la Entidad, activando la barra de despliegue.

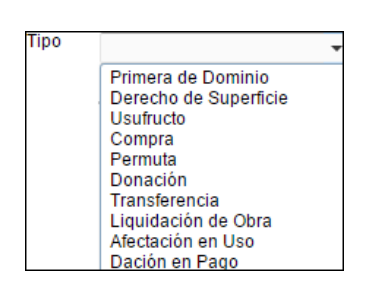

• Fecha\*: Permite seleccionar la fecha en que el Inmueble se incorporó física y patrimonialmente a la Entidad. El Usuario ingresará al icono Calendario im y dará clic sobre el nombre del mes y haciendo uso de las flechas superiores, buscar y seleccionar el año, mes y día según corresponda.

| Fecha |     |     | Ē   | 1     |     |     |     |
|-------|-----|-----|-----|-------|-----|-----|-----|
|       | 1   |     | jı  | m 201 | 14  |     | •   |
|       | lun | mar | mié | jue   | vie | sáb | dom |
|       | 26  | 27  | 28  | 29    | 30  | 31  | 1   |
|       | 2   | 3   | 4   | 5     | 6   | 7   | 8   |
|       | 9   | 10  | 11  | 12    | 13  | 14  | 15  |
|       | 16  | 17  | 18  | 19    | 20  | 21  | 22  |
|       | 23  | 24  | 25  | 26    | 27  | 28  | 29  |
|       | 30  | 1   | 2   | 3     | 4   | 5   | 6   |

El Módulo validará que la fecha registrada no sea mayor al **31/12/2013**, mostrando el siguiente mensaje:

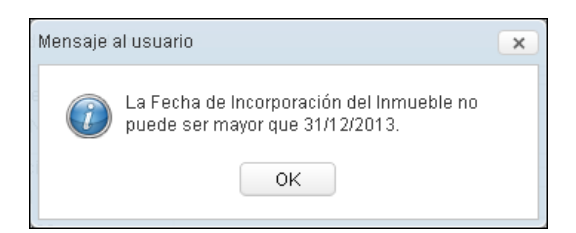

¿El edificio tiene costos posteriores?: Permite indicar si el Inmueble cuenta con Edificaciones que tengan Costos Posteriores. Por defecto se visualizará marcada la opción 'No'. Si se identifica que es una Entidad ESSALUD se inhabilitará y por defecto mostrará el valor 'No'.

| ¿El edificio tiene costos<br>posteriores? | O Sí | No |
|-------------------------------------------|------|----|
|-------------------------------------------|------|----|

✓ ¿Tiene terreno? : Permite indicar si el Inmueble cuenta con Unidad de Activo Terreno. Por defecto se visualizará marcada la opción 'Sí'.

| ¿Tiene terreno? | 🖲 Sí | 🔍 No |
|-----------------|------|------|
|-----------------|------|------|

 Observaciones: Permite registrar alguna observación o comentario. Si el Usuario marcó la opción No del campo ¿Tiene terreno?, es obligatorio el registro de este campo. Si el Usuario marcó la opción Si, el registro es opcional.

Finalmente, dará clic en el botón **Grabar** para guardar los datos.

| Registro de datos del Inmueb              | le                      |   |
|-------------------------------------------|-------------------------|---|
| Nombre del Inmueble                       | Inmueble1               | ~ |
| Código SINABIP                            | 251114                  |   |
| Referencia del Inmueble                   |                         |   |
| Modalidad                                 | De uso de la Entidad 👻  |   |
| Fines de uso                              | Administrativos -       |   |
| Ubicación del Inmueble                    |                         |   |
| Dirección                                 | Calle los Girasoles S/N |   |
| Sede                                      | SEDE LIMA 👻             |   |
| País                                      | Perú                    |   |
| Departamento                              | LIMA                    |   |
| Provincia                                 | LIMA                    |   |
| Distrito                                  | LIMA                    |   |
| Incorporación Patrimonia                  | l en Libros             |   |
| Tipo                                      | Compra 👻                |   |
| Fecha                                     | 03/08/2000              |   |
| ¿El edificio tiene costos<br>posteriores? | ⊖ Sí                    |   |
| ¿Tiene terreno?                           | ● Sí ◯ No               |   |
| Observaciones                             | ~                       |   |
|                                           | ~                       |   |
|                                           |                         |   |
|                                           | 📕 Grabar 🕞 Salir        | ~ |

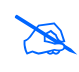

**Nota:** Los Inmuebles con Edificaciones registradas bajo el tratamiento de Costos Posteriores no serán tomados en cuenta en el proceso de Exportación/Importación de datos al Módulo de Patrimonio-SIGA.

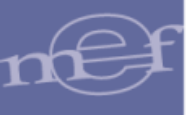

El Módulo mostrará el siguiente mensaje al Usuario, al cual dará clic en **OK** para finalizar la operación:

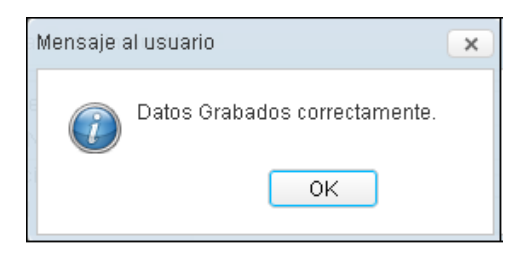

En el campo **Lista de Inmuebles** se visualizarán los datos correspondientes del Inmueble registrado.

| Registro | o de Propiedades Ins | titucional   |         |             |        |                        |                                      |                           |        |           |
|----------|----------------------|--------------|---------|-------------|--------|------------------------|--------------------------------------|---------------------------|--------|-----------|
| Estado:  | Aperturado           | Procesar     |         | Cerrar Ejec | cutora | Exportar               |                                      |                           |        |           |
| DATOS    | S DE INMUEBLE        |              |         |             |        | UNIDADES DE ACTIVO (EE | DIFICIOS Y TERRENOS)                 |                           |        |           |
|          |                      |              |         |             |        |                        |                                      |                           |        |           |
|          |                      | Lista de Inm | uebles  |             |        |                        | Lista de Unidade                     | es de Activo              |        |           |
|          |                      |              |         |             |        |                        |                                      |                           |        |           |
|          |                      |              |         |             |        | Unidad de Activo       | Nombre de Activo<br>No se encontraro | Modalidad                 | Estado | Procesado |
|          | Nombre del Inmuet    | Dirección    | SINABIP | Sede        | Proces | Unidad de Activo       | Nombre de Activo<br>No se encontraro | Modalidad<br>n registros. | Estado | Procesado |

## **Editar Inmueble**

Para modificar los datos registrados de un Inmueble, seleccionar el registro del Inmueble correspondiente y luego dar clic en el icono **Editar**.

| Registro | o de Propiedades Ins | titucional                 |         |             |        |    |                      |                      |              |        |           |
|----------|----------------------|----------------------------|---------|-------------|--------|----|----------------------|----------------------|--------------|--------|-----------|
| Estado:  | Aperturado           | 🌣 Procesar                 |         | Cerrar Eje  | cutora |    | Exportar             |                      |              |        |           |
| DATOS    | DE INMUEBLE          |                            |         |             |        | UN | IDADES DE ACTIVO (EI | DIFICIOS Y TERRENOS) |              |        |           |
| 1        | <sup>&gt;</sup> 🖬    |                            |         |             |        | Ľ  | 1                    |                      |              |        |           |
|          |                      | Lista de Inmi              | Jebles  |             |        |    |                      | Lista de Unidade     | es de Activo |        |           |
|          |                      |                            |         |             |        |    | Unidad de Activo     | Nombre de Activo     | Modalidad    | Estado | Procesado |
|          |                      |                            |         |             |        |    |                      | No se encontraro     | n registros. |        |           |
|          | Nombre del Inmuet    | Dirección                  | SINABIP | Sede        | Proces |    |                      |                      |              |        |           |
| ۲        | Inmueble 1           | Calle los<br>Girasoles S/N | 211144  | Sede Callao | NO     |    |                      |                      |              |        |           |

El Módulo mostrará la ventana **Edición de datos del Inmueble**, en la cual el Usuario realizará las modificaciones correspondientes:

 Si el Inmueble no cuenta con registro de Unidad de Activo, se podrá modificar todos los datos del Inmueble. Si se identifica que es una Entidad ESSALUD se inhabilitará y por defecto mostrará el valor 'No'.

| Nombre del Inmueble                       | Inmueble1               |        |
|-------------------------------------------|-------------------------|--------|
| Código SINABIP                            | 251114                  |        |
| Referencia del Inmueb                     | ie                      |        |
| Modalidad                                 | De uso de la Entidad    | •      |
| Fines de uso                              | Administrativos         | •      |
| Ubicación del Inmueble                    | 3                       |        |
| Dirección                                 | Calle los Girasoles S/N |        |
| Sede                                      | SEDE LIMA               | •      |
| País                                      | Perú                    |        |
| Departamento                              | LIMA                    |        |
| Provincia                                 | LIMA                    |        |
| Distrito                                  | LIMA                    |        |
| Incorporación Patrimon                    | ial en Libros           |        |
| Tipo                                      | Compra                  | •      |
| Fecha                                     | 03/08/2000              |        |
| ¿El edificio tiene costos<br>posteriores? | ⊖ Sí                    |        |
| ¿Tiene terreno?                           | ● Sí 🛛 No               |        |
| Observaciones                             |                         | ~      |
|                                           |                         | $\sim$ |

2. Si el Inmueble cuenta con algún registro de **Unidad de Activo**, sólo se podrá modificar los campos: Nombre del Inmueble, Código SINABIP, Dirección, Sede, Indicador de Costos Posteriores y Observaciones.

| Nombre del Inmueble             | Inmueble 1              |        |
|---------------------------------|-------------------------|--------|
| Código SINABIP                  | 251114                  |        |
| Referencia del Inmueble         | )<br>                   |        |
| Modalidad                       | De uso de la Entidad    | *      |
| Fines de uso                    | Administrativos         | *      |
| Ubicación del Inmueble          |                         |        |
| Dirección                       | Calle los Girasoles S/N |        |
| Sede                            | SEDE LIMA               | •      |
| País                            | Perú                    |        |
| Departamento                    | LIMA                    |        |
| Provincia                       | LIMA                    |        |
| Distrito                        | LIMA                    |        |
| - Incorporación Patrimonia      | al en Libros            |        |
| Tipo                            | Compra                  | ~      |
| Fecha                           | 03/08/2000              |        |
| ¿El edificio tiene costos       | ● Sí ◯ No               |        |
| posteriores?<br>¿Tiene terreno? | No.                     |        |
| Observaciones                   | Prueba                  |        |
|                                 | , nobu                  | $\sim$ |
|                                 |                         | $\sim$ |

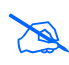

**Nota:** Si la entidad es ESSALUD, el indicador de costos posteriores se muestra deshabilitado para edición mostrando el valor 'No'.

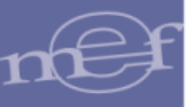

Luego de realizar las modificaciones, dará clic en el botón Grabar Grabar

Asimismo, si la Unidad de Activo Terreno, cuenta con Tipo de Revaluación 'CAPECO', y cambia a otro Ubigeo que también cuenta con Valor CAPECO, el sistema mostrará automáticamente el valor CAPECO del nuevo Ubigeo.

| JNIDAD DE ACTIVO              |                                             |            |                 |        |
|-------------------------------|---------------------------------------------|------------|-----------------|--------|
| Nombre del Inmueble           | Inmueble 1                                  |            |                 |        |
| Iodalidad de Activo           | De uso de la Entidad                        | •          |                 |        |
| Jnidad de Activo              | TERRENO URBANO                              | •          |                 |        |
| Jbicación                     | Calle los Girasoles S/N                     |            |                 |        |
| Cta Contable                  | 1502.010101 Terrenos Urbanos - Costo        |            |                 |        |
| Valores al 31/12/201          | 3                                           |            |                 |        |
| Valor en Libros (S/.)         | 316,763.27 Área del Terreno (m2)            | 1,510.00   |                 |        |
| Fecha Inicial<br>(Antigüedad) | 03/08/2000 DEFecha Incorporación<br>Patrim. | 03/08/2000 | Tipo de Incorp. | Compra |
| DATOS DE TIPO DE RE           | VALUACIÓN                                   |            |                 |        |
| ipo de Revaluación            | CAPECO -                                    |            |                 |        |
| alor CAPECO x m2 (S           | .) 7,949.00                                 |            |                 |        |
|                               |                                             |            |                 |        |

Si el nuevo Ubigeo no le corresponde un valor CAPECO o pertenece a una localidad fuera del país, el sistema no permitirá realizar el cambio de Sede, mostrando el siguiente mensaje al usuario:

| Mensaje a | al usuario                                                                                                    | × |
|-----------|----------------------------------------------------------------------------------------------------|---|
| ()        | No se puede cambiar de sede. El inmueble<br>cuenta con terreno con tipo de revaluación<br>CAPECO, y el ubigeo de la sede seleccionada<br>no cuenta con valor CAPECO. |   |
|           | ОК                                                                                                    |   |

#### Eliminar Inmueble

Para eliminar el registro de un Inmueble, seleccionarlo y luego dar clic en el icono Eliminar

| Estado: | Aperturado        | C Procesar                 |         | 🔒 Cerrar Eje | cutora |                                           | Exportar         |                  |           |        |           |
|---------|-------------------|----------------------------|---------|--------------|--------|-------------------------------------------|------------------|------------------|-----------|--------|-----------|
| DATOS I | DATOS DE INMUEBLE |                            |         |              |        | UNIDADES DE ACTIVO (EDIFICIOS Y TERRENOS) |                  |                  |           |        |           |
| 1 🖉 🗇   |                   |                            |         |              | ľ      | 1                                         |                  |                  |           |        |           |
|         |                   | Lista de Inm               | uebles  |              |        | Lista de Unidades de Activo               |                  |                  |           |        |           |
|         |                   |                            |         |              |        |                                           | Unidad de Activo | Nombre de Activo | Modalidad | Estado | Procesado |
| 1       | Nombre del Inmuet | Dirección                  | SINABIP | Sede         | Proces |                                           |                  |                  |           |        |           |
| 0       | Inmueble 1        | Calle los<br>Girasoles S/N | 211144  | Sede Callao  | NO     |                                           |                  |                  |           |        |           |

El Módulo mostrará el siguiente mensaje al Usuario, al cual dará clic en **S**í, para efectuar la eliminación:

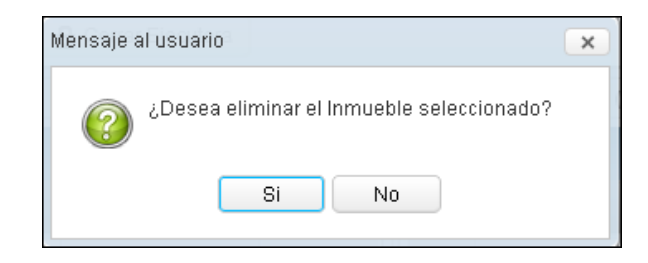

Si el Inmueble tiene registrado alguna Unidad de Activo - Edificio, el Módulo no permitirá la eliminación y mostrará el siguiente mensaje al Usuario.

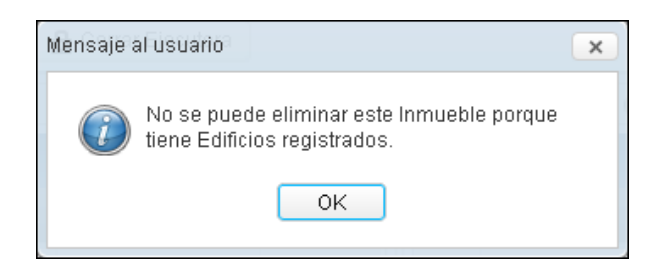

Luego de registrar el Inmueble, se procederá a registrar sus Unidades de Activo.

## 5.2.1.1.2. Registrar Unidad de Activo – Terreno (Ajuste)

El Módulo mostrará la ventana para el registro del Terreno si en los datos generales del Inmueble se seleccionó la opción **SI** en el campo **Tiene terreno?** 

Para registrar un Terreno, seleccionar el Inmueble correspondiente y luego dar clic en el icono **Nuevo** del campo **Unidades de Activo (Edificios y Terrenos)**.

| Registro | o de Propiedades Ins | Registro de Propiedades Institucional |         |              |        |       |                   |                                       |                         |        |           |
|----------|----------------------|---------------------------------------|---------|--------------|--------|-------|-------------------|---------------------------------------|-------------------------|--------|-----------|
| Estado:  | Aperturado           | Procesar                              |         | 🔒 Cerrar Eje | cutora |       | Exportar          |                                       |                         |        |           |
| DATOS    | DATOS DE INMUEBLE    |                                       |         |              |        | UNIDA | DES DE ACTIVO (ED | DIFICIOS Y TERRENOS)                  |                         |        |           |
| <b>1</b> | <b>1</b> 🗡 🖻         |                                       |         |              |        |       |                   |                                       |                         |        |           |
|          |                      | Lista de Inm                          | uebles  |              |        |       |                   | Lista de Unidade                      | s de Activo             |        |           |
|          |                      |                                       |         |              |        |       |                   |                                       |                         |        |           |
|          |                      |                                       |         |              |        |       | Unidad de Activo  | Nombre de Activo                      | Modalidad               | Estado | Procesado |
|          |                      |                                       |         |              |        |       | Unidad de Activo  | Nombre de Activo<br>No se encontraror | Modalidad<br>registros. | Estado | Procesado |
|          | Nombre del Inmuet    | Dirección                             | SINABIP | Sede         | Proces |       | Unidad de Activo  | Nombre de Activo<br>No se encontraror | Modalidad<br>registros. | Estado | Procesado |

El Módulo mostrará la ventana **Registro de Unidad de Activo – Terreno**, en la cual el Usuario registrará los siguientes datos:

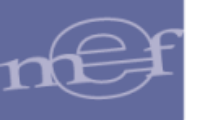

| INIDAD DE ACTIVO              |                      |                                |            |                 |        |
|-------------------------------|----------------------|--------------------------------|------------|-----------------|--------|
| lombre del Inmueble           | Inmueble1            |                                |            |                 |        |
| Iodalidad de Activo           | De uso de la Entidad | I                              | •          |                 |        |
| Jnidad de Activo              |                      |                                | •          |                 |        |
| Jbicación                     | Calle los Girasoles  | 5/N                            |            |                 |        |
| Cta Contable                  |                      |                                |            |                 |        |
| - Valores al 31/12/201        | 3                    |                                |            |                 |        |
| Valor en Libros (S/.)         |                      | Área del Terreno (m2)          |            |                 |        |
| Fecha Inicial<br>(Antigüedad) | 03/08/2000           | Fecha Incorporación<br>Patrim. | 03/08/2000 | Tipo de Incorp. | Compra |
| ATOS DE TIPO DE RE            | /ALUACIÓN            |                                |            |                 |        |
| ïpo de Revaluación            |                      | •                              |            |                 |        |
|                               |                      |                                |            |                 |        |
|                               |                      |                                |            |                 |        |

## ✓ Unidad de Activo:

- Nombre del Inmueble: Se mostrará el nombre del Inmueble previamente registrado.
- Modalidad de Activo: Por defecto mostrará la Modalidad seleccionada en el registro del Inmueble. Para seleccionar otra modalidad, activar la barra de despliegue.

| Modalidad de Activo | De uso de la Entidad                                                                                       | - |
|---------------------|----------------------------------------------------------------------------------------------------|---|
|                     | De uso de la Entidad<br>Arrendamiento Financiero<br>Afectación en Uso<br>Concesiones<br>Usufructo<br>Otros |   |

Nota: Si la Modalidad del Inmueble es 'Propiedad de Inversión', el campo Modalidad de Activo mostrará por defecto 'Propiedad de Inversión'.

• Unidad de Activo\*: Permite seleccionar la Unidad de Activo correspondiente a Terrenos, activando la barra de despliegue .

| Unidad de Activo |                                                   | • |
|------------------|---------------------------------------------------|---|
|                  | TERRENO ERIAZO<br>TERRENO RURAL<br>TERRENO URBANO |   |

Para las Entidades de nivel OPD, sólo se visualizará "Terreno Rural" y "Terreno Urbano".

|                     | Unidad de Activo |                                 | - |      |
|---------------------|------------------|---------------------------------|---|------|
|                     |                  | TERRENO RURAL<br>TERRENO URBANO |   |      |
|                     |                  |                                 |   |      |
| *Datos Obligatorios |                  |                                 |   |      |
|                     |                  |                                 |   |      |
|                     |                  |                                 |   | -23- |

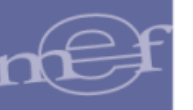

- **Ubicación\*:** Por defecto mostrará la dirección registrada en el Inmueble, la misma que puede ser modificada por el Usuario.
- Cuenta Contable: Mostrará automáticamente la Cuenta Contable en función al Tipo de Terreno seleccionado en el campo Unidad de Activo. Para las Unidades Ejecutoras la Cuenta Contable estará en función al Plan Contable Gubernamental. Para las OPDs estará en función al Plan Contable General para Empresas.
- ✓ Valores al 31/12/2013 :
  - Valores en Libros(S/.)\*: Permite registrar el valor del Terreno indicado en Libros al 31/12/2013.
  - Área del Terreno (m<sup>2</sup>)\*: Permite registrar el área total del Terreno en metros cuadrados (m<sup>2</sup>).
  - Fecha Inicial (Antigüedad) \*: Muestra por defecto la Fecha de Incorporación Patrimonial del Inmueble. Asimismo, se mostrará bloqueada cuando el Tipo de Incorporación Patrimonial del Inmueble sea 'Afectación en Uso', caso contrario este campo será editable.

| a del Inmueble                            | Inmueble1               | × ^      |                                                                                                    |
|-------------------------------------------|-------------------------|----------|----------------------------------------------------------------------------------------------------|
| idigo SINABIP                             | 251114                  |          |                                                                                                    |
| Referencia del Inmuebl                    | e                       |          |                                                                                                    |
| Modalidad                                 | De uso de la Entidad    | -        |                                                                                                    |
| Fines de uso                              | Administrativos         | -        |                                                                                                    |
| Ubicación del Inmueble                    |                         |          |                                                                                                    |
| Dirección                                 | Calle los Girasoles S/N |          |                                                                                                    |
| Sede                                      | SEDE LIMA               | -        |                                                                                                    |
| País                                      | Perú                    |          | Registro de Unidad de Activo - Terreno                                                                                                    |
| Departamento                              | LIMA                    |          | UNIDAD DE ACTIVO                                                                                                    |
| Provincia                                 | LIMA                    |          | Nombre del Inmueble 1                                                                                                    |
| Distrito                                  | LIMA                    |          | Modalidad de Activo De uso de la Entidad -                                                                                                    |
| Incorporación Patrimon                    | ial en Libros           |          | Unidad de Activo TERRENO URBANO *                                                                                                    |
| Tipo                                      | Compra                  | -        | Cta Contable 1502.010101 Terrenos Urbanos - Costo                                                                                                    |
| Fecha                                     | 03/08/2000              |          | Valores al 31/12/2013                                                                                                    |
| ¿El edificio tiene costos<br>posteriores? | ⊖ Sí ® No               |          | Valor en Libros (8/) 476,136.00 Área del Terreno (m2) 200.00<br>Fecha Inicial<br>(Antigüedad) 03/08/2000 m Patrim. 03/08/2000 m Tipo de Incorp. Comp |
| ¿Tiene terreno?                           | Sí                      |          | DATOS DE TIPO DE REVALUACIÓN                                                                                                    |
| Observaciones                             |                         | $\hat{}$ | Tipo de Revaluación Valor Arancel +<br>Valor Arancelario x m2 (SI ) 1.128,080.00                                                                     |
|                                           |                         |          |                                                                                                    |

Asimismo, el Módulo validará que la Fecha Inicial no sea menor a la Fecha de Incorporación del Inmueble, mostrando el siguiente mensaje al Usuario:

| Mensaje a | al usuario                                                                                                    | × |  |
|-----------|----------------------------------------------------------------------------------------------------|---|--|
| Ĩ         | La Fecha Inicial del Terreno no puede ser<br>menor que la Fecha de Incorporación del<br>Inmueble (03/08/2000). |   |  |
|           | ОК                                                                                                    |   |  |
|           |                                                                                                    |   |  |

Cuando el Tipo de Incorporación Patrimonial del Inmueble corresponde a **'Transferencia'** (para todas las modalidades de activo) y **'Afectación en Uso'** para la Modalidad de Activo "Afectación en Uso", la Fecha Inicial no debe ser igual o mayor a la Fecha de Incorporación Patrimonial del Inmueble, caso contrario, el sistema mostrará el siguiente mensaje al usuario:

| Mensaje | al usuario                                                                                                    |
|---------|----------------------------------------------------------------------------------------------------|
| i       | La Fecha Inicial del Terreno no puede ser mayor<br>o igual que la Fecha de Incorporación del<br>Inmueble (03/08/2000). |
| _       | ОК                                                                                                    |

 Fecha Incorporación Patrimonial\*: Fecha en que el Terreno es incorporado en el registro patrimonial. Por defecto, toma la Fecha de Incorporación Patrimonial del Inmueble, pudiendo ser modificada por el Usuario. El Módulo validará que no sea menor a la Fecha Inicial, mostrando el siguiente mensaje al Usuario:

| 9 | Mensaje a | al usuario 🛛 🗙                                                        |  |
|---|-----------|-----------------------------------------------------------------------|--|
|   | î         | La Fecha de Incorporación no puede ser menor<br>que la Fecha Inicial. |  |
|   |           | ОК                                                                    |  |

**Nota:** Si el Tipo de Incorporación del inmueble es 'Afectación en Uso' o 'Transferencia' y la Modalidad de Activo es 'Afectación en Uso', la Fecha de Incorporación del terreno puede ser superior al 31 de diciembre de 2013.

• **Tipo Incorporación Patrimonial\*:** Muestra por defecto el tipo de Incorporación Patrimonial del Inmueble, y no puede ser modificada por el Usuario.

## ✓ Datos de Tipo de Revaluación:

• **Tipo de Revaluación:** Permite seleccionar el Tipo de Revaluación, activando la barra de despliegue . Los Tipos de Revaluación son los siguientes: Tasación, CAPECO y Valor Arancel. Cabe indicar que la opción CAPECO solo se mostrará para los Inmuebles cuya ubicación sea Lima Metropolitana y la Provincia Constitucional del Callao.

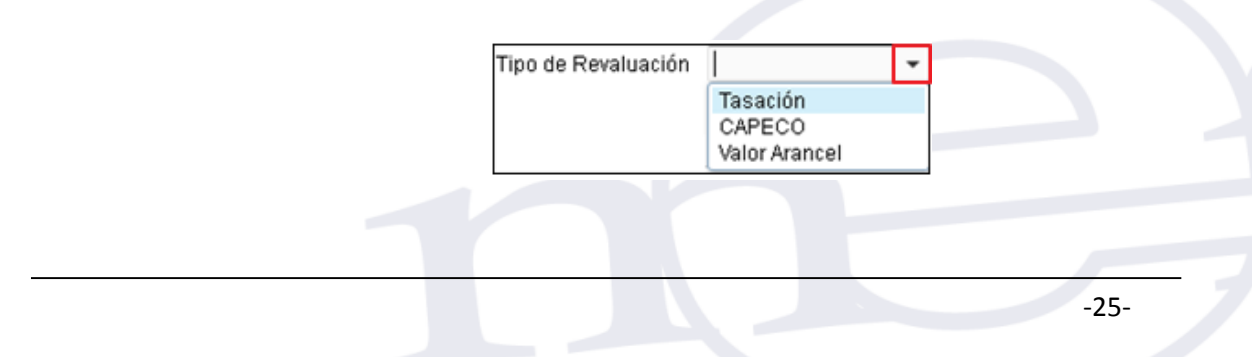

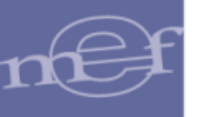

**a. Tasación:** Si el Usuario seleccionó Tasación, el Módulo solicitará ingresar el Valor y Fecha de Tasación:

| DATOS DE TIPO DE REVALUACIÓN |              |   |  |  |
|------------------------------|--------------|---|--|--|
| Tipo de Revaluación          | Tasación     | • |  |  |
| Valor de Tasación (S/.)      | 9,614,079.00 |   |  |  |
| Fecha de Tasación            | 30/03/2010 🟥 |   |  |  |

Si la Fecha de Tasación es anterior al año **2010**, el Módulo mostrará el siguiente mensaje restrictivo y no grabará la información.

| Mensaje a                  | Mensaje al usuario                                      |  |  |  |  |  |
|----------------------------|---------------------------------------------------------|--|--|--|--|--|
| $\widehat{\boldsymbol{i}}$ | La fecha de tasación debe de ser mayor a<br>31/12/2009. |  |  |  |  |  |
|                            | ОК                                                      |  |  |  |  |  |

b. CAPECO: Aplica para los Inmuebles ubicados en Lima Metropolitana y la Provincia Constitucional del Callao. El Módulo mostrará automáticamente el valor por metro cuadrado (m<sup>2</sup>) establecido por la Cámara Peruana de la Construcción – CAPECO.

| DATOS DE TIPO DE REVALUACIÓN |          |   |  |  |  |
|------------------------------|----------|---|--|--|--|
| Tipo de Revaluación          | CAPECO   | • |  |  |  |
| Valor CAPECO x m2 (S/.)      | 4,322.00 |   |  |  |  |
|                              |          |   |  |  |  |

**c.** Arancel: Si el Usuario seleccionó Arancel, el Módulo solicitará ingresar el valor del Arancel por m<sup>2</sup>.

| DATOS DE TIPO DE REVALUACIÓN |               |   |  |  |  |
|------------------------------|---------------|---|--|--|--|
| Tipo de Revaluación          | Valor Arancel | • |  |  |  |
| Valor Arancelario x m2 (S/.) | 1,126,080.00  |   |  |  |  |

Z

**Nota:** Si el valor de Tasación, CAPECO o Arancel, es menor que el valor registrado en Libros, el Módulo no realizará la Revaluación, manteniéndose el valor histórico registrado.

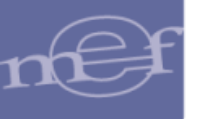

| INIDAD DE ACTIVO                                |                                                              |            |                 |        |
|-------------------------------------------------|--------------------------------------------------------------|------------|-----------------|--------|
| lombre del Inmueble                             | Inmueble1                                                    |            |                 |        |
| Nodalidad de Activo                             | De uso de la Entidad                                         | •          |                 |        |
| Jnidad de Activo                                | TERRENO URBANO                                               | •          |                 |        |
| Jbicación                                       | Calle los Girasoles S/N                                      |            |                 |        |
| Cta Contable                                    | 1502.010101 Terrenos Urbanos - Costo                         |            |                 |        |
| - Valores al 31/12/201                          | 3                                                            |            |                 |        |
| Valor en Libros (S/.)                           | 476,136.00 Área del Terreno (m2)                             | 200.00     |                 |        |
| Fecha Inicial<br>(Antigüedad)                   | 03/08/2000 Extension Fecha Incorporación Patrim.             | 03/08/2000 | Tipo de Incorp. | Compra |
| ATOS DE TIPO DE RE                              | VALUACIÓN                                                    |            |                 |        |
| Tipo de Revaluación<br>/alor Arancelario x m2 ( | Valor Arancel         •           (S/.)         1,126,080.00 |            |                 |        |

Para finalizar, dar clic en el botón **Grabar**, mostrando el Módulo el siguiente mensaje al Usuario, al cual dará clic en **OK**.

| Mensaje al usuario            | × |
|-------------------------------|---|
| Datos Grabados correctamente. |   |
| ОК                            |   |

Si la Fecha de Incorporación Patrimonial del Terreno es mayor al 31/12/2010, será exceptuado del proceso de Revaluación. El Módulo mostrará el siguiente mensaje al Usuario:

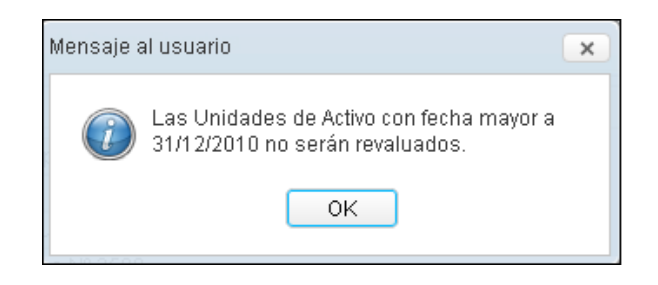

En el Sub Campo **Lista de Unidades de Activo**, se visualizarán los datos correspondientes al Terreno registrado.

| Regist | o de Propiedades Ins | titucional                       |         |             |        |       |                   |                          |                         |        |           |
|--------|----------------------|----------------------------------|---------|-------------|--------|-------|-------------------|--------------------------|-------------------------|--------|-----------|
| Estado | Aperturado           | The Procesar Lipecutora Exportar |         |             |        |       |                   |                          |                         |        |           |
| DATO   | S DE INMUEBLE        |                                  |         |             |        | UNIDA | DES DE ACTIVO (E  | DIFICIOS Y TERRENOS)     |                         |        |           |
|        | 1                    |                                  |         |             |        | 6 /   | × 🖬               |                          |                         |        |           |
|        | Lista de Inmuebles   |                                  |         |             |        |       |                   | Lista de Unidade         | es de Activo            |        |           |
|        |                      |                                  |         |             |        |       | Unidad de Activo  | Nombre de Activo         | Modalidad               | Estado | Procesado |
|        | Nombre del Inmuet    | Dirección                        | SINABIP | Sede        | Proces | ۲     | TERRENO<br>URBANO | TERRENO DE<br>INMUEBLE 1 | DE USO DE<br>LA ENTIDAD | N/A    | NO        |
| ۲      | Inmueble 1           | Calle los<br>Girasoles S/N       | 251114  | Sede Callao | NO     |       |                   |                          |                         |        |           |
|        |                      |                                  | -       |             |        |       |                   |                          |                         |        |           |

-27-

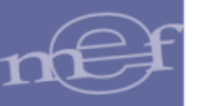

## X

Nota: El Terreno tendrá Estado N/A (No Aplica) por no tener Estado de Conservación.

## Editar Unidad de Activo – Terreno

Para modificar los datos registrados del Terreno, seleccionar el Inmueble y el Terreno correspondiente, luego dará clic en el icono Editar del campo Unidades de Activo (Edificios y Terrenos).

| Registr    | o de Propiedades Ins                                     | titucional                 |         |      |        |       |                                       |                                                                 |                                      |               |                 |
|------------|----------------------------------------------------------|----------------------------|---------|------|--------|-------|---------------------------------------|-----------------------------------------------------------------|--------------------------------------|---------------|-----------------|
| Estado:    | ado: Aperturado 🏠 Procesar 🔒 Cerrar Ejecutora 🛓 Exportar |                            |         |      |        |       |                                       |                                                                 |                                      |               |                 |
| DATO       | S DE INMUEBLE                                            |                            |         |      |        | UNIDA | DES DE ACTIVO (I                      | EDIFICIOS Y TERRENOS                                            | 1                                    |               |                 |
| <b>B</b> . | <sup>1</sup> <sup>1</sup>                                |                            |         |      |        | Ľ     | 2 🖬                                   |                                                                 |                                      |               |                 |
|            |                                                          |                            |         |      |        |       |                                       |                                                                 |                                      |               |                 |
|            |                                                          | Lista de Inmi              | uebles  |      |        |       |                                       | Lista de Unidad                                                 | les de Activo                        |               |                 |
|            |                                                          | Lista de Inmi              | uebles  |      |        |       | Unidad de Activo                      | Lista de Unidac<br>Nombre de Activo                             | les de Activo<br>Modalidad           | Estado        | Procesado       |
|            | Nombre del Inmuet                                        | Lista de Inmi<br>Dirección | SINABIP | Sede | Proces | 0     | Unidad de Activo<br>TERRENO<br>URBANO | Lista de Unidao<br>Nombre de Activo<br>TERRENO DE<br>INMUEBLE 1 | Modalidad<br>DE USO DE<br>LA ENTIDAD | Estado<br>N/A | Procesado<br>NO |

El Módulo mostrará la ventana Edición de Unidad de Activo-Terreno, en la cual el Usuario realizará las modificaciones correspondientes y luego dará clic en el botón Grabar

| NIDAD DE ACTIVO               |                                      |                                |    |             |                 |        |
|-------------------------------|--------------------------------------|--------------------------------|----|-------------|-----------------|--------|
| lombre del Inmueble           | Inmueble1                            |                                |    |             |                 |        |
| Iodalidad de Activo           | De uso de la Entidad                 |                                | *  |             |                 |        |
| Jnidad de Activo              | TERRENO URBANO                       |                                | *  |             |                 |        |
| Jbicación                     | Calle los Girasoles S                | 3/N                            |    |             |                 |        |
| Cta Contable                  | 1502.010101 Terrenos Urbanos - Costo |                                |    |             |                 |        |
| - Valores al 31/12/201        | 3                                    |                                |    |             |                 |        |
| Valor en Libros (S/.)         | 476,136.00                           | Área del Terreno (m2)          |    | 200.00      |                 |        |
| Fecha Inicial<br>(Antigüedad) | 03/08/2000                           | Fecha Incorporación<br>Patrim. | 03 | 3/08/2000 🛱 | Tipo de Incorp. | Compra |
| ATOS DE TIPO DE RE            | /ALUACIÓN                            |                                |    |             |                 |        |
| ipo de Revaluación            | Valor Arancel                        | -                              |    |             |                 |        |
| /alor Arancelario x m2        | (S/.) 1,126,080                      | 00                             |    |             |                 |        |
|                               |                                      |                                |    |             |                 |        |

#### Eliminar Unidad de Activo – Terreno

El Terreno no podrá ser eliminado directamente como Unidad de Activo, para eliminar el Terreo deberá eliminarse directamente el Inmueble.

Es por ello que al dar clic sobre el icono **Eliminar** del campo **Unidades de Activo (Edificios y Terrenos)**, el Módulo mostrará el siguiente mensaje al Usuario:

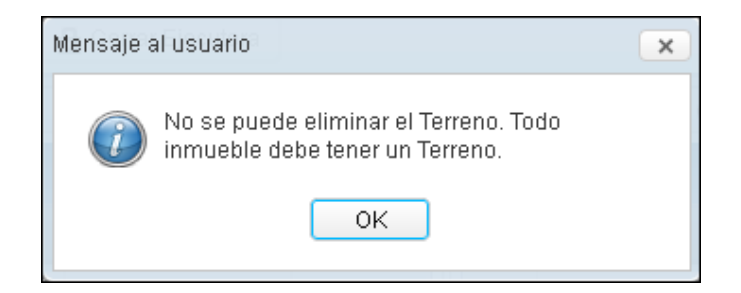

## 5.2.1.1.3. Registrar Unidad de Activo – Edificio (Ajuste)

Si en el registro de los datos del Inmueble, se indicó que si tenía Terreno, la segunda Unidad de Activo a registrar será el Edificio, caso contrario será la primera Unidad de Activo a registrar. Para ello el Usuario seleccionará el Inmueble correspondiente y luego dará clic en el Icono **Nuevo** 1 del Campo **Unidades de Activo (Edificios y Terrenos)**.

| Registro | de Propiedades Ins                                         | stitucional                                      |         |      |        |   |                   |                          |                         |        |           |
|----------|------------------------------------------------------------|--------------------------------------------------|---------|------|--------|---|-------------------|--------------------------|-------------------------|--------|-----------|
| Estado:  | Aperturado                                                 | rturado 🏠 Procesar 🔒 Cerrar Ejecutora 🛓 Exportar |         |      |        |   |                   |                          |                         |        |           |
| DATOS    | ATOS DE INMUEBLE UNIDADES DE ACTIVO (EDIFICIOS Y TERRENOS) |                                                  |         |      |        |   |                   |                          |                         |        |           |
| 6 /      | ۰ <del>ش</del>                                             |                                                  |         |      |        |   |                   |                          |                         |        |           |
|          |                                                            | Lista de Inm                                     | uebles  |      |        |   |                   | Lista de Unidac          | les de Activo           |        |           |
|          |                                                            |                                                  |         |      |        |   | Unidad de Activo  | Nombre de Activo         | Modalidad               | Estado | Procesado |
|          | Nombre del Inmuel                                          | Dirección                                        | SINABIP | Sede | Proces | 0 | TERRENO<br>URBANO | TERRENO DE<br>INMUEBLE 1 | DE USO DE<br>LA ENTIDAD | N/A    | NO        |
|          |                                                            | Callo loo                                        |         |      |        |   |                   |                          |                         |        |           |

El Módulo mostrará la ventana **Registro de Unidad de Activo – Edificio**, en la cual el Usuario registrará los siguientes datos:

| Registro de Unidad de Act     | tivo - Edificio   | Cerrar Ejecutora           | 🛓 Exporta        |        |                            |            |    |
|-------------------------------|-------------------|----------------------------|------------------|--------|----------------------------|------------|----|
| UNIDAD DE ACTIVO              |                   |                            |                  |        |                            |            |    |
| Nombre del Inmueble           | Inmueble1         |                            |                  |        |                            |            |    |
| Modalidad de Activo           | De uso de la Enti | dad                        | •                |        |                            |            |    |
| Tipo de Edificio              |                   |                            | •                |        |                            |            |    |
| Unidad de Activo              |                   |                            | *                |        |                            |            |    |
| Nombre del Activo             |                   |                            |                  |        |                            |            |    |
| Ubicación Física              |                   |                            |                  |        |                            |            |    |
| Cta Contable                  |                   |                            |                  |        |                            |            |    |
| Estado Conservación           |                   |                            | *                |        |                            |            |    |
| - Valores al 31/12/201        | 3                 |                            |                  |        |                            |            |    |
| Valor Inicial (S/.)           |                   | Depreciación Acumulada (S/ | )                |        | Valor Neto en Libros (S/.) |            |    |
| Fecha Inicial<br>(Antigüedad) | 03/08/2000        | Tipo de Incorporación      | Compra           | •      | F. Incorp. Patrimonial     | 03/08/2000 | 31 |
| Vida Útil (Años)              | 33                | Tasa de Depreciación (%)   |                  | 3.00   |                            |            |    |
| MODIFICACIÓN DE VIDA          | A ÚTIL            | D                          | ATOS DE TIPO D   | DE REV | /ALUACIÓN                  |            |    |
| Tipo de Material              |                   |                            | ipo de Revaluaci | ión    |                            |            | •  |
| Nueva Vida Útil (Años)        |                   |                            |                  |        |                            |            |    |
| Tasa de Depreciación (        | (%)               |                            |                  |        |                            |            |    |
|                               |                   | Grabar                     | 🕒 Salir          |        |                            |            |    |

## ✓ Unidad de Activo:

• Nombre del Inmueble: Por defecto se mostrará el nombre del Inmueble registrado previamente.

 Modalidad de Activo: Por defecto muestra la Modalidad registrada del Inmueble, pudiendo ser modificada por el Usuario, activando la barra de despliegue . Cabe indicar que para las Unidades Ejecutoras que hayan registrado como Modalidad del Inmueble "De Uso de la Entidad" se mostrarán las siguientes Modalidades de Activo: De uso de la Entidad, Arrendamiento Financiero, Afectación en Uso, Obras Concluidas x Reclasificar, Concesiones, Usufructo, Otros.

| Modalidad de Activo | þe uso de la Entidad                                                                                                    | • |
|---------------------|----------------------------------------------------------------------------------------------------|---|
|                     | De uso de la Entidad<br>Arrendamiento Financiero<br>Afectación en Uso<br>Obras Concluidas x Reclasificar<br>Concesiones<br>Usufructo<br>Otros |   |

Para las Entidades de tipo OPDs, se mostrarán las siguientes modalidades de activo: **"De uso de la Entidad"**, **"Arrendamiento Financiero"** y **"Otros"**.

| Modalidad de Activo | De uso de la Entidad | • |
|---------------------|----------------------|---|
|                     | De uso de la Entidad |   |
|                     | Otros                |   |

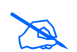

**Nota:** Para ambos casos si la Modalidad del Inmueble es 'Propiedad de Inversión', el campo Modalidad de Activo será por defecto 'Propiedad de Inversión'.

Tipo de Edificio<sup>\*</sup>: Permite seleccionar el Tipo de Edificio. Activando la barra de despliegue se mostrarán los Tipos de Edificios relacionados a la Modalidad de Activo seleccionada. Cabe indicar que para las Unidades Ejecutoras que hayan registrado como Modalidad de Activo "De Uso de la Entidad" se mostrarán los siguientes tipos de Edificios: Instalaciones Médicas, Edificios Administrativos, Instalaciones Sociales y Culturales, Instalaciones Educativas. Para las otras Modalidades de Activo, los Tipos de Edificio son: Edificios Residenciales y Edificios No Residenciales.

| Tipo de Edificio |                                                                                                    | • | Tipo de Edificio | 1                                                     | - |
|------------------|----------------------------------------------------------------------------------------------------|---|------------------|-------------------------------------------------------|---|
|                  | Instalaciones Médicas<br>Edificios Administrativos<br>Instalaciones Sociales Y Culturales<br>Instalaciones Educativas |   |                  | Edificios Residenciales<br>Edificios No Residenciales |   |

Para las Entidades de tipo OPDs, se mostrarán los siguientes tipos de Edificio: Edificios Administrativos e Instalaciones Médicas. Para la Modalidad de Activo "Arrendamiento Financiero" u "Otros", por defecto el Tipo de Edificio será Edificios No Residenciales.

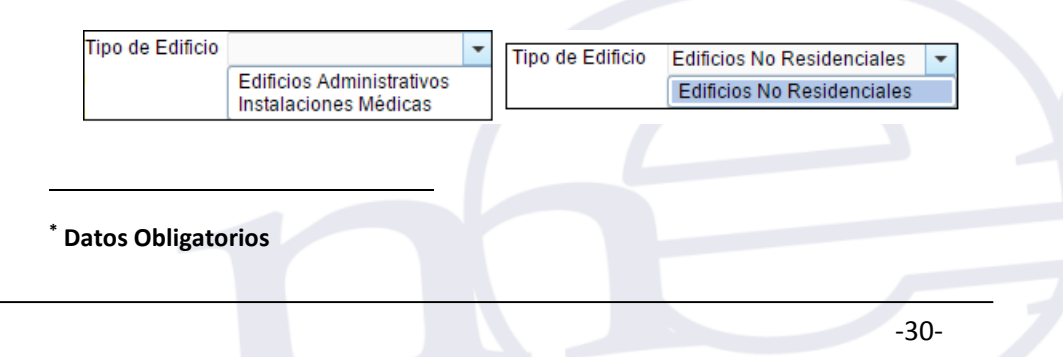

- Unidad de Activo\*: Permite seleccionar la Unidad de Activo, activando la barra de despliegue.
- Nombre del Activo (\*): Permite registrar el nombre o descripción de la Unidad de Activo.
- **Ubicación Física\*:** Permite registrar la dirección donde se encuentra ubicada la Unidad de Activo.
- Cta. Contable: Muestra la Cuenta Contable en función al Tipo de Edificio seleccionado.
- Estado Conservación (\*): Permite seleccionar el Estado de Conservación de la Edificación (Bueno, Regular, Malo (Inhabitable)), activando la barra de despliegue ::

<u>Estado de Conservación: Malo (inhabitable)</u>.- Al seleccionar este Estado, las Unidades de Activos – Edificios no serán Revaluados, el Módulo mostrará un mensaje de advertencia, en el cual el Usuario dará clic en **OK** para continuar con el registro.

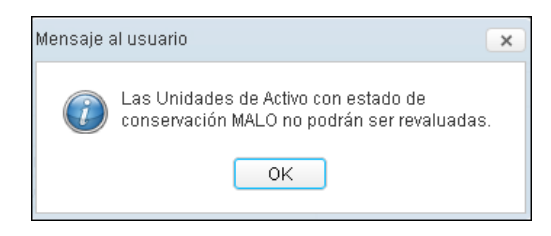

Simultáneamente, se habilitaran los siguientes campos Informe Técnico y Valor Deterioro:

- Informe Técnico (\*): Permite registrar los datos del Informe Técnico o un Resumen del Diagnóstico del Estado Malo (Inhabitable) de la Edificación.
- Valor Deterioro (\*): Permite registrar el Valor por Deterioro de la Edificación.

| UNIDAD DE ACTIVO      |                                                                                             |                |                   |
|-----------------------|---------------------------------------------------------------------------------------------|----------------|-------------------|
| Nombre del Inmueble   | Inmueble 1                                                                                  |                |                   |
| Modalidad de Activo   | De uso de la Entidad 🗸                                                                      |                |                   |
| Tipo de Edificio      | Edificios Administrativos -                                                                 |                |                   |
| Unidad de Activo      | EDIFICIOS -                                                                                 |                |                   |
| Nombre del Activo     | Edicio Administrativo "San Judas Tadeo"                                                     |                |                   |
| Ubicación Física      | Calle los Girasoles S/N                                                                     |                |                   |
| Cta Contable          | 1501.020101 Edificios Administrativos - Costo                                               |                |                   |
| Estado Conservación   | MALO (INHABITABLE)                                                                          |                |                   |
| Informe Técnico       | Informe de Prueba : "Alerta de riesgo de desplome<br>ante su absoluto deterioro y abandono" | e del edificio | $\langle \rangle$ |
| Valor Deterioro (S/.) | 500,000.00                                                                                  |                |                   |

-31-

El registro del Valor por Deterioro cuenta con las siguientes validaciones:

1. Debe ser mayor que Cero (0), de lo contrario el Módulo mostrará el siguiente mensaje restrictivo:

| Mensaje al usuario                       | × |
|------------------------------------------|---|
| Valor Deterioro debe ser mayor que cero. |   |
| ОК                                       |   |

2. No podrá ser mayor que el Valor Inicial de la Edificación al 31/12/2013, de lo contrario el Módulo mostrará el siguiente mensaje restrictivo:

| 1 | Mensaje al usuario                                          | × |
|---|-------------------------------------------------------------|---|
|   | El Valor por Deterioro debe ser menor que el Valor Inicial. |   |
|   | ОК                                                          |   |

 No podrá ser mayor que el Valor de la Depreciación Acumulada de la Edificación al 31/12/2013, de lo contrario el Módulo mostrará el siguiente mensaje restrictivo:

| Mensaje al usuario                                                   | × |
|----------------------------------------------------------------------|---|
| El Valor por Deterioro debe ser menor que la Depreciación Acumulada. |   |
| ОК                                                                   |   |

- ✓ Valores al 31/12/2013 :
  - Valor Inicial(S/.)\*: Permite registrar el Valor Inicial del Edificio, indicado en Libros al 31/12/2013.
  - Depreciación Acumulada (S/.)\*: Permite registrar el Valor de la Depreciación Acumulada del Edificio, indicado en Libros al 31/12/2013.

El Valor Inicial registrado debe ser mayor al valor de la Depreciación Acumulada, de lo contrario el Módulo mostrará el siguiente mensaje al Usuario:

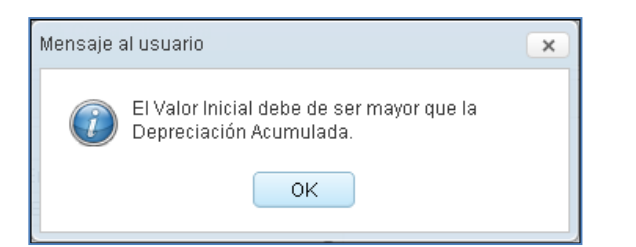

Valor Neto en Libros(S/.)\*: Es la diferencia entre el Valor Inicial y la Depreciación Acumulada. Este valor es calculado automáticamente por el Módulo. Asimismo, en el caso que la Edificación cuente con Valor de Deterioro, el Valor Neto en Libros será igual a la diferencia del Valor Inicial menos la Depreciación Acumulada y Valor por Deterioro. Además no podrá ser un Valor Negativo, de lo contrario el Módulo mostrará el siguiente mensaje restrictivo:

| Mensaje al usuario                      | ×            |
|-----------------------------------------|--------------|
| El Valor Neto en Libros debe s<br>cero. | er mayor que |
| OK                                      |              |

• Fecha Inicial (Antigüedad)\*: Por defecto se muestra la Fecha de Incorporación Patrimonial del Edificio.

Si la Modalidad de Activo es '**Afectación en Uso**' o el Tipo de Incorporación es '**Transferencias**', el Módulo validará que la Fecha Inicial del Edificio sea igual o superior a la Fecha Inicial del Terreno. Asimismo, permitirá registrar una Fecha Inicial anterior a la Fecha de Incorporación Patrimonial del Inmueble.

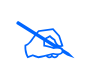

**Nota:** Para la Modalidad de Activo **'Afectación en Uso'**, el Módulo realizará los cálculos de Modificación de Vida Útil y Revaluación, tomando como referencia la Fecha Inicial. Para otro Tipo de Modalidad, el Módulo tomará como referencia la Fecha de Incorporación Patrimonial del Edificio.

 Tipo de Incorporación\*: Muestra por defecto el Tipo de Incorporación seleccionado en el registro del Inmueble. Para seleccionar otro Tipo de Incorporación activar la barra de despliegue.

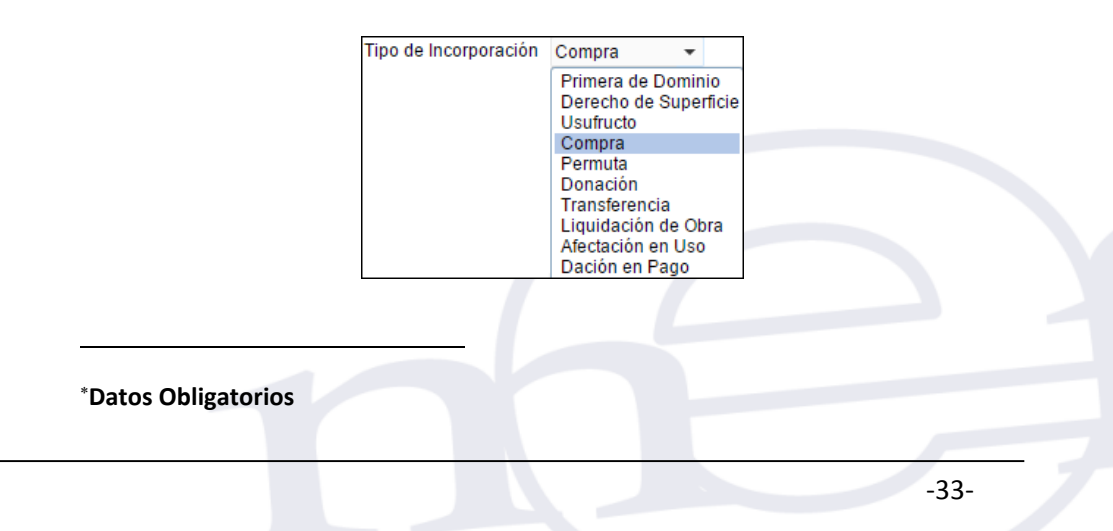

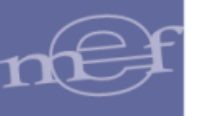

• **F. Incorp. Patrimonial\*:** Es la fecha en que se incorporó contablemente el Edificio a la Entidad. Por defecto mostrará la Fecha de Incorporación del Inmueble, pudiendo ser modificada por el Usuario.

El Módulo validará que la Fecha de Incorporación Patrimonial sea igual o superior a la Fecha Inicial del Terreno, mostrando el siguiente mensaje al Usuario:

| Mensaje a | al usuario 🛛 🗙                                                                                                    |
|-----------|----------------------------------------------------------------------------------------------------|
| Ĩ         | La Fecha de Incorporación del Edificio no debe<br>ser menor que la Fecha de Incorporación del<br>Terreno: 03/08/2000. |
|           | ОК                                                                                                    |

D

**Nota:** Si el Tipo de Incorporación del inmueble es 'Afectación en Uso' o 'Transferencia' y la Modalidad de Activo es 'Afectación en Uso' o el Tipo de Incorporación del Edificio es 'Transferencia', la Fecha de Incorporación del edificio puede ser superior al 31 de diciembre de 2013.

 Vida Útil (Años)\*: Es la Vida Útil registrada por la Entidad al incorporar la Unidad de Activo Edificio en su Patrimonio Institucional.

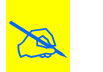

**Nota:** El sistema permite ingresar valores de hasta 80 años. Si la entidad es ESSALUD, el sistema permite ingresar hasta 260 años.

 Tasa de Depreciación (%)\*: Corresponde al porcentaje de Depreciación obtenido automáticamente en función al campo Vida Útil de la Unidad de Activo Edificio.

Nota: Si la Vida Útil registrada es 33 años, este campo mostrará como valor: 3%.

## ✓ Modificación de Vida Útil:

• **Tipo de Material\*:** Permite seleccionar el Tipo de Material de la Unidad de Activo, activando la barra de despliegue 🖃 .

| Tipo de Material | •                                                                        |
|------------------|--------------------------------------------------------------------------|
|                  | Concreto/Ladrillo/Aceros y otros materiales equivalentes                 |
|                  | Otros materiales(adobe, madera, quincha y otros materiales equivalentes) |

• Nueva Vida Útil Años\*: Permite registrar la Nueva Vida Útil de la Edificación en función al Tipo de Material, diferenciando el rango de años para Edificaciones con Costo Posterior.

\*Datos Obligatorio

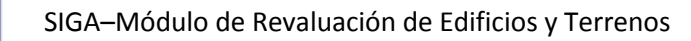

1. Si la Edificación cuenta con 'Costos Posteriores':

Para el Tipo de Material **'Concreto / Ladrillo/ Aceros y otros materiales equivalentes'**, el Módulo mostrará el rango 1 a 80 Años.

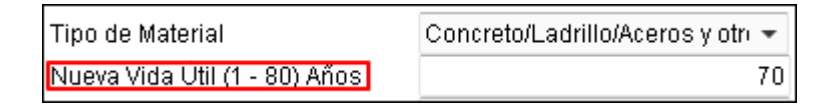

Para Otros materiales (adobe, madera, quincha y otros materiales equivalentes), el Módulo mostrará el rango de 1 a 33 Años.

| Tipo de Material              | Otros materiales(adobe, mad | •  |
|-------------------------------|-----------------------------|----|
| Nueva Vida Util (1 - 33) Años |                             | 10 |

Para ambos casos, la Nueva Vida Útil no deberá ser menor a la Vida Útil al 31/12/2013, de lo contrario el Módulo mostrará el siguiente mensaje al Usuario:

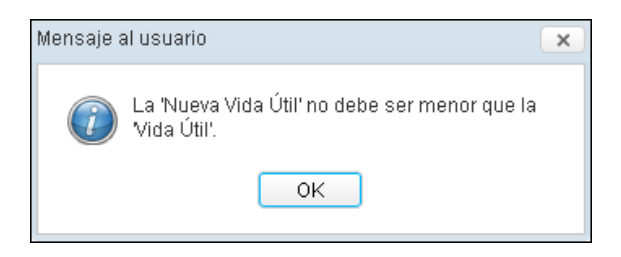

2. Si la Edificación No está registrada bajo el tratamiento de 'Costos Posteriores':

Para el Tipo de Material '**Concreto** / Ladrillo/ Aceros y otros materiales equivalentes', el Módulo mostrará en este campo, el rango de años correspondiente a este Tipo de Material (50 - 80) Años.

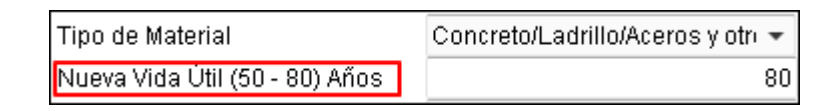

Si la Nueva Vida Útil registrada es mayor a 80 años, el Módulo mostrará el siguiente mensaje:

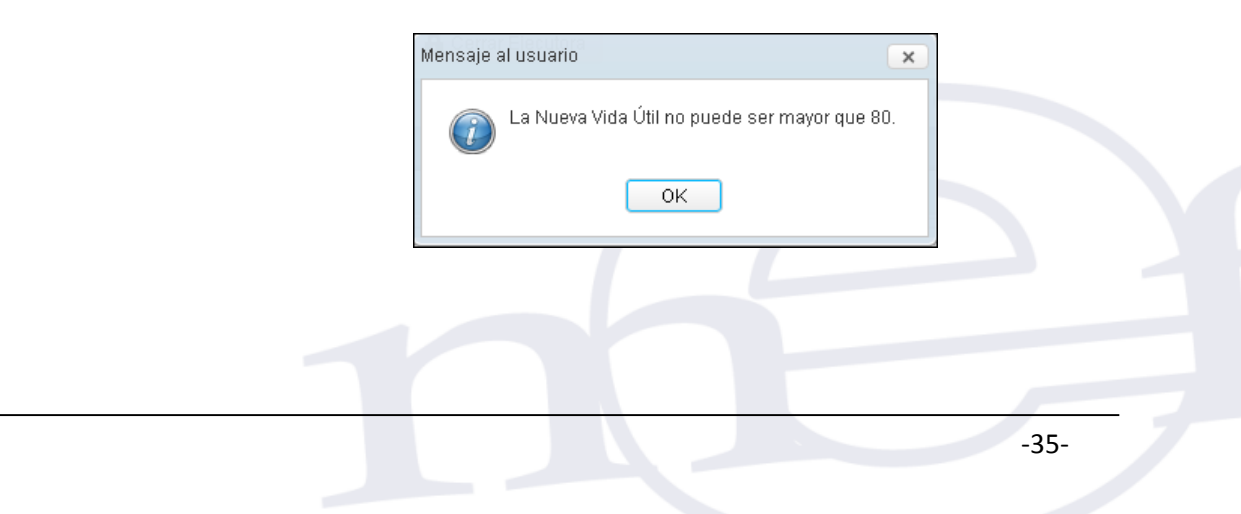

Para Otros materiales (adobe, madera, quincha y otros materiales equivalentes), el Módulo mostrará un valor fijo de 33 años, el mismo que no podrá ser modificado.

| Tipo de Material        | Otros materiales(adobe, mad | •  |
|-------------------------|-----------------------------|----|
| Nueva Vida Útil en Años |                             | 33 |

 Si la Edificación No está registrada bajo el tratamiento de 'Costos Posteriores' y la entidad es ESSALUD :

Para el Tipo de Material '**Concreto / Ladrillo/ Aceros y otros materiales** equivalentes', el Módulo mostrará en este campo, el rango de años correspondiente a este Tipo de Material (50 – 260) Años.

| Tipo de Material                | Concreto/Ladrillo/Aceros y otre 👻 |
|---------------------------------|-----------------------------------|
| Nueva Vida Útil (50 - 260) Años | 260                               |

Si la Nueva Vida Útil registrada es mayor a 260 años, el Módulo mostrará el siguiente mensaje:

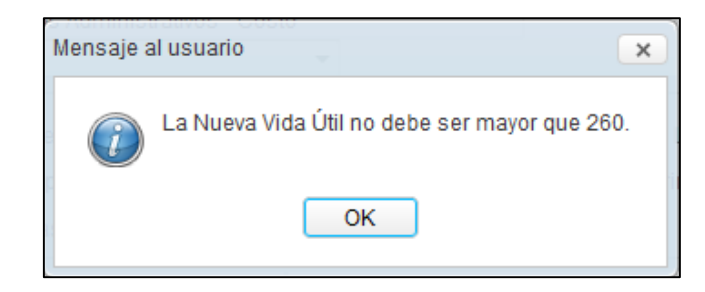

Para Otros materiales (adobe, madera, quincha y otros materiales equivalentes), el Módulo mostrará el rango de años correspondiente a este Tipo de Material (33 – 40) Años.

| Tipo de Material               | Otros materiales(adobe, mad 👻 |
|--------------------------------|-------------------------------|
| Nueva Vida Útil (33 - 40) Años | 40                            |

Si la Nueva Vida Útil registrada es mayor a 40 años, el Módulo mostrará el siguiente mensaje:

| Mensaje a | al usuario 🛛 🗙                               |  |
|-----------|----------------------------------------------|--|
| î         | La Nueva Vida Útil no debe ser mayor que 40. |  |
|           | ОК                                           |  |
|           | , DALOS DE TIPO DE REVALUACIÓN               |  |
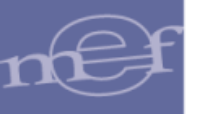

• Tasa de Depreciación (%)\*: Al registrar la Vida Útil, el Módulo mostrará automáticamente el porcentaje de Depreciación correspondiente.

| Nueva Vida Útil (50 - 80) Años | 80   |
|--------------------------------|------|
| Tasa de Depreciación (%)       | 1.25 |

## ✓ Datos de Tipo de Revaluación:

 Tipo de Revaluación\*: Activar la barra de despliegue y seleccionar la opción correspondiente:

| Tipo de Revaluación |                              | • |
|---------------------|------------------------------|---|
|                     | Factor de Ajuste<br>Tasación |   |

- Factor de Ajuste: Al seleccionar este tipo de Revaluación, el Módulo realizará automáticamente el cálculo de la Revaluación de acuerdo al Factor de Ajuste que aplica para los Edificios de acuerdo a su Año de Adquisición.
- Tasación: Al seleccionar esta opción, el Módulo mostrará los siguientes campos:
  - a. Valor de Tasación: Ingresar el valor de tasación del Edificio.
  - **b. Fecha de Tasación:** Fecha en la cual se realizó la tasación, la misma que debe haber sido realizada a partir del año 2010.

| DATOS DE TIPO DE REVALU | ACIÓN        |
|-------------------------|--------------|
| Tipo de Revaluación     | Tasación 👻   |
| Valor de Tasación (S/.) | 452,028.88   |
| Fecha de Tasación       | 06/05/2013 💼 |

Si registra una fecha anterior, el Módulo validará con el siguiente mensaje al Usuario:

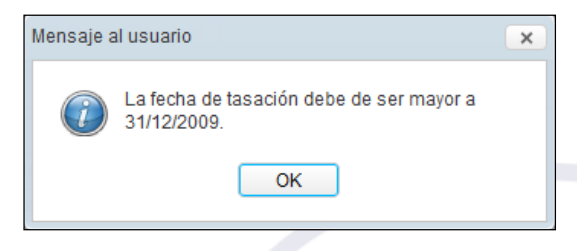

Para finalizar, dar clic en el botón **Grabar** Grabar para guardar los datos registrados.

\*Datos Obligatorio

| UNIDAD DE ACTIVO              |             |          |                              |      |            |        |                            |            |      |
|-------------------------------|-------------|----------|------------------------------|------|------------|--------|----------------------------|------------|------|
| Nombre del Inmueble           | Inmueble1   |          |                              |      |            |        |                            |            |      |
| Modalidad de Activo           | De uso de   | la Entic | lad                          | -    |            |        |                            |            |      |
| Tipo de Edificio              | Edificios A | dminist  | rativos                      | •    |            |        |                            |            |      |
| Unidad de Activo              | CASA        |          |                              | •    |            |        |                            |            |      |
| Nombre del Activo             | Edificio Ad | ministra | ativo                        |      |            |        |                            |            |      |
| Ubicación Física              | Calle los G | Firasole | s S/N                        |      |            |        |                            |            |      |
| Cta Contable                  | 1501.0201   | 01 Edifi | icios Administrativos - Cost | 0    |            |        |                            |            |      |
| Estado Conservación           | BUENO       |          |                              | -    |            |        |                            |            |      |
| Valores al 31/12/201          | 3           |          |                              |      |            |        |                            |            |      |
| Valor Inicial (S/.)           | 120,        | 000.00   | Depreciación Acumulada (     | S/.) | 100,       | 000.00 | Valor Neto en Libros (S/.) | 20,00      | 0.00 |
| Fecha Inicial<br>(Antigüedad) |             | 0 31     | Tipo de Incorporación        |      | Compra     | •      | F. Incorp. Patrimonial     | 03/08/2000 | 31   |
| Vida Útil (Años)              |             | 33       | Tasa de Depreciación (%)     |      |            | 3.00   |                            |            |      |
| MODIFICACIÓN DE VIDA          | A ÚTIL      |          |                              | DAT  | OS DE TIPO | DE RE  | /ALUACIÓN                  |            |      |
| Tipo de Material              | (           | Concret  | o/Ladrillo/Aceros y otr( 👻   | Tipo | de Revalua | ación  | Factor de Ajuste           | •          | -    |
| Nueva Vida Útil (50 - 80      | ) Años      |          | 80                           |      |            |        |                            |            |      |
| Tasa de Depreciación (        | (%)         |          | 1.25                         |      |            |        |                            |            |      |

El Módulo mostrará el siguiente mensaje al Usuario, al cual dará clic en OK.

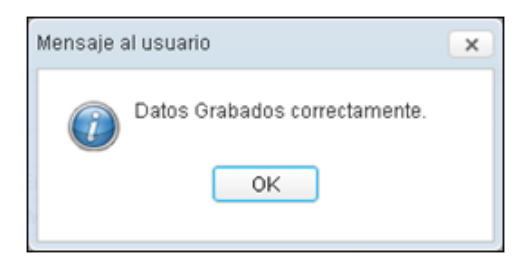

En el Sub Campo Lista de Unidades de Activo, se visualizará los datos del Edificio registrado.

| Registre   | o de Propiedades Ins | titucional                 |         |             |        |      |                   |                                              |                         |        |           |
|------------|----------------------|----------------------------|---------|-------------|--------|------|-------------------|----------------------------------------------|-------------------------|--------|-----------|
| Estado:    | Aperturado           | Procesar                   |         | Cerrar Eje  | cutora |      | ± Exportar        |                                              |                         |        |           |
| DATOS      | DE INMUEBLE          |                            |         |             |        | UNID | ADES DE ACTIVO (  | EDIFICIOS Y TERRENOS)                        |                         |        |           |
| <b>B</b> . | ÷ 🖬                  |                            |         |             |        | Ľ    | 1                 |                                              |                         |        |           |
|            |                      | Lista de Inmi              | iebles  |             |        |      |                   | Lista de Unidade                             | es de Activo            |        |           |
|            |                      |                            |         |             |        |      | Unidad de Activo  | Nombre de Activo                             | Modalidad               | Estado | Procesado |
|            | Nombre del Inmuet    | Dirección                  | SINABIP | Sede        | Proces | 0    | TERRENO<br>URBANO | TERRENO DE<br>INMUEBLE 1                     | DE USO DE<br>LA ENTIDAD | N/A    | NO        |
| ۲          | Inmueble 1           | Calle los<br>Girasoles S/N | 251114  | Sede Callao | NO     | ۲    | EDIFICIOS         | Edificio Administrativo<br>"San Judas Tadeo" | DE USO DE<br>LA ENTIDAD | BUENO  | NO        |

#### Editar Unidad de Activo - Edificio

Para modificar los datos de una Unidad de Activo Edificio, el Usuario seleccionará el Edificio correspondiente y luego dará clic en el icono Editar del campo Unidades de Activo (Edificios y Terrenos).

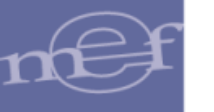

| Registro | de Propiedades Ins | titucional                 |         |             |        |                             |                   |                                              |                         |        |           |
|----------|--------------------|----------------------------|---------|-------------|--------|-----------------------------|-------------------|----------------------------------------------|-------------------------|--------|-----------|
| Estado:  | Aperturado         | Procesar                   |         | Cerrar Eje  | cutora |                             | Exportar          |                                              |                         |        |           |
| DATOS    | DE INMUEBLE        |                            |         |             |        | UNIDAD                      | DES DE ACTIVO (E  | EDIFICIOS Y TERRENOS)                        |                         |        |           |
| 1 /      | <b>)</b>           |                            |         |             |        | <b>i</b>                    | <sup>2</sup> 🖬    |                                              |                         |        |           |
|          | Lista de Inmuebles |                            |         |             |        | Lista de Unidades de Activo |                   |                                              |                         |        |           |
|          |                    |                            |         |             |        |                             | Unidad de Activo  | Nombre de Activo                             | Modalidad               | Estado | Procesado |
|          | Nombre del Inmuet  | Dirección                  | SINABIP | Sede        | Proces | 0                           | TERRENO<br>URBANO | TERRENO DE<br>INMUEBLE 1                     | DE USO DE<br>LA ENTIDAD | N/A    | NO        |
| ۲        | Inmueble 1         | Calle los<br>Girasoles S/N | 251114  | Sede Callao | NO     | $\odot$                     | EDIFICIOS         | Edificio Administrativo<br>"San Judas Tadeo" | DE USO DE<br>LA ENTIDAD | BUENO  | NO        |

El Módulo mostrará la ventana Edición de Unidad de Activo - Edificio, en la cual el Usuario modificará los datos correspondientes y luego dará clic en el botón Grabar

|                               | _          |           |                              |            |                   |                            |            |     |
|-------------------------------|------------|-----------|------------------------------|------------|-------------------|----------------------------|------------|-----|
| Nombre del Inmueble           | Inmueble   | 1         |                              |            |                   |                            |            |     |
| Modalidad de Activo           | De uso d   | e la Enti | idad                         | -          |                   |                            |            |     |
| Tipo de Edificio              | Edificios  | Adminis   | strativos                    | -          |                   |                            |            |     |
| Unidad de Activo              | CASA       |           |                              | -          |                   |                            |            |     |
| Nombre del Activo             | Edificio A | dministr  | rativo                       |            |                   |                            |            |     |
| Ubicación Física              | Calle los  | Girasol   | es S/N                       |            |                   |                            |            |     |
| Cta Contable                  | 1501.020   | 101 Edi   | ificios Administrativos - Co | sto        |                   |                            |            |     |
| Estado Conservación           | BUENO      |           |                              | -          |                   |                            |            |     |
| Valores al 31/12/201          | 3          |           |                              |            |                   |                            |            |     |
| Valor Inicial (S/.)           | 120        | 0,000.00  | Depreciación Acumulada       | (S/.)      | 100,000.00        | Valor Neto en Libros (S/.) | 20,00      | 0.0 |
| Fecha Inicial<br>(Antigüedad) |            | 00 31     | Tipo de Incorporación        |            | Compra 👻          | F. Incorp. Patrimonial     | 03/08/2000 | 31  |
| Vida Útil (Años)              |            | 33        | 3 Tasa de Depreciación (%    | <b>b</b> ) | 3.00              |                            |            |     |
| MODIFICACIÓN DE VIDA          | A ÚTIL     |           |                              | DA         | TOS DE TIPO DE RE | VALUACIÓN                  |            | _   |
| Tipo de Material              |            | Concre    | eto/Ladrillo/Aceros y otre 👻 | Tip        | o de Revaluación  | Factor de Ajuste           | •          | -   |
| Nueva Vida Útil (50 - 80      | ) Años     |           | 80                           |            |                   |                            |            |     |
| Tasa de Depreciación (        | (%)        |           | 1.25                         |            |                   |                            |            |     |

#### Eliminar Unidad de Activo – Edificio

Para eliminar una Unidad de Activo Edificio, el Usuario seleccionará el Edificio correspondiente y luego dará clic en el icono Eliminar del campo Unidades de Activo (Edificios y Terrenos).

| Registro   | de Propiedades Ins | titucional                 |         |              |        |            |                   |                                              |                         |        |           |
|------------|--------------------|----------------------------|---------|--------------|--------|------------|-------------------|----------------------------------------------|-------------------------|--------|-----------|
| Estado:    | Aperturado         | Procesar                   |         | 🔒 Cerrar Eje | cutora |            | Exportar          |                                              |                         |        |           |
| DATOS      | DE INMUEBLE        |                            |         |              |        | UNIDAD     | DES DE ACTIVO (I  | EDIFICIOS Y TERRENOS)                        |                         |        |           |
| <b>i</b> / | ` <del>.</del>     |                            |         |              |        | <b>i</b> / |                   |                                              |                         |        |           |
|            |                    | Lista de Inmi              | iebles  |              |        |            |                   | Lista de Unidade                             | es de Activo            |        |           |
|            |                    |                            |         |              |        |            | Unidad de Activo  | Nombre de Activo                             | Modalidad               | Estado | Procesado |
|            | Nombre del Inmuet  | Dirección                  | SINABIP | Sede         | Proces | 0          | TERRENO<br>URBANO | TERRENO DE<br>INMUEBLE 1                     | DE USO DE<br>LA ENTIDAD | N/A    | NO        |
| ۲          | Inmueble 1         | Calle los<br>Girasoles S/N | 251114  | Sede Callao  | NO     | $\bigcirc$ | EDIFICIOS         | Edificio Administrativo<br>"San Judas Tadeo" | DE USO DE<br>LA ENTIDAD | BUENO  | NO        |

El Módulo mostrará el siguiente mensaje al Usuario, en la cual dará clic en **S**í para efectuar la eliminación:

| Mensaje | al usuario                                           | × |
|---------|------------------------------------------------------|---|
| ?       | ¿Desea eliminar la unidad de activo<br>seleccionada? |   |
|         | Si No                                                |   |

# 5.2.1.1.4. Proceso de Revaluación de Terrenos, Modificación de la Vida Útil y Revaluación de Edificios (Ajuste)

El proceso de Revaluación de Terrenos actualizará automáticamente los valores patrimoniales y contables de adquisición de estos activos al 31/12/2013, de acuerdo al tipo de Revaluación que se les asigne y corresponda: Tasación, CAPECO o Valor de Arancel.

Cabe indicar, que si la Fecha de Incorporación Patrimonial del terreno es mayor al 31/12/2010 serán exceptuados del proceso de Revaluación.

La Modificación de la Vida Útil y Revaluación de Edificios aplica para aquellas Unidades de Activo que tengan una antigüedad menor a ochenta años.

Asimismo, no se revaluarán los Edificios adquiridos durante los años 2011,2012 y 2013, estos solamente deberán modificar su Vida Útil.

Además, el Módulo permitirá efectuar la revaluación de las Unidades de Activo Terrenos y Edificios de Inmuebles correspondiente a la Modalidad 'De Uso de la Entidad' relacionados a todos los Fines de Uso, que hayan sido incorporados patrimonialmente como 'Afectación en Uso' o 'Transferencia', después del 31/12/2013.

# PROCESAR

Una vez registrado los datos de Modificación de la Vida Útil y Revaluación de los Edificios, se deberá realizar el proceso de los cálculos respectivos.

Se puede observar en la ventana que los Inmuebles y Unidades de Activo que faltan procesar, mostrará el valor **NO** en la columna **Procesado**.

Para iniciar el proceso del cálculo, en la ventana **Registro de Propiedad Institucional** dar clic en el botón **Procesar** para que el Módulo realice automáticamente los cálculos respectivos.

nef

#### SIGA-Módulo de Revaluación de Edificios y Terrenos

| Registro | o de Propiedades Ins | titucional                 |         |             |        |       |                   |                                              |                         |        |           |
|----------|----------------------|----------------------------|---------|-------------|--------|-------|-------------------|----------------------------------------------|-------------------------|--------|-----------|
| Estado:  | Aperturado           | Procesar                   |         | Cerrar Ejec | cutora |       | Exportar          |                                              |                         |        |           |
| DATOS    | DE INMUEBLE          |                            |         |             |        | UNIDA | DES DE ACTIVO (I  | EDIFICIOS Y TERRENOS)                        |                         |        |           |
| 6 /      | > 💼                  |                            |         |             |        |       |                   |                                              |                         |        |           |
|          |                      | Lista de Inmi              | uebles  |             |        |       |                   | Lista de Unidade                             | s de Activo             |        |           |
|          |                      |                            |         |             |        |       | Unidad de Activo  | Nombre de Activo                             | Modalidad               | Estado | Procesado |
|          | Nombre del Inmuet    | Dirección                  | SINABIP | Sede        | Proces | 0     | TERRENO<br>URBANO | TERRENO DE<br>INMUEBLE 1                     | DE USO DE<br>LA ENTIDAD | N/A    | NO        |
| ۲        | Inmueble 1           | Calle los<br>Girasoles S/N | 251114  | Sede Callao | NO     | 0     | EDIFICIOS         | Edificio Administrativo<br>"San Judas Tadeo" | DE USO DE<br>LA ENTIDAD | BUENO  | NO        |
| 0        | Inmueble 2           | Calle X 245                | 222222  | Sede Ica    | NO     |       |                   |                                              |                         |        |           |

De existir Inmuebles sin registros de Unidades de Activo, el Módulo mostrará el siguiente mensaje al Usuario, al cual dará clic en **S**í, de querer continuar con el proceso:

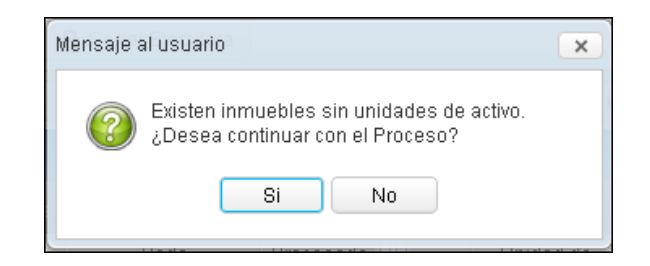

Terminado el proceso, el Módulo mostrará el siguiente mensaje al Usuario:

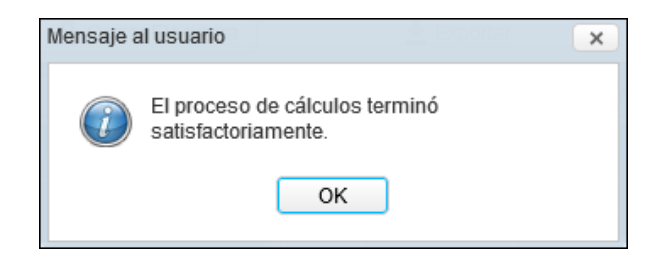

**Nota:** Para el caso de Edificaciones que se encuentren totalmente depreciadas y el tipo de material seleccionado sea Otros Materiales (adobe, madera, quincha, y otros materiales equivalentes), así como para el caso de Edificaciones totalmente depreciadas y que además su antigüedad hasta el 31/12/2013 es superior a 80 años, no se realizará el proceso de modificación de vida ni revaluación.

Los Inmuebles y Unidades de Activo procesados mostrarán el valor **SI**, en el Sub Campo **Procesado**:

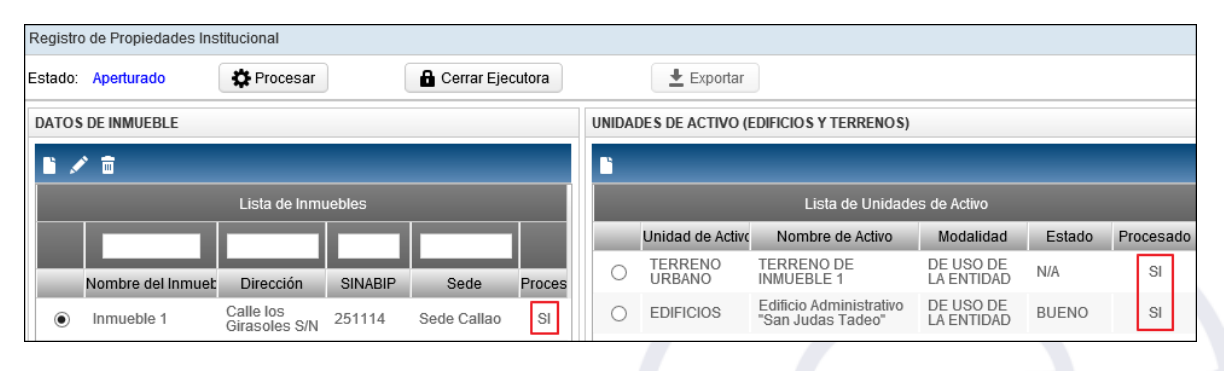

**Nota:** Si el Usuario realiza modificaciones en los datos del Inmueble o Unidad de Activo, el Módulo extornará el proceso realizado, mostrándose el valor **NO** en el Sub Campo 'Procesado'.

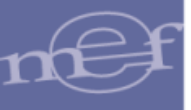

Para los Edificios que tengan una antigüedad mayor a 80 años o Edificios con estado de conservación Malo (Inhabitable), el Sub Campo '**Procesado**' mostrará el valor **N/A** (No Aplica).

Seguidamente, para visualizar los cálculos procesados, dar clic en el icono Editar de la Unidad de Activo correspondiente, mostrándose en la ventana Detalle de la Unidad de Activo los cálculos respectivos en función al Tipo de Unidad de Activo seleccionado (Terreno o Edificios), a continuación se detalla los Cálculos realizados:

| Regist | o de Propiedades Ins | titucional                 |         |             |        |       |                   |                                              |                         |        |           |
|--------|----------------------|----------------------------|---------|-------------|--------|-------|-------------------|----------------------------------------------|-------------------------|--------|-----------|
| Estado | Aperturado           | Procesar                   |         | Cerrar Eje  | cutora |       | Exportar          |                                              |                         |        |           |
| DATO   | S DE INMUEBLE        |                            |         |             |        | UNIDA | DES DE ACTIVO (   | EDIFICIOS Y TERRENOS)                        |                         |        |           |
|        | 1                    |                            |         |             |        |       |                   |                                              |                         |        |           |
|        |                      | Lista de Inmi              | lebles  |             |        |       |                   | Lista de Unidade                             | es de Activo            |        |           |
|        |                      |                            |         |             | 1      |       | Unidad de Activo  | Nombre de Activo                             | Modalidad               | Estado | Procesado |
|        | Nombre del Inmuet    | Dirección                  | SINABIP | Sede        | Proces | 0     | TERRENO<br>URBANO | TERRENO DE<br>INMUEBLE 1                     | DE USO DE<br>LA ENTIDAD | N/A    | SI        |
| ۲      | Inmueble 1           | Calle los<br>Girasoles S/N | 251114  | Sede Callao | SI     | 0     | EDIFICIOS         | Edificio Administrativo<br>"San Judas Tadeo" | DE USO DE<br>LA ENTIDAD | BUENO  | SI        |

## 5.2.1.1.4.1. Revaluación de Terrenos

Para el caso de los Terrenos, el Módulo presentará la ventana Edición de Unidad de Activo – Terreno, mostrando los botones Ver Cálculo Ver Cálculo y Ver Asientos Contables Ver Asientos Contables.

| UNIDAD DE ACTIVO              |                      |                                |            |                 |                       |
|-------------------------------|----------------------|--------------------------------|------------|-----------------|-----------------------|
| Nombre del Inmueble           | Inmueble1            |                                |            |                 |                       |
| Modalidad de Activo           | De uso de la Entidad | t                              | •          |                 | Ver Cálculo           |
| Unidad de Activo              | TERRENO URBANO       | )                              | •          |                 |                       |
| Ubicación                     | Calle los Girasoles  | S/N                            |            | V               | er Asientos Contables |
| Cta Contable                  | 1502.010101 Terren   | os Urbanos - Costo             |            |                 |                       |
| Valores al 31/12/201          | 3                    |                                |            |                 |                       |
| Valor en Libros (S/.)         | 476,136.00           | Área del Terreno (m2)          | 200.       | 00              |                       |
| Fecha Inicial<br>(Antigüedad) | 03/08/2000           | Fecha Incorporación<br>Patrim. | 03/08/2000 | Tipo de Incorp. | Compra                |
| DATOS DE TIPO DE REV          | VALUACIÓN            |                                |            |                 |                       |
| Tipo de Revaluación           | Valor Arancel        | •                              |            |                 |                       |
| Valor Arancelario x m2        | (S/.) 1,126,080      | .00                            |            |                 |                       |
|                               |                      |                                |            |                 |                       |

**Nota:** Los botones **'Ver Cálculo'** y **'Ver Asientos Contables'** se mostrarán cuando se haya realizado el proceso de Modificación de la Vida Útil y Revaluación de la Unidad de Activo. Otra opción sería cuando se haya ejecutado el botón Procesar'.

Ingresando al botón Ver Cálculo Ver Cálculo, se visualizará la ventana Cálculo de la Revaluación del Terreno, conteniendo los siguientes campos:

- Unidad de Activo: Muestra los datos registrados de la Unidad de Activo y la Cuenta Contable respectiva.
- Datos de Tipo de Revaluación: Muestra los datos de tipo de Revaluación, área de terreno y Valor Arancelario.
- Revaluación Terreno: Muestra el valor histórico y el importe revaluado al 31/12/2013, además, el Importe por Excedente de Revaluación.
- Nuevos Valores Calculados Al 31/12/2013: Muestra el valor revaluado.

| Sede / Oficina Descent     | Sede Callao                         |                          |                                          |                              |              |
|----------------------------|-------------------------------------|--------------------------|------------------------------------------|------------------------------|--------------|
| Nombre del Inmueble        | Inmueble 1                          |                          |                                          |                              |              |
| Nombre del Activo          | TERRENO DE INMUEBI                  | F 1                      |                                          |                              |              |
| Ubicación Geográfica       | PERÍ/PROVINCIA CON                  | STITUCIONAL DEL CALLAO/  | PROV CALLAO/                             |                              |              |
| Cuenta Contable            | 1502.010101 Terrenos U              | Jrbanos - Costo          |                                          |                              |              |
| DATOS DE TIPO DE REVALU    | JACIÓN                              |                          |                                          |                              |              |
| Tipo de Revaluación        | Valor Arancelario                   | Área del Terreno (m2)    | 200.00                                   | Valor Arancelario x m2 (S/.) | 1,126,080.00 |
| REVALUACIÓN DEL TERREI     | NO.                                 |                          |                                          |                              |              |
|                            | (a)<br>Importe Actual<br>31/12/2013 | (b)<br>Importe Revaluado | (b) - (a)<br>Excedente de<br>Revaluación |                              |              |
| Costo de Adquisición (S/.) | 476,136.00                          | 225,216,000.00           | 224,739,864.00                           |                              |              |
| NUEVOS VALORES CALCU       | LADOS AL 31/12/2013                 |                          |                                          |                              |              |
| Valor (S/.)                | 225,216,000,00                      |                          |                                          |                              |              |

Ingresando al botón Ver Asientos Contables Ver Asientos Contables, se visualizará el Reporte de Asientos Contables por Unidad de Activo, mostrando el Asiento Contable correspondiente al Excedente de Revaluación.

Para las Unidades Ejecutoras, se mostrará las Cuentas Contables en función al Plan Contable Gubernamental.

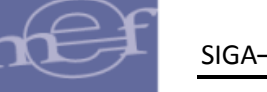

| Ministerio de Ecor<br>Dirección General<br>"Módulo de Reval<br>Versión | nomía y Finanzas<br>I de Contabilidad Pública<br>uación de Edificios y Terrenos" |                                  | Fecha<br>Hora<br>Página | :<br>: 12:22<br>: 1 de 1 |
|------------------------------------------------------------------------|----------------------------------------------------------------------------------|----------------------------------|-------------------------|--------------------------|
|                                                                        | Reporte de Asientos                                                              | s Contables por Unidad de Activo |                         |                          |
|                                                                        | <u>(En</u>                                                                       | Nuevos Soles)                    |                         |                          |
|                                                                        | Información                                                                      | al 31 de Diciembre del 2015      |                         |                          |
|                                                                        |                                                                                  |                                  |                         |                          |
|                                                                        |                                                                                  |                                  |                         |                          |
| SECTOR                                                                 | : SECTOR PRUEBA                                                                  |                                  |                         |                          |
| ENTIDAD                                                                | : 1886 ENTIDAD PRUEBA                                                            |                                  |                         |                          |
| UNIDAD EJECU                                                           | TORA : D06000 - UNIDAD EJECUTORA PRU                                             | EBA                              |                         |                          |
| INMUEBLE                                                               | : 011 Inmueble 1                                                                 |                                  |                         |                          |
| UNIDAD DE ACT                                                          | IVO : TERRENO DE INMUEBLE 1                                                      |                                  |                         |                          |
|                                                                        |                                                                                  |                                  |                         |                          |
| Cuenta                                                                 | Denominación                                                                     | Debe                             |                         | Haber                    |
| 1 : Asiento Con                                                        | table por Excedente de Revaluación - Terre                                       | nos (C-100000-206)               |                         |                          |
| 1502                                                                   | ACTIVOS NO PRODUCIDOS                                                            | 224,739,864.00                   |                         |                          |
| 1502.01                                                                | Tierras Y Terrenos                                                               | 224,739,864.00                   |                         |                          |
| 1502.0101                                                              | Terrenos Urbanos                                                                 | 224,739,864.00                   |                         |                          |
| 1502.010197                                                            | Terrenos Urbanos - Ajuste por Revaluación                                        | 224,739,864.00                   |                         |                          |
| 3001                                                                   | RESULTADOS NO REALIZADOS                                                         |                                  | 224                     | ,739,864.00              |
| 3001.01                                                                | Excedente de Revaluación                                                         |                                  | 224                     | ,739,864.00              |
| 3001.0103                                                              | Tierras Y Terrenos                                                               |                                  | 224                     | ,739,864.00              |
| 3001.010301                                                            | Terrenos Urbanos                                                                 |                                  | 224                     | ,739,864.00              |

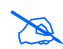

Nota: En la cabecera de los reportes de los Gobiernos Regionales y Locales, no se mostrará el Sector.

Para las Entidades de tipo OPDs, las Cuentas se mostrará en función al Plan Contable General de Empresas.

| Ministerio de Econo<br>Dirección General d<br>"Módulo de Revalua | mía y Finanzas<br>le Contabilidad Pública<br>ación de Edificios y Terrenos" |                             | Fe<br>He<br>Pe | echa<br>ora | :     | 5:30  |   |
|------------------------------------------------------------------|-----------------------------------------------------------------------------|-----------------------------|----------------|-------------|-------|-------|---|
| Versión                                                          | Reporte de Asientos                                                         | Contables por Unidad de Ad  | ctivo          |             |       |       |   |
|                                                                  | (En                                                                         | Nuevos Soles)               |                |             |       |       |   |
|                                                                  | Información a                                                               | al 31 de Diciembre del 2015 |                |             |       |       |   |
|                                                                  |                                                                             |                             |                |             |       |       |   |
| DEPARTAMENTO<br>PROVINCIA                                        | : PROVINCIA CONSTITUCIONAL DEL<br>: PROV. CALLAO                            | CALLAO                      |                |             |       |       |   |
| ENTIDAD                                                          | : 0600 - OPD DE PRUEBA                                                      |                             |                |             |       |       |   |
| INMUEBLE                                                         | : 001 Inmueble 1                                                            |                             |                |             |       |       |   |
| UNIDAD DE ACTIV                                                  | O : TERRENO DE INMUEBLE 1                                                   |                             |                |             |       |       |   |
| Cuenta                                                           | Denominación                                                                | D                           | ebe            |             | Hat   | er    | ] |
| 1 : Asiento Conta                                                | ble por Excedente de Revaluación - Terren                                   | os (C-100000-206)           |                |             |       |       |   |
| 33                                                               | INMUEBLES, MAQUINARIA Y EQUIPO                                              | 9,49                        | 4,079.00       |             |       |       |   |
| 331                                                              | Terrenos                                                                    | 9,49                        | 4,079.00       |             |       |       |   |
| 3311                                                             | Terrenos                                                                    | 9,49                        | 4,079.00       |             |       |       |   |
| 33112                                                            | Revaluación                                                                 | 9,49                        | 4,079.00       |             |       |       |   |
| 57                                                               | EXCEDENTE DE REVALUACIÓN                                                    |                             |                | 9,          | 494,0 | 79.00 |   |
| 571                                                              | Excedente de revaluación                                                    |                             |                | 9,          | 494,0 | 79.00 |   |
| 5712                                                             | Inmuebles, maquinaria y equipo                                              |                             |                | 9,          | 494,0 | 79.00 |   |

**Nota:** Para las Unidades Ejecutoras u OPDs cuyo Módulo de Revaluación fue cerrado por la DGCP, detrás del contenido del reporte se visualizará el texto: NO OFICIAL, como marca de agua. Aplica para el año 2014 y No aplica para las que realizaron su cierre de manera convencional.

Los terrenos con Fecha de Incorporación Patrimonial mayor al 31/12/2010, están exceptuados del proceso de Revaluación, es por ello que al ingresar al botón **Ver Cálculo** 

Ver Cálculo o Ver Asientos Contables Ver Asientos Contables se mostrará el siguiente mensaje al Usuario:

-44-

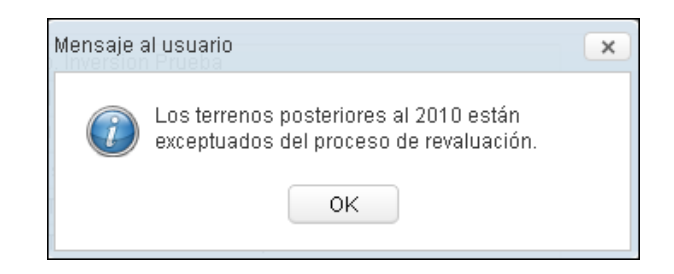

## 5.2.1.1.4.2. Modificación de Vida Útil y Revaluación de Edificios (Ajuste)

Para el caso de los Edificios, se mostrará la ventana Edición de Unidad de Activo – Edificio, mostrando los botones Ver Cálculo Ver Cálculo y Ver Asientos Contables

| UNIDAD DE ACTIVO              |             |            |                             |       |            |        |                            |            |          |
|-------------------------------|-------------|------------|-----------------------------|-------|------------|--------|----------------------------|------------|----------|
| Nombre del Inmueble           | Inmueble    | 1          |                             |       |            |        |                            |            | _        |
| Modalidad de Activo           | De uso de   | e la Entic | lad                         | •     |            |        | Ver Cál                    | culo       |          |
| Tipo de Edificio              | Edificios A | Administ   | rativos                     | •     |            |        |                            |            |          |
| Unidad de Activo              | CASA        |            |                             | •     |            |        | Ver Asientos               | Contables  |          |
| Nombre del Activo             | Edificio Ad | dministra  | ativo                       |       |            |        |                            |            | <b>.</b> |
| Ubicación Física              | Calle los   | Girasole   | s S/N                       |       |            |        |                            |            |          |
| Cta Contable                  | 1501.020    | 101 Edifi  | icios Administrativos - Cos | to    |            |        |                            |            |          |
| Estado Conservación           | BUENO       |            |                             | •     |            |        |                            |            |          |
| Valores al 31/12/201          | 3           |            |                             |       |            |        |                            |            |          |
| Valor Inicial (S/.)           | 120         | ,000.00    | Depreciación Acumulada      | (S/.) | 100,0      | 00.00  | Valor Neto en Libros (S/.) | 20,00      | 0.00     |
| Fecha Inicial<br>(Antigüedad) |             | 00 🟦       | Tipo de Incorporación       |       | Compra     | •      | F. Incorp. Patrimonial     | 03/08/2000 | 31       |
| Vida Útil (Años)              |             | 33         | Tasa de Depreciación (%     | )     |            | 3.00   |                            |            |          |
| MODIFICACIÓN DE VIDA          | A ÚTIL      |            |                             | DAT   | OS DE TIPO | DE REV | VALUACIÓN                  |            |          |
| Tipo de Material              |             | Concret    | o/Ladrillo/Aceros y otre 🔻  | Tipo  | de Revalua | ción   | Factor de Ajuste           | e          | •        |
| Nueva Vida Útil (50 - 80      | ) Años      |            | 80                          |       |            |        |                            |            |          |
| Tasa de Depreciación (        | (%)         |            | 1.25                        |       |            |        |                            |            |          |

Ingresando al botón Ver Cálculo Ver Cálculo, se visualizará la ventana Cálculo de la Modificación de Vida Útil y Revaluación, conteniendo los siguientes campos:

- Unidad de Activo: Muestra los datos registrados de la Unidad de Activo y la Cuenta Contable respectiva.
- Modificación de Vida Útil: Muestra los datos históricos del Costo de Adquisición, Depreciación Acumulada y Valor Neto en Libros en Nuevos Soles al 31/12/2013. Asimismo, los importes reestructurados por la modificación de la Vida Útil al 31/12/2013 y el valor de la Diferencia en Depreciación.
- Cálculo de Revaluación: Muestra los importes reestructuradospor la modificación de la Vida Útil al 31/12/2013, del Costo de Adquisición, Depreciación Acumulada y Valor Neto en Libros en Nuevos Soles, asimismo, el Factor de Ajuste cuando corresponda a Revaluación por Índice, los importes Revaluados y los

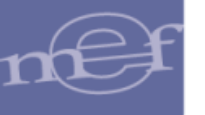

importes del Ajuste por Revaluación. Además el valor del Excedente de Revaluación o Estimación por Defecto, según corresponda.

 Nuevos Valores Calculados al 31/12/2013: Muestra los importes revaluados de Valor Inicial, Depreciación Acumula y Valor Neto en Libros en Nuevos Soles.

| Sede / Oficina Descent.    | Sede Callao                                      |                                            |                            |                                                        |                                                       |
|----------------------------|--------------------------------------------------|--------------------------------------------|----------------------------|--------------------------------------------------------|-------------------------------------------------------|
| Nombre del Inmueble        | Inmueble 1                                       |                                            |                            |                                                        |                                                       |
| Nombre del Activo          | Edificio Administrativo "Sa                      | in Judas Tadeo"                            |                            |                                                        |                                                       |
| Ubicación Geográfica       | PERÚ/PROVINCIA CONS                              | TITUCIONAL DEL CALLAO                      | /PROV. CALLAO/             |                                                        |                                                       |
| Cuenta Contable            | 1501.020101 Edificios Ad                         | ministrativos - Costo                      |                            |                                                        |                                                       |
| Modificación de Vida Úti   | L                                                |                                            |                            |                                                        |                                                       |
|                            | VIDA ÚTII<br>Vida Útil                           | 33 AÑOS<br>Importes Actuales<br>31/12/2013 | VIDA ÚTI<br>Vida Útil      | L 80 AÑOS<br>Importes<br>Reestructurados<br>31/12/2013 | Diferencia en<br>Depreciación                         |
| Costo de Adquisición (S/.) | 33 años                                          | 16,477,046.00                              | 80 años                    | 16,477,046.00                                          |                                                       |
| Depreciación Acum. (S/.)   | 13 año(s), 0 mes 🗘                               | 11,359,175.65                              | 13 año(s), 0 mes 🗘         | 2,677,519.98                                           | 8,681,655.67                                          |
| Valor Neto en Libros (S/.) |                                                  | 5,117,870.35                               |                            | 13,799,526.02                                          | 8,681,655.67                                          |
| CALCULO DE REVALUACIÓ      | N                                                |                                            |                            |                                                        |                                                       |
|                            | (a)<br>Importes<br>Reestructurados<br>31/12/2013 | Factor Ajuste<br>Año 2005                  | (b)<br>Importes Revaluados | (b) - (a)<br>Ajuste por Revaluación                    | Excedente de<br>Revaluación/Estimaci<br>por Deterioro |
| Costo de Adquisición (S/.) | 16,477,046.00                                    | 1.317866                                   | 21,714,538.70              | 5,237,492.70                                           |                                                       |
| Depreciación Acum. (S/.)   | 2,677,519.98                                     | 1.317866                                   | 3,528,612.55               | 851,092.57                                             |                                                       |
| Valor Neto en Libros (S/.) | 13,799,526.02                                    |                                            | 18,185,926.15              | 4,386,400.13                                           | 4,386,400.13                                          |
| NUEVOS VALORES CALCUL      | ADOS AL 31/12/2013                               |                                            |                            |                                                        |                                                       |
| Valor Inicial (S/.)        | 21.714.538.70                                    | Depreciación Acum. (S/.)                   | 3,528,612.55               | Valor Neto en Libros (S/.)                             | 18,185,926.15                                         |

Ingresando al botón Ver Asientos Contables Ver Asientos Contables, se visualizará el **Reporte de Asientos Contables por Unidad de Activo**, mostrando los valores de las cuentas contables correspondientes a la modificación de la Vida Útil y Revaluación.

Para las Unidades Ejecutoras, se mostrará las Cuentas Contables en función al Plan Contable Gubernamental.

| Ministerio de Eco<br>Dirección Genera<br>"Módulo de Reva<br>Versión | noma y Finanzas<br>al de Contabilidad Pública<br>iuxación de Edificios y Terrenos"<br><u>Reporte de Asientos Contables por Unidac</u><br><u>(En Nuevos Soles)</u><br>Información al 31 de Diciembre del 2015 | <u>l de Activo</u> | Pecha :<br>Hora : 12:51<br>Página : 1 se | 1 |
|---------------------------------------------------------------------|----------------------------------------------------------------------------------------------------|--------------------|------------------------------------------|---|
| SECTOR<br>ENTIDAD<br>UNIDAD EJECU<br>INMUEBLE<br>UNIDAD DE AC       | SECTOR PRUEBA<br>1888 ENTIDAD PRUEBA<br>D00000 - UNIDAD EJECUTORA PRUEBA<br>011 Inmueole 1<br>TIVO : Editicio Administrativo "San Judas Tadeo"                                                               |                    |                                          |   |
| Cuenta                                                              | Denominación                                                                                                    | Debe               | Haber                                    | ] |
| 1 : Asiento Cor                                                     | ntable por Modificación de Vida Útil (C-100000-210)                                                                                                    |                    |                                          | _ |
| 1508                                                                | DEPRECIACIÓN, AMORTIZACIÓN Y AGOTAMIENTO (CR)                                                                                                    | 8,681,655.67       |                                          |   |
| 1508.01                                                             | Depreciación Acumulada Edificios Y Estructuras                                                                                                    | 8,681,655.67       |                                          |   |
| 1508.0102                                                           | Edificios O Unidades No Residenciales                                                                                                    | 8,681,655.67       |                                          |   |
| 1508.010201                                                         | Edificios O Unidades No Residenciales                                                                                                    | 8,681,655.67       |                                          |   |
| 3401                                                                | RESULTADOS ACUMULADOS                                                                                                    |                    | 8,681,655.67                             |   |
| 3401.01                                                             | Superavit Acumulado                                                                                                    |                    | 8,681,655.67                             |   |
| 2 : Asiento Cor                                                     | ntable por Excedente de Revaluación - Edificios (C-100000-206)                                                                                                    |                    |                                          |   |
| 1501                                                                | EDIFICIOS Y ESTRUCTURAS                                                                                                    | 5,237,492.70       |                                          |   |
| 1501.02                                                             | Edificios O Unidades No Residenciales                                                                                                    | 5,237,492.70       |                                          |   |
| 1501.0201                                                           | Edificios Administrativos                                                                                                    | 5,237,492.70       |                                          |   |
| 1501.020197                                                         | Edificios Administrativos - Ajuste por Revaluación                                                                                                    | 5,237,492.70       |                                          |   |
| 1508                                                                | DEPRECIACIÓN, AMORTIZACIÓN Y AGOTAMIENTO (CR)                                                                                                    |                    | 851,092.57                               |   |
| 1508.01                                                             | Depreciación Acumulada Edificios Y Estructuras                                                                                                    |                    | 851,092.57                               |   |
| 1508.0102                                                           | Edificios O Unidades No Residenciales                                                                                                    |                    | 851,092.57                               |   |
| 1508.010297                                                         | Edificios O Unidades No Residenciales - Ajuste por Revaluación                                                                                                    |                    | 851,092.57                               |   |
| 3001                                                                | RESULTADOS NO REALIZADOS                                                                                                    |                    | 4,386,400.13                             |   |
| 3001.01                                                             | Excedente de Revaluación                                                                                                    |                    | 4,386,400.13                             |   |
| 3001.0102                                                           | Edificios O Unidades No Residenciales                                                                                                    |                    | 4,386,400.13                             |   |
| 3001.010201                                                         | Edificios Administrativos                                                                                                    |                    | 4,386,400.13                             |   |

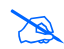

Nota: En la cabecera de los reportes de los Gobiernos Regionales y Locales, no se mostrará el Sector.

Para las Entidades de tipo OPDs, las Cuentas se mostrará en función al Plan Contable General de Empresas.

| Ministerio de Econo | omia y Finanzas                                             |                  |        |            |
|---------------------|-------------------------------------------------------------|------------------|--------|------------|
| Dirección General o | fe Contabilidad Pública                                     |                  | Fecha  | 15:34      |
| Modulo de Revalu    | ación de Editicios y Terrenos"                              |                  | Página | : 1 de 1   |
| version             | Reporte de Asientos Contables por L                         | Jnidad de Activo |        |            |
|                     | (En Nuevos Soles)                                           |                  |        |            |
|                     | Información al 31 de Diciembre del 2                        | 2015             |        |            |
|                     |                                                             |                  |        |            |
| DEPARTAMENTO        | : PROVINCIA CONSTITUCIONAL DEL CALLAO                       |                  |        |            |
| PROVINCIA           | : PROV. CALLAO                                              |                  |        |            |
| ENTIDAD             | 0600 - OPD DE PRUEBA                                        |                  |        |            |
| INMUEBLE            | : 002 Inmueble Sede Bolivia                                 |                  |        |            |
| UNIDAD DE ACTIN     | /O : Edificio Administrativo Sede Bolivia                   |                  |        |            |
|                     |                                                             |                  |        |            |
|                     |                                                             |                  |        |            |
| Cuenta              | Denominación                                                | Debe             |        | Haber      |
| 1 : Asiento Conta   | ible por Modificación de Vida Útil (C-100000-210)           |                  |        |            |
| 39                  | DEPRECIACIÓN, AMORTIZACIÓN Y AGOTAMIENTO ACUMULADOS         | 420,156.25       |        |            |
| 391                 | Depreciación acumulada                                      | 420,156.25       |        |            |
| 3913                | Inmuebles, maquinaria y equipo - Costo                      | 420,156.25       |        |            |
| 39131               | Edificaciones                                               | 420,156.25       |        |            |
| 59                  | RESULTADOS ACUMULADOS                                       |                  |        | 420,156.25 |
| 591                 | Utilidades no distribuidas                                  |                  |        | 420,156.25 |
| 5912                | Ingresos de años anteriores                                 |                  |        | 420,156.25 |
| 2 : Asiento Conta   | ble por Excedente de Revaluación - Edificios (C-100000-206) |                  |        |            |
| 33                  | INMUEBLES, MAQUINARIA Y EQUIPO                              | 286,079.40       |        |            |
| 332                 | Edificaciones                                               | 286,079.40       |        |            |
| 3321                | Edificaciones administrativas                               | 286,079.40       |        |            |
| 33212               | Revaluación                                                 | 286,079.40       |        |            |
| 39                  | DEPRECIACIÓN, AMORTIZACIÓN Y AGOTAMIENTO ACUMULADOS         |                  |        | 88,952.81  |
| 391                 | Depreciación acumulada                                      |                  |        | 88,952.81  |
| 3914                | Inmuebles, maquinaria y equipo - Revaluación                |                  |        | 88,952.81  |
| 39141               | Edificaciones                                               |                  |        | 88,952.81  |
|                     | EXCEDENTE DE REVALUACIÓN                                    |                  |        | 197,126.59 |
| 57                  | EXCEPTINE DE REFREGREGACIÓN                                 | •                |        |            |
| 57<br>571           | Excedente de revaluación                                    |                  |        | 197,126.59 |

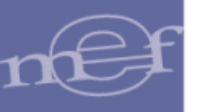

Nota: Para las Unidades Ejecutoras u OPDs cuyo Módulo de Revaluación fue cerrado por la DGCP, detrás del contenido del reporte se visualizará el texto: NO OFICIAL, como marca de agua. Aplica para el año 2014 y No aplica para las que realizaron su cierre de manera convencional.

En caso el Estado de Conservación del Edificio sea **Malo (Inhabilitado)**, al dar clic sobre el botón **Ver Cálculo** Ver Cálculo o **Ver Asientos Contables** Ver Asientos Contables, el Módulo mostrará un mensaje al Usuario indicando que estos Inmuebles están exceptuados del proceso de Modificación de Vida Útil y Revaluación:

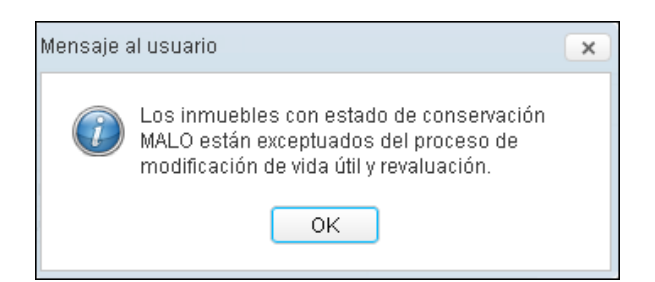

Para el caso de una Edificación que se encuentra totalmente depreciada y el tipo de material seleccionado es Otros materiales (adobe, madera, quincha, y otros materiales equivalentes), al dar clic sobre el botón Ver Cálculo Ver Cálculo o Ver Asientos Contables Ver Asientos Contables el Módulo mostrará un mensaje al Usuario indicando que estos Inmuebles están exceptuados del proceso de Modificación de Vida Útil y Revaluación:

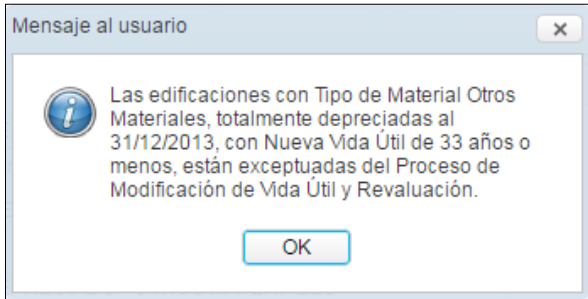

Para el caso de una Edificación que se encuentra totalmente depreciada y que además su antigüedad hasta el 31/12/2013 es superior a 80 años, al dar clic sobre el botón Ver Cálculo o Ver Asientos Contables Ver Asientos Contables el Módulo mostrará un mensaje al Usuario indicando que estos Inmuebles están exceptuados del proceso de Modificación de Vida Útil y Revaluación:

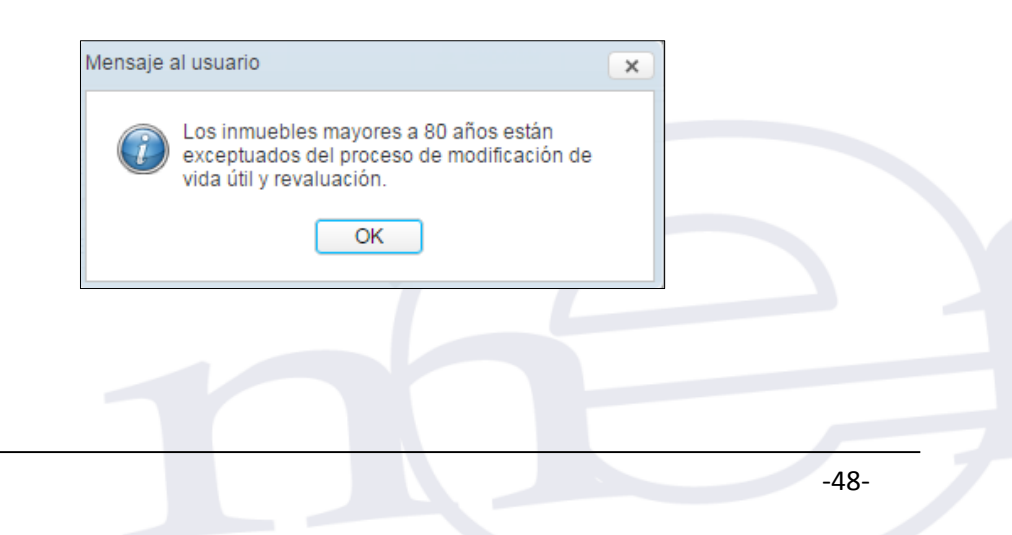

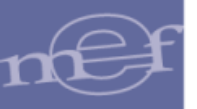

#### 5.2.1.2. Propiedad No Institucional

Esta Sub Opción solo estará activa para las Unidades Ejecutoras, permitiendo realizar el registro de Edificios y Terrenos No Institucionales para la Modalidad de Inmueble **'Administración Funcional'**, asimismo, obtener sus Asientos Contables y reportes respectivos.

El ingreso a esta opción es siguiendo la ruta: "Inmuebles y Unidad de Activo – Registro de Inmuebles y Unidad de Activo - Propiedad No Institucional", como se muestra a continuación:

| <b>@</b>                       | Módulo de Reval<br>006000 - UNIDA | luación de Edificios y Terrer<br>Ad ejecutora de prueba | 1 <b>05</b><br>Usuario : PRUEBA_0002 🏾 🏠 | • |
|--------------------------------|-----------------------------------|---------------------------------------------------------|------------------------------------------|---|
| Inmuebles y Unidad de Activo 👻 | Control de Cierre 👻 🛛 F           | Reportes 👻 🛛 Administración 👻                           |                                          |   |
| Registro de Sedes u Oficinas   | Descentralizadas                  |                                                         |                                          |   |
| Registro de Inmuebles y Unida  | ad de Activo 🔸                    | Propiedad Institucional<br>Propiedad No Institucional   |                                          |   |

Ingresando a esta Sub Opción, el Módulo presentará la ventana **Registro de Propiedades No Institucional**, mostrando los siguientes campos: 'Datos de Inmueble' y 'Unidades de Activo' (Edificios y Terrenos).

En la cabecera se muestran los siguientes campos:

- Estado: Indica si el registro está Aperturado o Cerrado.
- El campo 'Datos de Inmueble': muestra los siguientes sub campos:
  - ✓ Botón Nuevo : Permitirá registrar los datos del Inmueble.
  - ✓ Lista de Inmuebles: Contiene los siguientes Sub Campos:
    - Nombre del Inmueble: Mostrará la denominación del Inmueble.
    - Dirección: Mostrará el domicilio del Inmueble.
    - Sede: Mostrará la Sede a la que pertenece el Inmueble.
- El campo **'Unidades de Activo (Edificios y Terrenos)'**, muestra el campo **'Lista de Unidades de Activo'**, que a la vez contiene los siguientes sub campos:
  - ✓ Unidad de Activo: Mostrará el Tipo de Unidad de Activo.
  - ✓ Nombre de Activo: Mostrará la denominación de la Unidad de Activo.
  - Modalidad: Mostrará la modalidad de adquisición de la Unidad de Activo.

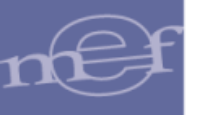

| <b>@</b>                           | Módulo de<br>006000 | Revaluación de E<br>) - UNIDAD EJECUTOR | dificio<br>A de Pi | DS y Terrenos<br>RUEBA   | Usuario : PRUE        | BA_0002 🏠 | ŀ |
|------------------------------------|---------------------|-----------------------------------------|--------------------|--------------------------|-----------------------|-----------|---|
| Registro de Propiedades No Institu | cional              |                                         |                    |                          |                       |           |   |
| Estado: Aperturado                 |                     |                                         |                    |                          |                       |           |   |
| DATOS DE INMUEBLE                  |                     |                                         | UNIDA              | DES DE ACTIVO (EDIFICIOS | Y TERRENOS)           |           |   |
|                                    |                     |                                         |                    |                          |                       |           |   |
|                                    | Lista de Inmuebles  |                                         |                    | Lista de                 | e Unidades de Activo  |           |   |
| Nombre del Inmueble                | Dirección           | Sede                                    |                    | Unidad de Activo         | Nombre de Activo      | Modalidad |   |
|                                    |                     |                                         |                    | No se e                  | ncontraron registros. |           |   |

## 5.2.1.2.1. Registrar Inmueble

Para registrar los datos del Inmueble, dar clic en el icono **Nuevo**. El Módulo presentará la ventana **'Registro de Datos del Inmueble'** con los siguientes campos:

- Nombre del Inmueble\*: Registrar el nombre o denominación del Inmueble en su conjunto.
- Referencia del Inmueble:
  - Modalidad\*: Por defecto se muestra la modalidad 'Administración Funcional'.
- Ubicación del Inmueble:
  - **Dirección\*:** Registrar el domicilio del Inmueble.
  - Sede \*: Activar la barra de despliegue para seleccionar la Sede a la que pertenece el Inmueble. Se mostrarán las Sedes que fueron registradas en la opción 'Registro de Sedes u Oficinas Descentralizadas'.

| Sede |        | • |
|------|--------|---|
|      | SEDE 1 |   |
|      | SEDE Z |   |
|      | SEDE 3 |   |

Al Seleccionar la Sede, el Módulo mostrará automáticamente el País, Departamento, Provincia y Distrito en función a la Sede seleccionada.

\* Datos Obligatorios

| Sede         | SEDE 1      | - |
|--------------|-------------|---|
| País         | Perú        |   |
| Departamento | AMAZONAS    |   |
| Provincia    | CHACHAPOYAS |   |
| Distrito     | CHACHAPOYAS |   |

#### • Incorporación Patrimonial:

Fecha \*: Permite seleccionar la fecha en que el Inmueble se incorporó física y patrimonialmente a la Entidad. El Usuario ingresará al icono Calendario , por defecto se mostrará el mes actual; dar clic sobre el nombre del mes y haciendo uso de las flechas superiores, buscar y seleccionar el año, mes y día según corresponda.

| Fecha |     |     | Ē   | Ē.     |     |     |      |
|-------|-----|-----|-----|--------|-----|-----|------|
|       | 1   |     | jı  | in 201 | 14  |     | - )- |
|       | lun | mar | mié | jue    | vie | sáb | dom  |
|       | 26  | 27  | 28  | 29     | 30  | 31  | 1    |
|       | 2   | 3   | 4   | 5      | 6   | 7   | 8    |
|       | 9   | 10  | 11  | 12     | 13  | 14  | 15   |
|       | 16  | 17  | 18  | 19     | 20  | 21  | 22   |
|       | 23  | 24  | 25  | 26     | 27  | 28  | 29   |
|       | 30  | 1   | 2   | 3      | 4   | 5   | 6    |

El Módulo validará que la fecha registrada no sea mayor al 31/12/2013, mostrando el siguiente mensaje:

| Mensaje al usuario                                                                 | × |
|------------------------------------------------------------------------------------|---|
| La Fecha de Incorporación del Inmueble no<br>puede ser mayor que 31/12/2013.<br>OK |   |

- ¿Tiene Terreno?\*: Indicar si el Inmueble tiene la Unidad de Activo Terreno marcando el círculo de la opción Si esí, caso contrario, marcar el círculo de la opción No
- Observaciones: Permite ingresar alguna observación sobre el Inmueble registrado. Si el Usuario marcó la opción No del campo ¿Tiene Terreno?, es obligatorio registrar datos en este campo. Si el Usuario marcó la opción Si, es opcional registrar datos.

Finalmente, dar clic en el botón **Grabar**, para guardar los datos.

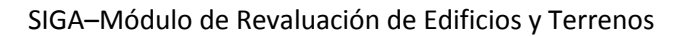

| Nombre del Inmueble    | Inmueble no institucional |                   |
|------------------------|---------------------------|-------------------|
| Referencia del Inmuebl | e                         |                   |
| Modalidad              | Administración Funcional  | •                 |
| Ubicación del Inmueble | )                         |                   |
| Dirección              | Urb. Simon Bolivar        |                   |
| Sede                   | SEDE LIMA                 | •                 |
| País                   | Perú                      |                   |
| Departamento           | LIMA                      |                   |
| Provincia              | LIMA                      |                   |
| Distrito               | LIMA                      |                   |
| Incorporación Patrimon | ial en Libros             |                   |
| Fecha                  | 01/03/1991                |                   |
| ¿Tiene terreno?        | ● Sí O No                 |                   |
| Observaciones          | observación               | $\langle \rangle$ |
|                        | 📕 Grabar 🕞 Salir          |                   |

El Módulo mostrará el siguiente mensaje al Usuario, al cual dará clic en **OK** para finalizar la operación:

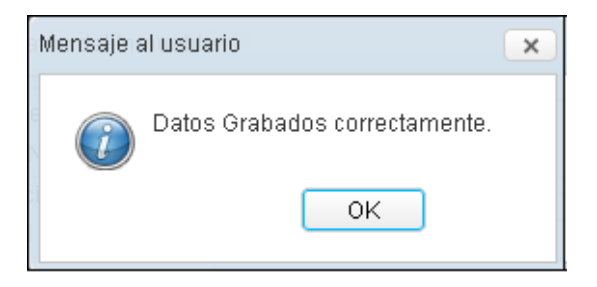

Automáticamente, en el campo **Lista de Inmuebles** se visualizarán los datos correspondientes del Inmueble registrado.

|          | Módulo de Revaluación de<br>006000 - UNIDAD EJECU |                         |        |  |                                           | y Terrenos<br>IEBA | Usuario : PRU         | EBA_0002 | â 🗗 |
|----------|---------------------------------------------------|-------------------------|--------|--|-------------------------------------------|--------------------|-----------------------|----------|-----|
| Registro | de Propiedades No Instit                          | tucional                |        |  |                                           |                    |                       |          |     |
| Estado:  | Estado: Aperturado                                |                         |        |  |                                           |                    |                       |          |     |
| DATOS    | DATOS DE INMUEBLE                                 |                         |        |  | UNIDADES DE ACTIVO (EDIFICIOS Y TERRENOS) |                    |                       |          |     |
|          | × 🖬                                               |                         |        |  | ĥ                                         |                    |                       |          |     |
|          |                                                   | Lista de Inmuebles      |        |  |                                           | Lista de           | Unidades de Activo    |          |     |
|          | Nombre del Inmueble                               | Dirección               | Sede   |  |                                           | Unidad de Activo   | Nombre de Activo      | Modalid  | ad  |
| 0        | INMUEBLE NO<br>INSTITUCIONAL 1                    | Urb. Simon bolivar nº 2 | SEDE 1 |  |                                           | No se e            | ncontraron registros. |          |     |

# Editar Inmueble

Para modificar los datos registrados del Inmueble, dar clic en el registro del Inmueble y luego dar clic en el icono **Editar**.

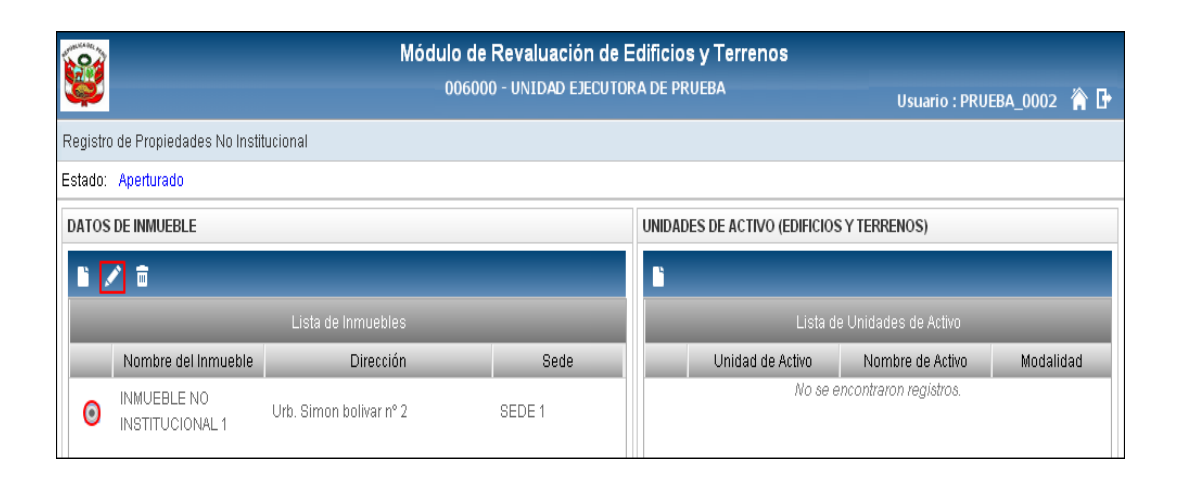

El Módulo mostrará la ventana **Edición de datos del Inmueble** con los datos del Inmueble para su modificación:

| Nombre del Inmueble     | Inmueble no institucional | ×      |  |  |  |  |
|-------------------------|---------------------------|--------|--|--|--|--|
| Defense sie del lemon   | bla                       |        |  |  |  |  |
| - Referencia del Inmue  |                           |        |  |  |  |  |
| Modalidad               | Administración Funcional  | •      |  |  |  |  |
| Ubicación del Inmueble  |                           |        |  |  |  |  |
| Dirección               | Urb. SImon Bolivar        |        |  |  |  |  |
| Sede                    | SEDE LIMA                 | •      |  |  |  |  |
| País                    | Perú                      |        |  |  |  |  |
| Departamento            | LIMA                      |        |  |  |  |  |
| Provincia               | LIMA                      |        |  |  |  |  |
| Distrito                | LIMA                      |        |  |  |  |  |
| - Incorporación Patrimo | nial en Libros            |        |  |  |  |  |
| Fecha                   | 01/03/1991                |        |  |  |  |  |
| ¿Tiene terreno?         |                           |        |  |  |  |  |
| Observaciones           |                           |        |  |  |  |  |
|                         | observacion               | ~      |  |  |  |  |
|                         |                           | $\sim$ |  |  |  |  |
|                         |                           |        |  |  |  |  |
|                         | 📳 Grabar 🕞 Salir          |        |  |  |  |  |

Luego de realizar las modificaciones correspondientes, dar clic en el botón **Grabar** para guardar los cambios realizados.

## Eliminar Inmueble

Para eliminar el registro de un Inmueble, seleccionarlo y dar clic en el icono Eliminar

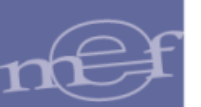

|          | Módulo de Revaluación de E<br>006000 - UNIDAD EJECUTO |                         |        |        | s y Terrenos<br>Rueba    | Usuario : PRUE        | BA_0002 |     |
|----------|-------------------------------------------------------|-------------------------|--------|--------|--------------------------|-----------------------|---------|-----|
| Registr  | o de Propiedades No Insti                             | tucional                |        |        |                          |                       |         |     |
| Estado:  | Aperturado                                            |                         |        |        |                          |                       |         |     |
| DATOS    | DE INMUEBLE                                           |                         |        | UNIDAD | DES DE ACTIVO (EDIFICIOS | Y TERRENOS)           |         |     |
| <b>1</b> | / 💼                                                   |                         |        | ľ      |                          |                       |         |     |
|          |                                                       | Lista de Inmuebles      | _      |        | Lista di                 | e Unidades de Activo  |         |     |
|          | Nombre del Inmueble                                   | Dirección               | Sede   |        | Unidad de Activo         | Nombre de Activo      | Modalid | lad |
| 0        | INMUEBLE NO<br>INSTITUCIONAL 1                        | Urb. Simon bolivar nº 2 | SEDE 1 |        | No se e                  | ncontraron registros. |         |     |

El Módulo mostrará el siguiente mensaje al Usuario, al cual dará clic en **Sí**, para efectuar la eliminación:

| Mensaje | al usuario                                | × |
|---------|-------------------------------------------|---|
| ?       | ¿Desea eliminar el Inmueble seleccionado? |   |
|         | Si No                                     |   |

Si el Inmueble tiene Edificios registrados, el Módulo no permitirá la eliminación y mostrará el siguiente mensaje restrictivo.

| Mensaje | al usuario                                                                | × |
|---------|---------------------------------------------------------------------------|---|
| î       | No se puede eliminar este Inmueble porque<br>tiene Edificios registrados. |   |
|         | ОК                                                                        |   |

Luego de registrar el Inmueble, se procederá a registrar sus Unidades de Activo. El Módulo mostrará la ventana para el registro del Terreno si selecciono la opción **SI** en el campo **Tiene Terreno?**, caso contrario mostrará la ventana para el registro de la Unidad de Activo Edificio.

## 5.2.1.2.1.1. Registrar Unidad de Activo – Terreno (Ajuste)

Para el registro de la Unidad de Activo Terreno, seleccionar el Inmueble correspondiente, y luego dar clic en el icono **Nuevo.** 

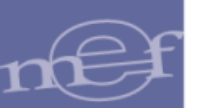

| Módulo de Revaluación de El<br>006000 - UNIDAD EJECUTOR |                                |                         |        | dificios y Terrenos<br>ta de prueba | Usuario : PRU             | EBA_0002 | <b>⋒</b> |
|---------------------------------------------------------|--------------------------------|-------------------------|--------|-------------------------------------|---------------------------|----------|----------|
| Registro                                                | ) de Propiedades No Insti      | ucional                 |        |                                     |                           |          |          |
| Estado:                                                 | Aperturado                     |                         |        |                                     |                           |          |          |
| DATOS                                                   | DE INMUEBLE                    |                         |        | UNIDADES DE ACTIVO (EDIFI           | CIOS Y TERRENOS)          |          |          |
| <b>i</b> ,                                              | 1                              |                         |        |                                     |                           |          |          |
|                                                         |                                | Lista de Inmuebles      |        | Lis                                 | a de Unidades de Activo   |          |          |
|                                                         | Nombre del Inmueble            | Dirección               | Sede   | Unidad de Activo                    | Nombre de Activo          | Modalid  | ad       |
| 0                                                       | INMUEBLE NO<br>INSTITUCIONAL 1 | Urb. Simon bolivar nº 2 | SEDE 1 | No                                  | se encontraron registros. |          |          |

El Módulo mostrará la ventana '**Registro de Unidad de Activo – Terreno**', con los siguientes campos:

- Nombre del Inmueble: Mostrará el nombre del Inmueble previamente registrado.
- Modalidad de Activo: Por defecto mostrará la modalidad 'Administración Funcional'.
- **Unidad de Activo (\*):** Permite seleccionar el tipo de Unidad de Activo correspondiente a Terrenos, activando la barra de despliegue.

| Unidad de Activo |                                                   | 4 |
|------------------|---------------------------------------------------|---|
|                  | TERRENO ERIAZO<br>TERRENO RURAL<br>TERRENO URBANO |   |

- Ubicación\*: Permite registrar la dirección del terreno.
- Cuenta Contable: Mostrará automáticamente la Cuenta Contable en función al Tipo de Terreno seleccionado en el campo Unidad de Activo.
- Valores al 31/12/2013 :
  - Valores en Libros(S/.) \*: Permite registrar el Valor del Terreno indicado en Libros, al 31/12/2013.
  - Área del Terreno (m<sup>2</sup>) \*: Permite registrar el área total del Terreno, en metros cuadrados (m<sup>2</sup>).
  - Fecha Inicial (Antigüedad)\*: Muestra por defecto la Fecha de Incorporación Patrimonial del Inmueble, permitiendo ser modificada. El Módulo validará que ésta no puede ser menor a la Fecha de Incorporación del Inmueble, mostrando el siguiente mensaje al Usuario:

\*Datos Obligatorios

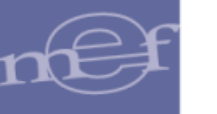

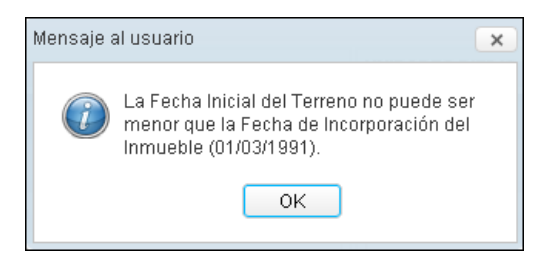

 Fecha Incorporación Patrimonial\*: Fecha en que el Terreno es incorporado en el Registro Patrimonial. Por defecto tomará la Fecha de Incorporación Patrimonial del Inmueble. El Módulo validará que no sea menor a la Fecha Inicial, mostrando el siguiente mensaje:

| Mensajea | al usuario                                                                                                    | × |
|----------|----------------------------------------------------------------------------------------------------|---|
| (j)      | La Fecha de Incorporación del Terreno no<br>puede ser menor que la Fecha de<br>Incorporación del Inmueble (01/03/1991) |   |
|          | ОК                                                                                                    |   |

Seguidamente, dar clic en el botón Grabar Grabar

| UNIDAD DE ACTIVO                          |                                   |                             |               |            |  |
|-------------------------------------------|-----------------------------------|-----------------------------|---------------|------------|--|
| Nombre del Inmueble                       | Inmueble no institucional         |                             |               |            |  |
| Modalidad de Activo                       | Administración Funcional          | •                           |               |            |  |
| Unidad de Activo                          | TERRENO RURAL                     | •                           |               |            |  |
| Ubicación                                 | Urb. Simón Bolívar N° 2           |                             |               |            |  |
| Cuenta contable<br>— Valores al 31/12/201 | 1502.010501 Terrenos Rurales<br>3 | por Administración Funciona | al - Costo    |            |  |
| Valor en Libros (S/.)                     | 2,223.95                          | Área del Terreno            | o (m2)        | 500.00     |  |
| Fecha Inicial<br>(Antigüedad)             | 01/03/1991                        | Fecha Incorpora             | ición Patrim. | 01/03/1991 |  |

El Módulo mostrará el siguiente mensaje al Usuario, al cual dará clic en OK para finalizar la operación:

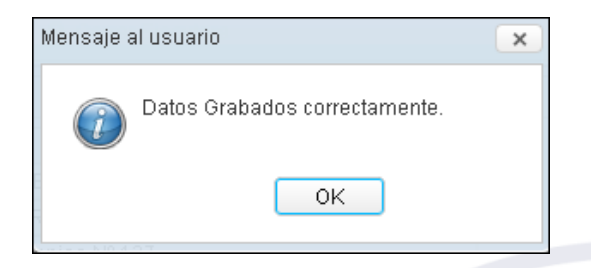

Automáticamente, en el Campo 'Lista de Unidades de Activo', se visualizarán los datos correspondientes al Terreno registrado. Al seleccionar el registro del Terreno se activarán los iconos 'Editar' y 'Eliminar'.

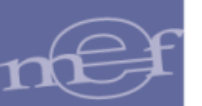

| <b>@</b>           | Módulo de Revaluación de Edi<br>006000 - UNIDAD EJECUTORA D |                         |        |   | <b>ios</b><br>PRU                         | y Terrenos<br>EBA | Usuario : PRU        | EBA_0002              | 1<br>1<br>1<br>1<br>1<br>1<br>1<br>1<br>1<br>1<br>1<br>1<br>1<br>1<br>1<br>1<br>1<br>1<br>1 |
|--------------------|-------------------------------------------------------------|-------------------------|--------|---|-------------------------------------------|-------------------|----------------------|-----------------------|---------------------------------------------------------------------------------------------|
| Registr            | o de Propiedades No Instil                                  | ucional                 |        |   |                                           |                   |                      |                       |                                                                                             |
| Estado: Aperturado |                                                             |                         |        |   |                                           |                   |                      |                       |                                                                                             |
| DATOS              | DATOS DE INMUEBLE                                           |                         |        |   | UNIDADES DE ACTIVO (EDIFICIOS Y TERRENOS) |                   |                      |                       |                                                                                             |
| <b>B</b> ,         | / 🖬                                                         |                         |        | ľ | ľ                                         |                   |                      |                       |                                                                                             |
|                    |                                                             | Lista de Inmuebles      |        |   |                                           | Lista d           | e Unidades de Activo |                       |                                                                                             |
|                    | Nombre del Inmueble                                         | Dirección               | Sede   |   |                                           | Unidad de Activo  | Nombre de Activo     | Modalic               | lad                                                                                         |
| ۲                  | INMUEBLE NO<br>INSTITUCIONAL 1                              | Urb. Simon bolivar nº 2 | SEDE 1 | ۲ |                                           | TERRENO URBANO    | TERRENO              | ADMINISTF<br>FUNCIONA | ≀ACIÓN<br>iL                                                                                |

## Editar Unidad de Activo – Terreno

Para modificar los datos registrados de un Terreno, seleccionar el registro del Inmueble correspondiente y el registro del Terreno, luego dar clic en el icono **Editar**.

| 8   |                    |                                | Módul<br>0              | o de Revaluación de E<br>06000 - UNIDAD EJECUTOR | dificio<br>A de Pr | os y Terrenos<br>Rueba  | Usuario : PRU         | EBA_0002                    |
|-----|--------------------|--------------------------------|-------------------------|--------------------------------------------------|--------------------|-------------------------|-----------------------|-----------------------------|
| Re  | gistro             | de Propiedades No Instit       | ucional                 |                                                  |                    |                         |                       |                             |
| Est | istado: Aperturado |                                |                         |                                                  |                    |                         |                       |                             |
| DA  | TOS                | de inmueble                    |                         |                                                  | UNIDA              | DES DE ACTIVO (EDIFICIO | S Y TERRENOS)         |                             |
|     | i /                | × 🖻                            |                         |                                                  | 6                  | / 🖻                     |                       |                             |
|     |                    |                                | Lista de Inmuebles      | _                                                |                    | Lista d                 | le Unidades de Activo |                             |
|     |                    | Nombre del Inmueble            | Dirección               | Sede                                             |                    | Unidad de Activo        | Nombre de Activo      | Modalidad                   |
|     | 0                  | INMUEBLE NO<br>INSTITUCIONAL 1 | Urb. Simon bolivar nº 2 | SEDE 1                                           | 0                  | TERRENO URBANO          | TERRENO               | ADMINISTRACIÓN<br>FUNCIONAL |

El Módulo presentará la ventana 'Edición de Unidad de Activo -Terreno' con los datos registrados para su modificación.

Efectuar las modificaciones correspondientes y luego dar clic en el botón **Grabar** para guardar los cambios realizados.

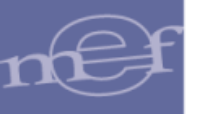

| JNIDAD DE ACTIVO                          |                             |                        |                     |            |  |
|-------------------------------------------|-----------------------------|------------------------|---------------------|------------|--|
| Nombre del Inmueble                       | Inmueble no institucional   |                        |                     |            |  |
| Nodalidad de Activo                       | Administración Funcional    | •                      |                     |            |  |
| Jnidad de Activo                          | TERRENO RURAL               | •                      |                     |            |  |
| Jbicación                                 | Urb. Simón Bolívar Nº 2     |                        |                     |            |  |
| Cuenta contable<br>— Valores al 31/12/201 | 1502.010501 Terrenos Rurale | s por Administración F | uncional - Costo    |            |  |
| Valor en Libros (S/.)                     | 2,223.95                    | Área del               | Terreno (m2)        | 500.00     |  |
| Fecha Inicial<br>(Antigüedad)             | 01/03/1991                  | Fecha In               | corporación Patrim. | 01/03/1991 |  |

El Módulo mostrará el siguiente mensaje al Usuario, al cual dará clic en **OK** para finalizar la operación:

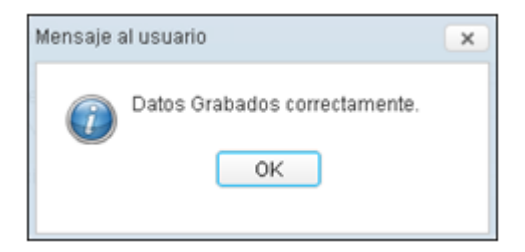

#### Eliminar Unidad de Activo – Terreno

Los terrenos no podrán ser eliminados como Unidad de Activo, debiendo eliminarse el registro del Inmueble. El Módulo mostrará el siguiente mensaje:

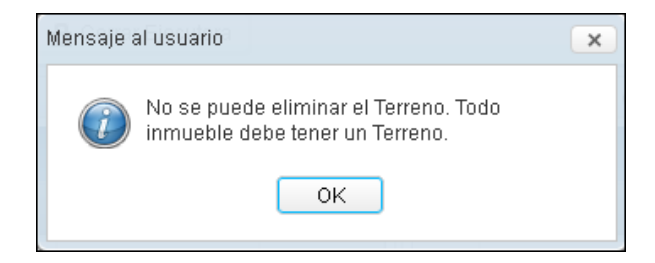

#### 5.2.1.2.1.2. Registrar Unidad de Activo – Edificio (Ajuste)

Ingresar al icono **Nuevo** del Campo 'Unidades de Activo (Edificios y Terrenos)' para realizar el registro del Edificio.

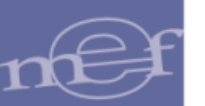

| 1   | Ì                 |                                | Módulo de<br>00600      | Revaluación de E<br>0 - UNIDAD EJECUTOR | dificio<br>A DE PI | os y Terrenos<br>RUEBA  | Usuario : PRU         | ieba_0002   🅆               |
|-----|-------------------|--------------------------------|-------------------------|-----------------------------------------|--------------------|-------------------------|-----------------------|-----------------------------|
| Re  | gistro            | de Propiedades No Instil       | ucional                 |                                         |                    |                         |                       |                             |
| Est | stado: Aperturado |                                |                         |                                         |                    |                         |                       |                             |
| D/  | TOS               | de inmueble                    |                         |                                         | UNIDA              | DES DE ACTIVO (EDIFICIO | S Y TERRENOS)         |                             |
|     | ۱ <i>.</i>        | ð 🖬                            |                         |                                         |                    |                         |                       |                             |
|     |                   |                                | Lista de Inmuebles      |                                         |                    | Lista c                 | le Unidades de Activo |                             |
|     |                   | Nombre del Inmueble            | Dirección               | Sede                                    |                    | Unidad de Activo        | Nombre de Activo      | Modalidad                   |
|     | 0                 | INMUEBLE NO<br>INSTITUCIONAL 1 | Urb. Simon bolivar nº 2 | SEDE 1                                  | 0                  | TERRENO URBANO          | TERRENO               | ADMINISTRACIÓN<br>FUNCIONAL |

El Módulo mostrará la ventana '**Registro de Unidad de Activo – Edificio**', con los siguientes campos:

## ✓ Unidad de Activo:

- Nombre del Inmueble: Muestra el nombre del Inmueble registrado previamente.
- Modalidad de Activo: Por defecto mostrará la modalidad 'Administración Funcional'.
- Tipo de Edificio (\*): Permite seleccionar el Tipo de Edificio, activando la barra de despliegue. Se mostrarán los Tipos de Edificios relacionados a la Modalidad 'Administración Funcional'.

| Tipo de Edificio |                                                       | ٠ |
|------------------|-------------------------------------------------------|---|
|                  | Edificios No Residenciales<br>Edificios Residenciales |   |

 Unidad de Activo \*: Permite seleccionar la Unidad de Activo relacionados al tipo de Edificio, activando la barra de despliegue.

| Unidad de Activo |              | • |
|------------------|--------------|---|
|                  | DEPARTAMENTO |   |
|                  | CASA         |   |
|                  | EDIFICIOS    |   |

- Nombre del Activo \*: Permite registrar el Nombre o Descripción de la Unidad de Activo Edificio.
- Ubicación Física \*: Permite registrar en que ubicación dentro del Inmueble se encuentra ubicada la Unidad de Activo Edificio.

\* Datos Obligatorios

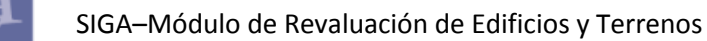

- **Cuenta Contable:** Mostrará automáticamente la Cuenta Contable correspondiente a la modalidad **'Administración Funcional'**.
- ✓ Valores al 31/12/2013 :
  - Valor Inicial(S/.) \*: Permite registrar el Valor de adquisición o construcción de la Unidad de Activo Edificio.
  - **Fecha Inicial (Antigüedad)** \*: La Fecha Inicial se muestra bloqueada y toma por defecto la Fecha de Incorporación Patrimonial de la Unidad de Activo Terreno.
  - Fecha de Incorporación Patrimonial\*: Es la fecha en que se incorporó contablemente el Edificio a la Unidad Ejecutora. Por defecto mostrará la Fecha de Incorporación Patrimonial del Terreno, la misma que no puede ser menor que la Fecha de Incorporación del terreno, el Módulo validará con el siguiente mensaje:

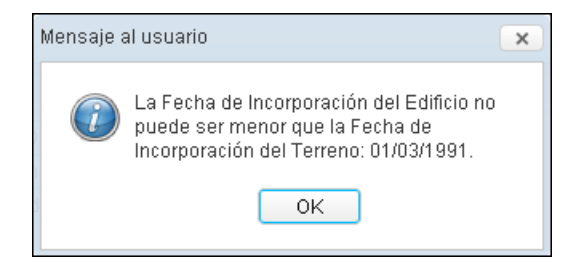

El Módulo validará que la Fecha de Incorporación Patrimonial sea igual o superior a la Fecha Inicial de la Unidad de Activo Terreno, caso contrario mostrará el siguiente mensaje:

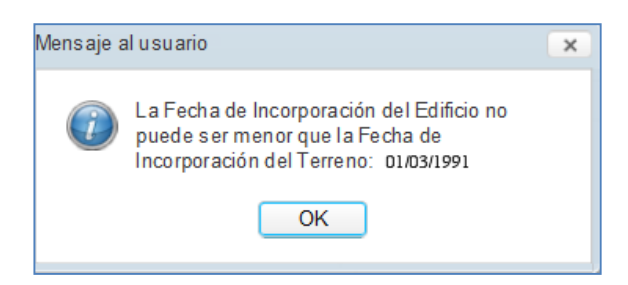

Si el Inmueble no cuenta con terreno, la validación será con la Fecha de Incorporación Patrimonial del Inmueble.

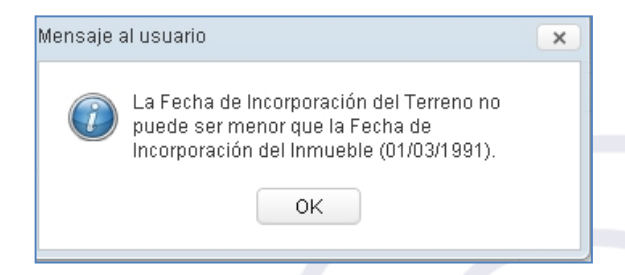

 Vida Útil (Años)\*: Es la Vida Útil registrada por la Entidad al incorporar la Unidad de Activo Edificio en su Patrimonio Institucional. • **Tasa de Depreciación (%)\*:** Corresponde al porcentaje de Depreciación obtenido automáticamente en función a la Vida Útil de la Unidad de Activo Edificio.

**Nota:** Los Edificios y Terrenos en **'Administración Funcional'** están exceptuados del proceso de Modificación de Vida Útil y Revaluación.

Seguidamente, dar clic en el botón **Grabar**, para guardar los datos.

| UNIDAD DE ACTIVO                        |                                         |                |                      |                        |            |    |
|-----------------------------------------|-----------------------------------------|----------------|----------------------|------------------------|------------|----|
| Nombre del Inmueble                     | Inmueble no institucional               |                |                      |                        |            |    |
| Modalidad de Activo                     | Administración Funcional                | •              |                      |                        |            |    |
| Tipo de Edificio                        | Edificios Residenciales                 | •              |                      |                        |            |    |
| Unidad de Activo                        | EDIFICIOS                               | •              |                      |                        |            |    |
| Nombre del Activo                       | Edificio Administrativo                 |                |                      |                        |            |    |
| Ubicación Física                        | Pabellón Administrativo                 |                |                      | ]                      |            |    |
| Cuenta contable<br>Valores al 31/12/201 | 1501.010201 Viviendas Residenciale<br>3 | s por Administ | ración Funcional - ( |                        |            |    |
| Valor Inicial (S/.)                     | 16,477,046.00 Fecha Inicial (Ant        | igüedad)       | 01/03/1991           | F. Incorp. Patrimonial | 01/03/1991 | i] |
| Vida Útil (Años)                        | 33 Tasa de Deprecia                     | ción (%)       | 3.00                 |                        |            |    |
|                                         | Gra                                     | bar            | 🗗 Salir              |                        |            |    |

El Módulo emitirá el siguiente mensaje al Usuario, al cual dará clic en **OK** para finalizar la operación:

| Mensaje al usuario            | × |
|-------------------------------|---|
| Datos Grabados correctamente. |   |

Automáticamente, en el Campo **'Lista de Unidades de Activo'**, se visualizarán los datos correspondientes al Edificio. Asimismo, Al seleccionar el registro de la Unidad de Activo Edificio se activarán los iconos **'Editar'** y **'Eliminar'**.

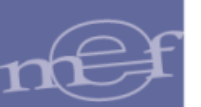

|   |         |                                | Módu                    | Ilo de Revaluación de<br>006000 - UNIDAD EJECUTO | Edific<br>Rade f | ios<br>PRU | e y Terrenos<br>IEBA    | Usuario : PRUI          | EBA_0002 🏠 🗗                |
|---|---------|--------------------------------|-------------------------|--------------------------------------------------|------------------|------------|-------------------------|-------------------------|-----------------------------|
| R | egistro | ) de Propiedades No Instit     | tucional                |                                                  |                  |            |                         |                         |                             |
| E | stado:  | Aperturado                     |                         |                                                  |                  |            |                         |                         |                             |
| ۵ | ATOS    | DE INMUEBLE                    |                         |                                                  | UNID             | ADE        | ES DE ACTIVO (EDIFICIO) | S Y TERRENOS)           |                             |
|   | ° /     | ∕ ≣                            |                         |                                                  | Ľ                | Ì          | Ī                       |                         |                             |
|   |         |                                | Lista de Inmuebles      |                                                  |                  |            | Lista d                 | le Unidades de Activo   |                             |
| ľ |         | Nombre del Inmueble            | Dirección               | Sede                                             |                  |            | Unidad de Activo        | Nombre de Activo        | Modalidad                   |
|   | ۲       | INMUEBLE NO<br>INSTITUCIONAL 1 | Urb. Simon bolivar nº 2 | SEDE 1                                           | C                | )          | TERRENO URBANO          | TERRENO                 | ADMINISTRACIÓN<br>FUNCIONAL |
|   |         |                                |                         |                                                  | ۲                | )          | DEPARTAMENTO            | Edificio Administrativo | ADMINISTRACION<br>FUNCIONAL |

# Editar Unidad de Activo - Edificio

Para modificar los datos de una Unidad de Activo Edificio, seleccionar el registro del Inmueble correspondiente y el registro del Edificio, luego dar clic en el icono **Editar** del campo 'Unidades de Activo (Edificios y Terrenos)'.

|   |         |                                | Módul<br>0              | lo de Revaluación de<br>06000 - UNIDAD EJECUTO | Ed<br>RA | i <b>ficio</b><br>De pr | is y Terrenos<br>WEBA   | Usuario : PRUI          | EBA_0002 🏠 🗗                |
|---|---------|--------------------------------|-------------------------|------------------------------------------------|----------|-------------------------|-------------------------|-------------------------|-----------------------------|
| F | egistro | de Propiedades No Instit       | tucional                |                                                |          |                         |                         |                         |                             |
| E | stado:  | Aperturado                     |                         |                                                |          |                         |                         |                         |                             |
|   | DATOS   | de inmueble                    |                         |                                                | ι        | INIDA                   | DES DE ACTIVO (EDIFICIO | S Y TERRENOS)           |                             |
|   | i /     | <b>۲</b> ش                     |                         |                                                |          | <b>1</b>                | <sup>2</sup> ā          |                         |                             |
|   |         |                                | Lista de Inmuebles      |                                                |          |                         | Lista d                 | le Unidades de Activo   |                             |
|   |         | Nombre del Inmueble            | Dirección               | Sede                                           |          |                         | Unidad de Activo        | Nombre de Activo        | Modalidad                   |
|   | 0       | INMUEBLE NO<br>INSTITUCIONAL 1 | Urb. Simon bolivar nº 2 | SEDE 1                                         |          | 0                       | TERRENO URBANO          | TERRENO                 | ADMINISTRACIÓN<br>FUNCIONAL |
|   |         |                                |                         |                                                |          | 0                       | DEPARTAMENTO            | Edificio Administrativo | ADMINISTRACIÓN<br>FUNCIONAL |

El Módulo presentará la ventana **Edición de Unidad de Activo - Edificio** con los datos registrados para su modificación.

Efectuar las modificaciones correspondientes y luego dar clic en el botón **Grabar** para guardar los cambios realizados.

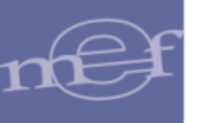

| lambra dal lamuabla                      | In much la na institu | sissal                       |                         |                        |            |
|------------------------------------------|-----------------------|------------------------------|-------------------------|------------------------|------------|
| Nombre del Inmueble                      | Inmueble no institu   | cional                       |                         |                        |            |
| vioualiuau de Activo                     | Administración Fur    | icional                      | •                       |                        |            |
| Tipo de Edificio                         | Edificios Residenci   | ales                         | •                       |                        |            |
| Unidad de Activo                         | EDIFICIOS             |                              | -                       |                        |            |
| Nombre del Activo                        | Edificio Administra   | tivo                         |                         |                        |            |
| Ubicación Física                         | Pabellón Administr    | ativo                        |                         |                        |            |
| Cuenta contable                          | 1501.010201 Vivie     | ndas Residenciales por Admin | istración Funcional - ( |                        |            |
| <ul> <li>Valores al 31/12/201</li> </ul> | 3                     |                              |                         |                        |            |
| Valor Inicial (S/.)                      | 16,477,046.00         | Fecha Inicial (Antigüedad)   | 01/03/1991              | F. Incorp. Patrimonial | 01/03/1991 |
| Vida Útil (Años)                         | 33                    | Tasa de Depreciación (%)     | 3.00                    |                        |            |

El Módulo mostrará el siguiente mensaje al Usuario, al cual dará clic en **OK** para finalizar la operación:

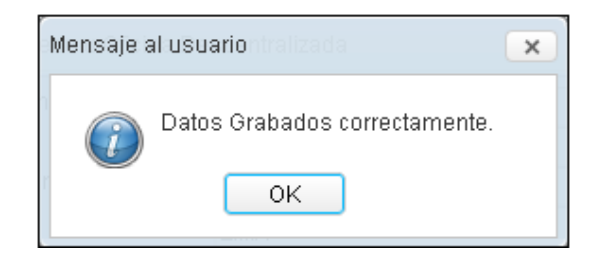

## Eliminar Unidad de Activo – Edificio

Para eliminar un registro de Edificio, seleccionar el Inmueble, seleccionar el registro del Edificio y luego dar clic en el icono **Eliminar**.

|            |                                | Módul<br>01             | o de Revaluación de<br>06000 - UNIDAD EJECUTO | Edific<br>RA DE | cio:<br>PRI | s y Terrenos<br><sup>UEBA</sup> | Usuario : PRUE          | BA_0002 🏠 📴                 |
|------------|--------------------------------|-------------------------|-----------------------------------------------|-----------------|-------------|---------------------------------|-------------------------|-----------------------------|
| Registro   | ) de Propiedades No Instit     | tucional                |                                               |                 |             |                                 |                         |                             |
| Estado:    | Aperturado                     |                         |                                               |                 |             |                                 |                         |                             |
| DATOS      | DE INMUEBLE                    |                         |                                               | UNIE            | DAD         | ES DE ACTIVO (EDIFICIOS         | Y TERRENOS)             |                             |
| <b>B</b> . | r 🖬                            |                         |                                               | Ľ               | Ì           | Ì 🗐                             |                         |                             |
|            |                                |                         |                                               |                 |             |                                 |                         |                             |
|            | Nombre del Inmueble            | Dirección               | Sede                                          |                 |             | Unidad de Activo                | Nombre de Activo        | Modalidad                   |
| 0          | INMUEBLE NO<br>INSTITUCIONAL 1 | Urb. Simon bolivar nº 2 | SEDE 1                                        | 0               | D           | TERRENO URBANO                  | TERRENO                 | ADMINISTRACIÓN<br>FUNCIONAL |
|            |                                |                         |                                               | 0               | ٥           | DEPARTAMENTO                    | Edificio Administrativo | ADMINISTRACIÓN<br>FUNCIONAL |

El Módulo mostrará el siguiente al Usuario, al cual dará clic en Sí, para eliminar:

| Mensaje al usuario                                | × |
|---------------------------------------------------|---|
| ¿Desea eliminar la unidad de activo seleccionada? |   |
| Si No                                             |   |
|                                                   |   |
|                                                   |   |

## 5.2.2. Cierre de Ejecutora

El Módulo permite realizar el **Proceso de Cierre** para las Unidades Ejecutoras y OPD's que cuenten o no con registros de sus Inmuebles y Unidades de Activo. A continuación se detalla el procedimiento para cada caso:

## 5.2.2.1. Cierre de Ejecutora con Registro de Inmuebles

Para aquellas Unidades Ejecutoras u OPDs que han realizado registro de Inmuebles, luego de realizar el Proceso de Modificación de Vida Útil y Revaluación, todos los registros de Inmuebles y Unidades de Activo mostrarán el valor **SI** en la columna **Procesado.** 

Para las Unidades Ejecutoras se procederá a realizar el Cierre de los registros dando clic en el botón **Cerrar Ejecutora** <sup>•</sup> Cerrar Ejecutora</sup>. Para las OPDs el cierre los realizará dando clic en el **botón Cerrar Entidad** <sup>•</sup> Cerrar Entidad</sup>.

| Registro   | o de Propiedades Ins   | titucional                 |         |                          |        |      |                     |                          |                              |        |           |
|------------|------------------------|----------------------------|---------|--------------------------|--------|------|---------------------|--------------------------|------------------------------|--------|-----------|
| Estado:    | Aperturado             | Procesar                   | ) (     | 🔒 Cerrar Eje             | cutora |      | Exportar            |                          |                              |        |           |
| DATOS      | DE INMUEBLE            |                            |         |                          |        | UNID | ADES DE ACTIVO (I   | EDIFICIOS Y TERRENOS)    |                              |        |           |
| •          | × 💼                    |                            |         |                          |        | •    |                     |                          |                              |        |           |
|            |                        | Lista de Inmi              | uebles  |                          |        |      |                     | Lista de Unidade         | s de Activo                  |        |           |
|            |                        |                            |         |                          |        |      | Unidad de Activo    | Nombre de Activo         | Modalidad                    | Estado | Procesado |
|            | Nombre del Inmuet      | Dirección                  | SINABIP | Sede                     | Proces | 0    | TERRENO<br>RURAL    | TERRENO DE<br>INMUEBLE 2 | PROPIEDAD<br>DE<br>INVERSIÓN | N/A    | SI        |
| 0          | Inmueble 1             | Calle los<br>Girasoles S/N | 251114  | Sede Callao              | SI     |      |                     |                          |                              |        |           |
| ۲          | Inmueble 2             | Calle X 245                | 222222  | Sede Ica                 | SI     |      |                     |                          |                              |        |           |
| Registro   | de Propiedades Inst    | itucional                  |         |                          |        |      |                     |                          |                              |        |           |
| Estado:    | Aperturado             | C Procesar                 |         | 🔒 Cerrar Ent             | idad   |      |                     |                          |                              |        |           |
| DATOS      | DE INMUEBLE            |                            |         |                          |        | UNI  | DADES DE ACTIVO     | O (EDIFICIOS Y TERREN    | OS)                          |        |           |
| <b>i</b> / | <b>)</b>               |                            |         |                          |        | Ľ    | 1                   |                          |                              |        |           |
|            |                        | Lista de Inmu              | uebles  |                          |        |      |                     | Lista de Unidad          | es de Activo                 |        |           |
|            |                        |                            |         |                          |        |      | Unidad de<br>Activo | Nombre de Activo         | Modalidad                    | Estado | Procesado |
|            | Nombre del<br>Inmueble | Dirección                  | SINABIP | Sede                     | Proces | ۲    | TERRENO             | TERRENO DE<br>INMUEBLE 1 | DE USO DE<br>LA ENTIDAD      | N/A    | SI        |
| ۲          | Inmueble 1             | Calle los<br>Girasoles S/N | 214521  | Oficina<br>Descentraliza | ic SI  | C    | EDIFICIOS           | Edificio Administrativo  | DE USO DE<br>LA ENTIDAD      | BUENO  | SI        |

De existir inconsistencia por Depreciación Negativa y/o Valor Neto en Libros en las Unidades de Activos Edificios, no se podrá realizar el proceso de cierre, mostrando el Módulo el siguiente mensaje al Usuario:

| No se puede cerrar porque existen<br>inconsistencias. Verifique los reportes:<br>Diferencia de Depreciación Negativa y Valor<br>Neto en Libros Observado<br>OK | Mensaje al usuario                                          |                                                                                                    | × |
|----------------------------------------------------------------------------------------------------|-------------------------------------------------------------|----------------------------------------------------------------------------------------------------|---|
|                                                                                                    | No se pueda<br>inconsistenc<br>Diferencia d<br>Neto en Libr | e cerrar porque existen<br>:ias. Verifique los reportes:<br>e Depreciación Negativa y Valor<br>os Observado<br>OK |   |
|                                                                                                    |                                                             |                                                                                                    |   |

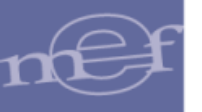

**Nota:** El Usuario podrá verificar estos resultados en los reportes 'Diferencia de Depreciación Negativa' y 'Valor Neto en Libros Observado'.

De no tener datos observados, al realizar el proceso de cierre el Módulo mostrará un mensaje al Usuario confirmando el Proceso de Cierre:

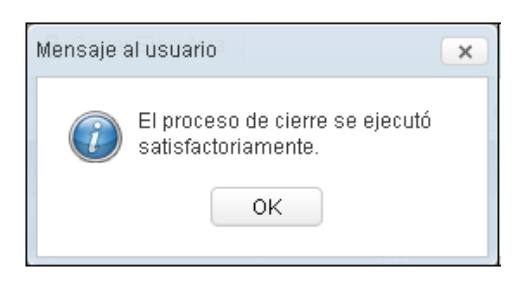

Luego de dar **OK** al mensaje, automáticamente en la ventana **Registro de Propiedad Institucional** el Estado se mostrará **Cerrado** y los registros solo se podrán visualizar a modo de consulta, ingresando al icono **Ver Datos 2**.

| Registro | de Propiedades Ins     | stitucional                |         |                           |        |       |                     |                          |                         |        |           |
|----------|------------------------|----------------------------|---------|---------------------------|--------|-------|---------------------|--------------------------|-------------------------|--------|-----------|
| Estado:  | Cerrado                | Procesar                   |         | 🔒 Cerrar Entid            | ad     |       |                     |                          |                         |        |           |
| DATOS    | DEINMUEBLE             |                            |         |                           |        | UNIDA | DES DE ACTIVO       | O (EDIFICIOS Y TERRENO   | OS)                     |        |           |
| 1        | i D                    |                            |         |                           |        | Q     |                     |                          |                         |        |           |
|          |                        | Lista de Inm               | uebles  |                           |        |       |                     | Lista de Unidade         | es de Activo            |        |           |
|          |                        |                            |         |                           |        |       | Unidad de<br>Activo | Nombre de Activo         | Modalidad               | Estado | Procesado |
|          | Nombre del<br>Inmueble | Dirección                  | SINABIP | Sede                      | Proces | ۲     | TERRENO<br>RURAL    | TERRENO DE<br>INMUEBLE 1 | DE USO DE<br>LA ENTIDAD | N/A    | SI        |
| ۲        | Inmueble 1             | Calle los<br>Girasoles S/N | 214521  | Oficina<br>Descentraliza( | SI     | 0     | EDIFICIOS           | Edificio Administrativo  | DE USO DE<br>LA ENTIDAD | BUENO  | SI        |

Para las Unidades Ejecutoras, se activará el botón **Exportar** el mismo que permitirá exportar la información registrada de los Inmuebles y sus Unidades de Activo para su importación al SIGA Módulo de Patrimonio, el cual es detallado más adelante.

| Re | gistro | de Propiedades Ins | titucional                 |         |             |        |       |                   |                                              |                         |        |           |
|----|--------|--------------------|----------------------------|---------|-------------|--------|-------|-------------------|----------------------------------------------|-------------------------|--------|-----------|
| Es | tado:  | Cerrado            | 🌣 Procesar                 |         | Cerrar Eje  | cutora |       | 🛓 Exportar        |                                              |                         |        |           |
| D  | ATOS   | DE INMUEBLE        |                            |         |             |        | UNIDA | DES DE ACTIVO (I  | EDIFICIOS Y TERRENOS)                        |                         |        |           |
| 4  | / 1    | ۵                  |                            |         |             |        | Q     |                   |                                              |                         |        |           |
|    |        |                    | Lista de Inmi              | uebles  |             |        |       |                   | Lista de Unidade                             | es de Activo            |        |           |
|    |        |                    |                            |         |             |        |       | Unidad de Activo  | Nombre de Activo                             | Modalidad               | Estado | Procesado |
|    |        | Nombre del Inmuet  | Dirección                  | SINABIP | Sede        | Proces | ۲     | TERRENO<br>URBANO | TERRENO DE<br>INMUEBLE 1                     | DE USO DE<br>LA ENTIDAD | N/A    | SI        |
| Ľ  | ۲      | Inmueble 1         | Calle los<br>Girasoles S/N | 251114  | Sede Callao | SI     | 0     | EDIFICIOS         | Edificio Administrativo<br>"San Judas Tadeo" | DE USO DE<br>LA ENTIDAD | BUENO  | SI        |
|    | 0      | Inmueble 2         | Calle X 245                | 222222  | Sede Ica    | SI     |       |                   |                                              |                         |        |           |

X

Nota: Solo el Pliego podrá Aperturar los registros de las Unidades Ejecutoras que le pertenecen.

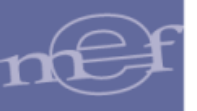

#### 5.2.3. Cierre de Ejecutora sin Registro de Inmuebles

Si no se tiene registro de Inmuebles, el Módulo también les permitirá realizar el **Proceso** de Cierre, para ello las Unidades Ejecutoras darán clic en el botón Cerrar Ejecutora

Cerrar Ejecutora. Para las Entidades de tipo OPDs el cierre los realizará dando clic en el botón Cerrar Entidad
Cerrar Entidad
Cerrar Entidad
Cerrar Entidad

| Registro de Propiedades Institucional                                                                                                    |                                                                                              |
|----------------------------------------------------------------------------------------------------|----------------------------------------------------------------------------------------------|
| Estado: Aperturado 🏠 Procesar 🔒 Cerrar Ejecutora                                                                                                    | <b>业</b> Exportar                                                                            |
| DATOS DE INMUEBLE                                                                                                    | UNIDADES DE ACTIVO (EDIFICIOS Y TERRENOS)                                                    |
| <u>`</u>                                                                                                    |                                                                                              |
| Lista de Inmuebles                                                                                                    | Lista de Unidades de Activo                                                                  |
| Nombre del Inmuet         Dirección         SINABIP         Sede         Proces           No se encontraron registros.         No         Sede         Proces | Unidad de Activo Nombre de Activo Modalidad Estado Procesado<br>No se encontraron registros. |
| Registro de Propiedades Institucional                                                                                                    |                                                                                              |
| Estado: Aperturado 🏟 Procesar 🔒 Cerrar Entidad                                                                                                    |                                                                                              |
| DATOS DE INMUEBLE                                                                                                    | UNIDADES DE ACTIVO (EDIFICIOS Y TERRENOS)                                                    |
| <b>b</b>                                                                                                    |                                                                                              |
| Lista de Inmuebles                                                                                                    | Lista de Unidades de Activo                                                                  |
|                                                                                                    | Unidad de Activo Modalidad Estado Procesado                                                  |
| Nombre del Dirección SINABIP Sede Proces<br>No se encontraron registros.                                                                                      | No se encontraron registros.                                                                 |

El Módulo mostrará la ventana **Cierre de Ejecutora**, en la cual el Usuario seleccionará el Tipo de Cierre y registrará una Glosa.

| Cierre de Ejecutora |                                                      |
|---------------------|------------------------------------------------------|
| Tipo de Cierre      | Sin Inmuebles                                        |
| Glosa               | Registrar el Motivo del Tipo de Cierre seleccionado. |
|                     | Aceptar Cancelar                                     |

- Tipo de Cierre: Se visualizará las siguientes alternativas, activando la barra de despliegue
  - En Proceso de Liquidación
  - Sin Presupuesto y Contabilidad
  - Sin Inmuebles
  - Otros
- ✓ **Glosa:** Permite registrar el motivo o justificación del Tipo de Cierre seleccionado.

Para finalizar, dará clic en el botón **Aceptar**, mostrándose el siguiente mensaje al Usuario:

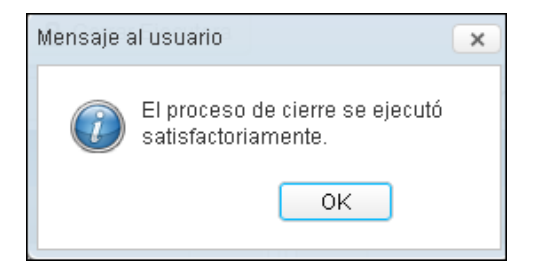

## 5.2.4. Exportar información para el SIGA MP

Cuando la Unidad Ejecutora haya realizado el Cierre de su Unidad, podrá exportar la información de los inmuebles a través de un archivo **.RAR** generado por el Módulo para su importación al SIGA Módulo de Patrimonio cliente para su administración, control y seguimiento correspondiente.

Para ello, dar clic en el botón Exportar Exportar

| Registr | o de Propiedades Ins | stitucional              |         |                 |         |       |                  |                         |                              |        |           |
|---------|----------------------|--------------------------|---------|-----------------|---------|-------|------------------|-------------------------|------------------------------|--------|-----------|
| Estado: | Cerrado              | Procesar                 |         | 🔒 Cerrar Eje    | ecutora |       | 🛓 Exportar       |                         |                              |        |           |
| DATOS   | DE INMUEBLE          |                          |         |                 |         | UNIDA | DES DE ACTIVO (I | EDIFICIOS Y TERRENOS)   |                              |        |           |
| Q       |                      |                          |         |                 |         |       |                  |                         |                              |        |           |
|         |                      | Lista de Inm             | uebles  |                 |         |       |                  | Lista de Unidad         | es de Activo                 |        |           |
|         |                      |                          |         |                 |         |       | Unidad de Activo | Nombre de Activo        | Modalidad                    | Estado | Procesado |
|         | Nombre del Inmueb    | Dirección                | SINABIP | Sede            | Proces  | 0     | EDIFICIOS        | Edificio Administrativo | PROPIEDAD<br>DE<br>INVERSIÓN | BUENO  | SI        |
| ۲       | Inmueble 1           | Jr. Luana 152            | 345678  | SEDE<br>CENTRAL | SI      |       |                  |                         |                              |        |           |
| 0       | Inmueble             | Calle las<br>Dalinas S/N | 567891  | SEDE<br>CENTRAL | SI      |       |                  |                         |                              |        |           |

El Usuario guardará en la ruta correspondiente el archivo de nombre data\_ seguido del código de la Unidad Ejecutora, luego dará clic en el botón **Guardar**:

| <b>9</b>               | Gu                       | uardar como |            |          |           |       | ×     |
|------------------------|--------------------------|-------------|------------|----------|-----------|-------|-------|
| € ∋ - ↑ ]              | ▹ Documentos ▷ Inmuebles |             | ~ Ċ        | Buscar e | n Inmuebl | les   | Q,    |
| Organizar 🔻 N          | ueva carpeta             |             |            |          |           |       | 0     |
| Descargas<br>Descargas | Nombre                   | F           | Fecha de m | odifica  | Тіро      |       | Tamar |
| in Escritorio          | v <                      |             |            |          |           |       | >     |
| Nombre:                | data_1970                |             |            |          |           |       | *     |
| Tipo:                  | Archivo RAR (.rar)       |             |            |          |           |       | ~     |
| Ocultar carpetas       |                          |             |            | Gua      | rdar      | Cance | lar   |

El Usuario verificará que el archivo .RAR se haya guardado en la ruta indicada.

| 🔆 Favoritos | Nombre          | Fecha de modifica | Tipo        | Tamaño |
|-------------|-----------------|-------------------|-------------|--------|
| Escritorio  | 📄 data_1970.rar | 02/03/2016 12:35  | Archivo RAR | 2      |

Nota: Este archivo .RAR contiene los datos de los Inmuebles de la Unidad Ejecutora, la misma
 que se podrá importar al SIGA Módulo de Patrimonio cliente/servidor.

## 5.3. Reportes

Esta opción permite a las Unidades Ejecutoras u OPD's obtener los Reportes y Asientos Contables como resultado de los procesos de Modificación de la Vida Útil y Revaluación de Edificios y Terrenos, al 31/12/2013.

#### 5.3.1. Reportes de Inmuebles

El ingreso a esta opción es siguiendo la ruta: "Reportes - Reportes de Inmuebles".

|                                      | Μά                  | ódulo de F | Revaluación de Edificios y Terrenos |                       |     |
|--------------------------------------|---------------------|------------|-------------------------------------|-----------------------|-----|
|                                      |                     | 006000 - U | INIDAD EJECUTORA DE PRUEBA          | Usuario : PRUEBA_0002 | 🏠 🗗 |
| Inmuebles y Unidad de Activo 👻 👘 Cor | ntrol de Cierre 👻 📘 | Reportes 👻 | Administración 👻                    |                       |     |
|                                      |                     | Reporte    | s de Inmuebles                      |                       |     |

Ingresando a esta opción, el Módulo presentará la ventana **Reporte de Inmuebles**, la misma que contiene los campos: Seleccione Ejecutora y Seleccione Reporte, así como el botón **Imprimir**.

| <b>@</b>                                   | Módulo de Revaluación<br>006000 - UNIDAD EJE | n de Edificios y Terrenos<br>cutora de prueba | Usuario : PRUEBA_0002 |
|--------------------------------------------|----------------------------------------------|-----------------------------------------------|-----------------------|
| Reporte de Inmuebles                       |                                              |                                               |                       |
| Seleccione Ejecutora<br>Seleccione Reporte | T T                                          |                                               |                       |
| -                                          | Imprimir                                     | -                                             |                       |

Para las Entidades de tipo **OPDs**, por ser Ejecutora y Pliego a la vez, en la ventana se mostrará el campo **Tipo de reporte**, permitiendo obtener los reportes a nivel de Ejecutora y a nivel de Pliego.

En esta sección se detallarán los reportes a nivel de Ejecutora:

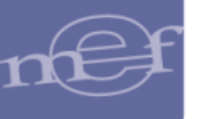

| Versión 16.02.00                        | Módulo de Revaluación de Edificios y Terrenos<br>006000 - OPD - PRUEBA<br>AÑO: |
|-----------------------------------------|--------------------------------------------------------------------------------|
| Reporte de Inmuebles                    |                                                                                |
| Tipo de reporte<br>Seleccione Ejecutora | Por Ejecutora                                                                  |
| Seleccione Reporte                      | · · · · · · · · · · · · · · · · · · ·                                          |

✓ Seleccione Ejecutora: Permite seleccionar la Ejecutora, activando la barra de despliegue.

| Seleccione Ejecutora |                                     | - |
|----------------------|-------------------------------------|---|
|                      | 006000 - UNIDAD EJECUTORA DE PRUEBA |   |

✓ Seleccione Reporte: Permite seleccionar el reporte, activando la barra de despliegue:

| Seleccione Reporte |                                                           | - |  |  |  |  |  |
|--------------------|-----------------------------------------------------------|---|--|--|--|--|--|
|                    | Relación de Inmuebles por Sedes                           |   |  |  |  |  |  |
|                    | Inventario de Edificios y Terrenos por Sedes              |   |  |  |  |  |  |
|                    | Inventario de Edificios y Terrenos Valorizados            |   |  |  |  |  |  |
|                    | Resumen de Asientos Contables                             |   |  |  |  |  |  |
|                    | Resumen de Asientos Contables por Administración Funciona |   |  |  |  |  |  |
|                    | Reporte de Asientos Contables por Inmueble                |   |  |  |  |  |  |
|                    | Diferencia de Depreciación Negativa                       |   |  |  |  |  |  |
|                    | Valor Neto en Libros Observado                            |   |  |  |  |  |  |

✓ **Botón Imprimir** → Imprimir : Permite visualizar el reporte seleccionado.

A continuación, se detallan los reportes que pueden obtenerse:

## 5.3.1.1. Relación de Inmuebles por Sedes

Este reporte permite obtener por Sede la relación detallada de los Inmuebles de Propiedad Institucional y No Institucional, al 31/12/2013.

Asimismo, la información podrá obtenerse por País, es por ello que al seleccionar el reporte se mostrará el filtro País, cuya funcionalidad se detalla a continuación:

| Reporte de Inmuebles                    |                                                 |            |  |  |  |
|-----------------------------------------|-------------------------------------------------|------------|--|--|--|
| Tipo de reporte<br>Seleccione Ejecutora | Por Ejecutora<br>006000 UNIDAD EJECUTORA PRUEBA | Por Pliego |  |  |  |
| Seleccione Reporte                      | Relación de Inmuebles por Sedes                 |            |  |  |  |
| País                                    | TODOS                                           | •          |  |  |  |
|                                         | 📇 Imprimir                                      | _          |  |  |  |

✓ País: Permite seleccionar un País, activando la barra de despliegue . Al seleccionar Perú se solicitará se seleccione el Departamento, Provincia y Distrito. Asimismo, por cada filtro se tendrá la opción Todos.

| Reporte de Inmuebles |                                 |            |            |
|----------------------|---------------------------------|------------|------------|
| Tipo de reporte      | Por Ejecutora                   | $\bigcirc$ | Por Pliego |
| Seleccione Ejecutora | 006000 UNIDAD EJECUTORA PRUEBA  | •          |            |
| Seleccione Reporte   | Relación de Inmuebles por Sedes | ;          | •          |
| País                 | Perú                            |            | •          |
| Departamento         |                                 |            | -          |
| Provincia            |                                 |            | *          |
| Distrito             |                                 |            | *          |
|                      | 📇 Imprimir                      |            |            |

El detalle del reporte mostrará la siguiente información: Sede y Nombre del Inmueble, Código SINABIP, Costos Posteriores (Muestra el valor **'Sí'** cuando corresponda), Ubicación Geográfica / Ubicación Física del Inmueble, Referencia del Inmueble (Modalidad y Fines de Uso), Incorporación Patrimonial (Tipo y Fecha). Al final del reporte se mostrará el número total de Inmuebles.

Para las Unidades Ejecutoras, en la cabecera del reporte se mostrará el Sector, Entidad y Unidad Ejecutora.

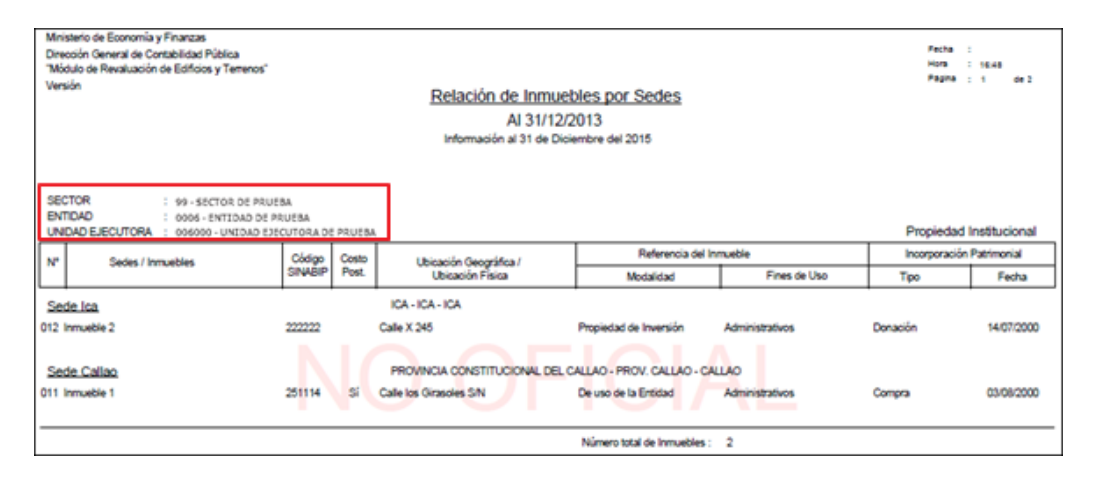

Nota: En la cabecera de los reportes de los Gobiernos Regionales y Locales, no se mostrará el Sector.

Para las Entidades de tipo OPDs, en la cabecera se mostrará el Departamento y Provincia donde se encuentra ubicada.

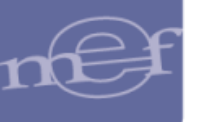

| Ministerio de Economía y Finanzas                                        |                  |         |                                                                               |                                                                           |                                                 |                           |                          |
|--------------------------------------------------------------------------|------------------|---------|-------------------------------------------------------------------------------|---------------------------------------------------------------------------|-------------------------------------------------|---------------------------|--------------------------|
| Dirección General de Contabilidad Pública                                |                  |         |                                                                               |                                                                           |                                                 | Fecha                     |                          |
| "Módulo de Revaluación de Edificios y Terrenos"                          |                  |         |                                                                               |                                                                           |                                                 | Página                    | 15:43                    |
| Versión                                                                  |                  |         | Poloción do Inmuo                                                             | blog por Sodos                                                            |                                                 |                           | de l                     |
|                                                                          |                  |         | Relacion de minue                                                             | bies pur Seues                                                            |                                                 |                           |                          |
|                                                                          |                  |         | AI 31/12/2                                                                    | 2013                                                                      |                                                 |                           |                          |
|                                                                          |                  |         | Información al 31 de Dici                                                     | embre del 2015                                                            |                                                 |                           |                          |
|                                                                          |                  |         |                                                                               |                                                                           |                                                 |                           |                          |
| DEPARTAMENTO : PROVINCIA CONSTI                                          | TUCIONAL         | DEL CAL | LAO                                                                           |                                                                           |                                                 |                           |                          |
| PROVINCIA : PROV. CALLAO                                                 |                  |         |                                                                               |                                                                           |                                                 |                           |                          |
|                                                                          |                  |         |                                                                               |                                                                           |                                                 |                           |                          |
| ENTIDAD : 0600 - OPD DE PRUEE                                            | IA               |         |                                                                               |                                                                           |                                                 | Drepieded                 | In a titu cional         |
|                                                                          |                  |         |                                                                               |                                                                           |                                                 | Propiedad                 | institucional            |
| N° Sedes / Inmuebles                                                     | Código           | Costo   | Ubicación Geográfica /                                                        | Referencia del Inmueble                                                   |                                                 | Incorporación Patrimonial |                          |
|                                                                          | SINABIP          | Post.   | Ubicación Física                                                              | Modalidad Fines de Uso                                                    |                                                 | Tipo                      | Fecha                    |
| Oficina Descentralizada 1                                                |                  |         | PIURA - PIURA - CASTILLA                                                      |                                                                           |                                                 |                           |                          |
| Olicina Descentralizada T                                                |                  | -       |                                                                               |                                                                           |                                                 |                           |                          |
| 001 Inmueble 1                                                           | 214521           | SI      | Calle los Girasoles S/N                                                       | De uso de la Entidad Administrativos                                      |                                                 | Compra                    | 07/03/2008               |
|                                                                          |                  |         |                                                                               |                                                                           |                                                 |                           |                          |
|                                                                          |                  |         |                                                                               |                                                                           |                                                 |                           |                          |
| Sede Lima                                                                |                  |         | PROVINCIA CONSTITUCIONAL DEL C                                                | CALLAO - PROV. CALLAO - LA                                                | PERLA                                           |                           |                          |
| Sede Lima                                                                |                  |         | PROVINCIA CONSTITUCIONAL DEL C                                                | CALLAO - PROV. CALLAO - LA                                                | PERLA                                           | 0                         | 00/00/0000               |
| Sede Lima<br>004 Inmueble 4                                              | 366555           |         | PROVINCIA CONSTITUCIONAL DEL C                                                | CALLAO - PROV. CALLAO - LA<br>De uso de la Entidad                        | PERLA<br>Sociales y Culturales                  | Compra                    | 02/03/2009               |
| Sede Lima<br>004 Inmueble 4                                              | 366555           |         | PROVINCIA CONSTITUCIONAL DEL C                                                | CALLAO - PROV. CALLAO - LA I<br>De uso de la Entidad                      | Sociales y Culturales                           | Compra                    | 02/03/2009               |
| Sede Lima<br>004 Inmueble 4<br>Sede Bolivia                              | 366555           |         | PROVINCIA CONSTITUCIONAL DEL C<br>Calle B<br>BOLIVIA                          | CALLAO - PROV. CALLAO - LA I<br>De uso de la Entidad                      | Sociales y Culturales                           | Compra                    | 02/03/2009               |
| Sede Lima<br>004 Inmueble 4<br>Sede Bolivia<br>002 Inmueble Sede Bolivia | 366555           |         | PROVINCIA CONSTITUCIONAL DEL C<br>Calle B<br>BOLIVIA                          | CALLAO - PROV. CALLAO - LA<br>De uso de la Entidad                        | PERLA<br>Sociales y Culturales                  | Compra                    | 02/03/2009               |
| Sede Lima<br>004 Inmueble 4<br>Sede Bolivia<br>002 Inmueble Sede Bolivia | 366555<br>121447 |         | PROVINCIA CONSTITUCIONAL DEL O<br>Calle B<br>BOLIVIA<br>Los Laureles - La Paz | CALLAO - PROV. CALLAO - LA<br>De uso de la Entidad                        | PERLA<br>Sociales y Culturales<br>Residenciales | Compra                    | 02/03/2009               |
| Sede Lima<br>004 Inmueble 4<br>Sede Bolivia<br>002 Inmueble Sede Bolivia | 366555<br>121447 | 1(      | PROVINCIA CONSTITUCIONAL DEL C<br>Calle B<br>BOLIVIA<br>Los Laureles - La Paz | ALLAO - PROV. CALLAO - LA<br>De uso de la Entidad<br>De uso de la Entidad | Sociales y Culturales<br>Residenciales          | Compra                    | 02/03/2009<br>15/02/1989 |

**Nota:** Para las Unidades Ejecutoras u OPDs cuyo Módulo de Revaluación fue cerrado por la DGCP, detrás del contenido del reporte se visualizará el texto: NO OFICIAL como marca de agua. Aplica para el año 2014 y No aplica para las que realizaron su cierre de manera convencional.

## 5.3.1.2. Inventario de Edificios y Terrenos por Sedes

El reporte mostrará por Sede el inventario de todos los Inmuebles de Propiedad Institucional y No Institucional, al 31/12/2013.

Asimismo, la información podrá obtenerse por Modalidad de Activo, Unidad de Activo y País, es por ello que al seleccionar el reporte se mostrarán los filtros que se detallan a continuación:

| Reporte de Inmuebles                    |                                                               |          |
|-----------------------------------------|---------------------------------------------------------------|----------|
| Tipo de reporte<br>Seleccione Ejecutora | Por Ejecutora     Por Plie     006000 UNIDAD EJECUTORA PRUEBA | :go<br>• |
| Seleccione Reporte                      | Inventario de Edificios y Terrenos por Sedes                  | •        |
| Modalidad de Activo                     | TODOS                                                         | •        |
| Unidad de Activo                        | TODOS                                                         | -        |
| País                                    | TODOS                                                         | -        |
|                                         | E Imprimir                                                    |          |

✓ Modalidad de Activo: Permite seleccionar Todas o una Modalidad de Activo, activando la barra de despliegue .

| Modalidad de Activo | TODOS                                                                                                    | • |  |
|---------------------|----------------------------------------------------------------------------------------------------|---|--|
|                     | TODOS<br>Propiedad de Inversión<br>De uso de la Entidad<br>Arrendamiento Financiero<br>Afectación en Uso<br>Obras Concluidas x Reclasificar<br>Concesiones |   |  |
|                     | Usufructo<br>Otros<br>Administración Funcional                                                                                                    |   |  |

✓ Unidad de Activo: Permite seleccionar Todas o una Unidad de Activo, activando la barra de despliegue .

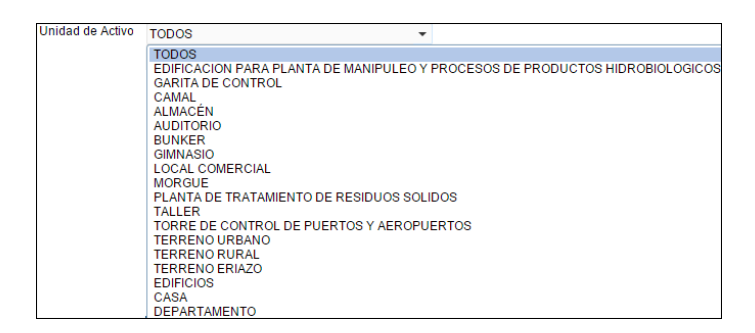

País: Permite seleccionar Todos o un País, activando la barra de despliegue.
 Al seleccionar Perú se solicitará se seleccione el Departamento, Provincia y Distrito. Asimismo, por cada filtro se tendrá la opción Todos.

| País | Perú                           | • |   |
|------|--------------------------------|---|---|
|      | TODOS<br>AFGANISTAN<br>ALBANIA |   | * |
|      | BELGICA<br>BELICE<br>BENIN     |   | • |
|      | 4                              | • |   |

El detalle del reporte mostrará la siguiente información: Sede, Inmueble, Unidad de Activo, Ubicación Geográfica / Ubicación Física de la Sede y Unidad de Activo, Descripción de la Unidad de Activo, Área (m<sup>2</sup>) del Terreno, Estado de Conservación, Costos Posteriores (Muestra el valor **'Sí'** cuando corresponda), Referencias de la Unidad de Activo (Modalidad, Fines de Uso), Fecha Inicial de la Adquisición, Incorporación Patrimonial (Tipo, Fecha).

Al final del reporte se mostrará el total de Inmuebles, Edificios y Terrenos, así como un campo para la firma del Responsable de Control Patrimonial.

Para las Unidades Ejecutoras, en la cabecera se mostrará el Sector, Entidad y Unidad Ejecutora.

| Ministerio de Economía y Finanzas<br>Dirección General de Contabilidad Públic<br>"Módulo de Revaluación de Edificios y Te<br>Versión | a<br>arrenos"                                           | Inventar                            | r <u>io de Edif</u> i<br>Al<br>nformación al 3 | i <u>cios y Te</u> l<br>31/12/201<br><sup>31</sup> de Diciemb | TENOS<br>3<br>re del 201 | por Sedes                       |                              |               | Pecha :<br>Hora : 10:10<br>Păgina : 1 | de 3        |
|----------------------------------------------------------------------------------------------------|---------------------------------------------------------|-------------------------------------|------------------------------------------------|---------------------------------------------------------------|--------------------------|---------------------------------|------------------------------|---------------|---------------------------------------|-------------|
| SECTOR         : 99 - SECTOR           ENTIDAD         : 0006 - ENTI           UNIDAD EJECUTORA         : 006000 - UN                | : DE PRUEBA<br>DAD DE PRUEBA<br>IIDAD EJECUTORA DE PRUE | BA                                  |                                                |                                                               |                          |                                 |                              |               | Propiedad Institu                     | ucional     |
| NR Cades / Inmushies / Linidad do Astin                                                                                              | Ubicación Geográfica /                                  | Unidad da Astiva                    | Ánna (m2)                                      | Estado                                                        | Costo                    | Referencia                      | del Activo                   | Fecha Inicial | Incorporación F                       | Patrimonial |
| The sedes / initiale bies / onidad de Activo                                                                                         | Ubicación Física                                        | Unidad de Activo                    | Area (m2)                                      | Conservación                                                  | Posterior                | Modalidad                       | Fines de Uso                 | (Adquisición) | Tipo                                  | Fecha       |
| Sede Ica           012 Inmueble 2           01 TERRENO DE INMUEBLE 2           Sede Callao           011 Inmueble 1                  | Calle X 245<br>PROVINC                                  | TERRENO<br>RURAL<br>IA CONSTITUCION | 80.00                                          | ) - PROV. CALL                                                | AO - CALL                | Propiedad de<br>Inversión<br>AO | Terrenos Rurales             | 14/07/2000    | Donación                              | 14/07/2000  |
| 01 TERRENO DE INMUEBLE 1                                                                                                    | Calle los Girasoles S/N                                 | TERRENO                             | 200.00                                         |                                                               | si                       | De uso de la Entidad            | Terrenos Urbanos             | 03/08/2000    | Compra                                | 03/08/2000  |
| 02 Edificio Administrativo "San Judas<br>Tadeo"                                                                                      | Calle los Girasoles S/N                                 | EDIFICIOS                           |                                                | BUENO                                                         | si                       | De uso de la Entidad            | Edificios<br>Administrativos | 30/12/2000    | Compra                                | 30/12/2000  |
| N <sup>a</sup> de Inmuebles : 2                                                                                                    | N <sup>*</sup> de                                       | Edificios : 1                       | Responsab<br>Patri                             | Nº<br>le de Control<br>monial                                 | de Terreno               | os: 2                           |                              |               |                                       |             |

Nota: En la cabecera de los reportes de los Gobiernos Regionales y Locales, no se mostrará el Sector.
Para las Entidades de tipo OPDs en la cabecera se mostrará el Departamento y Provincia donde se encuentra ubicada.

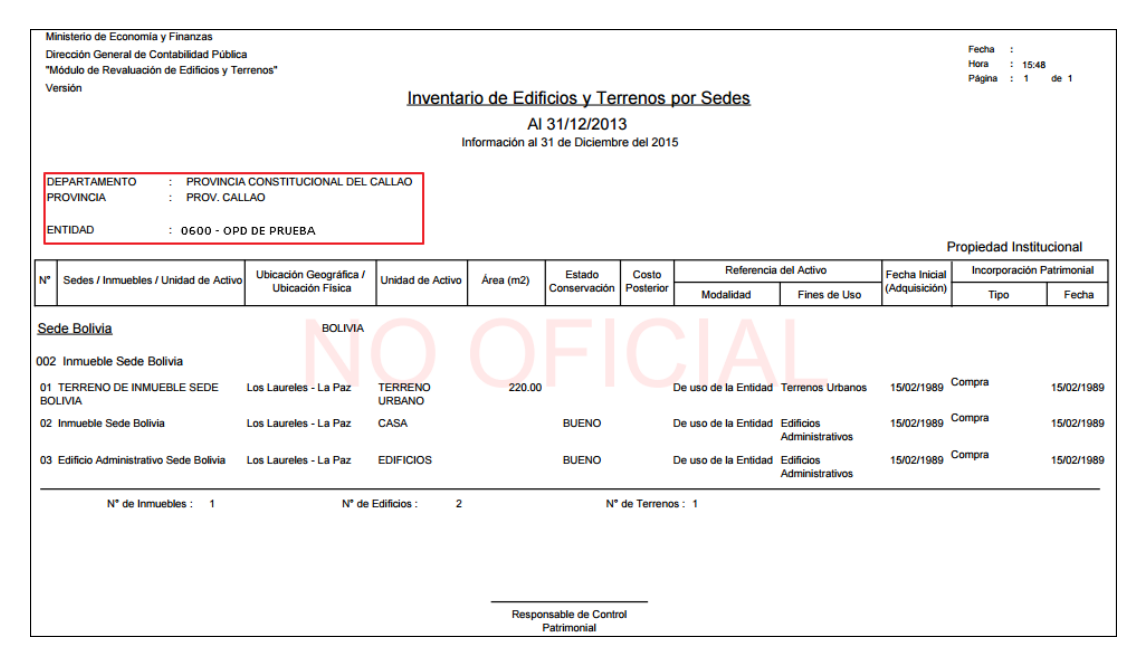

R

**Nota:** Para las Unidades Ejecutoras u OPDs cuyo Módulo de Revaluación fue cerrado por la DGCP, detrás del contenido del reporte se visualizará el texto: NO OFICIAL como marca de agua. Aplica para el año 2014 y No aplica para las que realizaron su cierre de manera convencional.

# 5.3.1.3. Inventario de Edificios y Terrenos Valorizados

Este reporte listará el inventario de los Inmuebles y Unidades de Activos de Propiedad Institucional y No Institucional, con los valores históricos de las Unidades de Activo al 31/12/2013 y los nuevos valores obtenidos luego del proceso de Revaluación.

Al seleccionar este reporte, se mostrará el campo ¿Tiene Revaluación? con las opciones Con Revaluación y Sin Revaluación, los cuales se detallan a continuación:

| Reporte de Inmuebles                                          |                                                                                                    |                 |
|---------------------------------------------------------------|----------------------------------------------------------------------------------------------------|-----------------|
| Tipo de reporte<br>Seleccione Ejecutora<br>Seleccione Reporte | <ul> <li>Por Ejecutora</li> <li>006000 UNIDAD EJECUTORA PRUEBA</li> <li>Inventorio de Edificios y Terrence 1</li> </ul> | Por Pliego      |
| ¿Tiene revaluación?<br>Tipo de Revaluacion                    | <ul> <li>Con Revaluación</li> <li>TODOS</li> </ul>                                                                      | Sin Revaluación |
| Pais                                                          |                                                                                                    | •               |

✓ ¿Tiene Revaluación?:

- Con Revaluación: Al seleccionar esta opción, permitirá visualizar los valores de los Inmuebles y Unidades de Activo Revaluados.
  - **Tipo de Revaluación:** Esta opción se activará al seleccionar el campo **Con Revaluación**, el cual permite seleccionar el Tipo de

Revaluación, activando la barra de despliegue . Por defecto mostrará la opción Todos.

| Tipo de Revaluacion | TODOS            | • |
|---------------------|------------------|---|
|                     | TODOS            |   |
|                     | Factor de Ajuste |   |
|                     | Tasación         |   |
|                     | Valor Arancel    |   |
|                     | CAPECO           |   |

- Sin Revaluación: Al marcar el círculo de esta opción, permitirá visualizar los valores de los Inmuebles y Unidades de Activo no Revaluados.
- ✓ País: Permite seleccionar el País, activando la barra de despliegue. Por defecto mostrará la opción Todos.

| País | Perú                           |   |   |
|------|--------------------------------|---|---|
|      | TODOS<br>AFGANISTAN<br>ALBANIA |   | • |
|      | BELGICA<br>BELICE<br>BENIN     |   | _ |
|      | 4                              | • |   |

El detalle del reporte muestra la siguiente información: Sede/Inmueble/Unidad de Activo, Estado de Conservación para el caso de Edificaciones, Incorporación Patrimonial(Tipo, Fecha), Vida Útil en años (Actual, Modificada), Valores Actuales al 31/12/2013 (Valor Inicial, Depreciación Acumulada, Valor Deterioro, Valor Neto en Libros), Tipo de Revaluación, Valor Revaluados al 31/12/2013 (Valor Inicial, Depreciación Acumulada , Valor Neto en Libros).

Al final del reporte se muestra el número total de Inmuebles, Edificios y Terrenos, así como los Valores Totales antes y después del proceso de Revaluación y un campo para la firma del Usuario Responsable de Control Patrimonial.

Para las Unidades Ejecutoras, en la cabecera se mostrará el Sector, Entidad y Unidad Ejecutora.

SIGA–Módulo de Revaluación de Edificios y Terrenos

| Mir<br>"M<br>Ve                | nisterio de Economía y<br>ección General de Cor<br>ódulo de Revaluación o<br>rsión | Finanz<br>Itabilida<br>de Edifi | tas<br>ad Públi<br>icios y T  | ica<br>"errenos"                            |                         | <u>lr</u>    | iven   | tario de E    | Edificios y T<br>Al 31/12/2<br>ón al 31 de Dicie      | errenos Va<br>1013<br>embre del 2015  | aloriz          | ados                         |                      |                         | Fecha :<br>Hora :<br>Página :      | : 10:51<br>: 1 de 1                  |
|--------------------------------|------------------------------------------------------------------------------------|---------------------------------|-------------------------------|---------------------------------------------|-------------------------|--------------|--------|---------------|-------------------------------------------------------|---------------------------------------|-----------------|------------------------------|----------------------|-------------------------|------------------------------------|--------------------------------------|
| SE<br>EN<br>UI                 | ECTOR<br>ITIDAD<br>NIDAD EJECUTORA                                                 | : 99 -<br>: 000<br>: 006        | SECT 0<br>6 - ENT:<br>000 - U | R DE PRUEBA<br>IDAD DE PRUE<br>NIDAD EJECUT | BA<br>ORA DE PRUES      | 3A           |        |               |                                                       |                                       |                 |                              |                      |                         | Propiedad                          | Institucional                        |
| N°                             | Sedes / Inmuebles /<br>Unidad de Activo                                            | Est.<br>Con.                    | Área<br>(m2)                  | Tipo                                        | n Patrimonial<br>Fecha  | Vida<br>Act. | Mod.   | Valor Inicial | Vak<br>Deprec. Acum.                                  | ores Actuales al 3<br>Valor Deterioro | 1/12/20<br>Valo | r Neto Libros                | Tipo de<br>Revaluac. | Valore<br>Valor Inicial | s Revaluados al 3<br>Deprec. Acum. | Valor Neto Libros                    |
| <u>Sec</u><br>011<br>02<br>"Sa | le Callao<br>Inmueble 1<br>Edificio Administrativo<br>n Judas Tadeo"               | в                               |                               | Compra                                      | PROVINCIA<br>30/12/2000 | 33           | 80     | 16,477,048.0  | ALLAO - PROV. 0<br>00 11,359,175.6<br>00 11,359,175.6 | CALLAO - CALLA<br>35 QJ<br>35 QJ      | 0               | 5,117,870.35<br>5,117,870.35 | Indices              | 21,714,538.             | 70 3,528,612.5<br>70 3,528,612.5   | 55 18,185,926.15<br>55 18,185,926.15 |
| N° d                           | e Inmuebles : 1 N                                                                  | ° de Ed                         | lificios :                    | ∶1 N°de`                                    | Terrenos : 0            | Tot          | ales : | 16,477,046    | .00 11,359,175.6                                      | 35 Q.I                                | 00              | 5,117,870.35                 |                      | 21,714,538.             | 70 3,528,612.5                     | 55 18,185,926.1                      |
|                                |                                                                                    |                                 |                               |                                             |                         |              |        |               | Responsable de O<br>Patrimonial                       | Control                               |                 |                              |                      |                         |                                    |                                      |

Nota: En la cabecera de los reportes de los Gobiernos Regionales y Locales, no se mostrará el Sector.

Para las Entidades de tipo OPDs, en la cabecera se mostrará el Departamento y Provincia donde se encuentra ubicada.

| Mi<br>Di<br>"N<br>Ve                  | inisterio de Economía y<br>irección General de Con<br>Iódulo de Revaluación d<br>ersión | Finanzas<br>tabilidad<br>le Edificio | Públic<br>os y Te          | a<br>errenos"                      |                    | Ц       | iven   | ntario de E   | Edificios y T<br>Al 31/12/2 | errenos       | s Val    | orizados          |           |               | Fecha :<br>Hora :<br>Página : | 16:03<br>1 de 1   |
|---------------------------------------|-----------------------------------------------------------------------------------------|--------------------------------------|----------------------------|------------------------------------|--------------------|---------|--------|---------------|-----------------------------|---------------|----------|-------------------|-----------|---------------|-------------------------------|-------------------|
|                                       | Información al 31 de Diciembre del 2015                                                 |                                      |                            |                                    |                    |         |        |               |                             |               |          |                   |           |               |                               |                   |
| D<br>Pl<br>El                         | EPARTAMENTO<br>ROVINCIA<br>NTIDAD                                                       | : PRO<br>: PRO<br>: 0600             | VINCI/<br>V. CAL<br>) - OF | A CONSTITUC<br>LLAO<br>PD DE PRUEE | CIONAL DEL C<br>3A | ALLAC   |        |               |                             |               |          |                   |           |               | Propiedad                     | Institucional     |
|                                       | Codes (Immushing (                                                                      | Ent A                                |                            | Incorporació                       | n Patrimonial      | Vida    | ı Útil |               | Val                         | ores Actuales | s al 31/ | 12/2013           | Tino do   | Valore        | s Revaluados al 3             | 31/12/2013        |
| N°                                    | Unidad de Activo                                                                        | Con. (i                              | m2)                        | Тіро                               | Fecha              | Act.    | Mod.   | Valor Inicial | Deprec. Acum.               | Valor Dete    | rioro    | Valor Neto Libros | Revaluac. | Valor Inicial | Deprec. Acum.                 | Valor Neto Libros |
| <u>Ofi</u><br>001                     | cina Descentralizad                                                                     | <u>la 1</u>                          |                            |                                    | PIURA - PIU        | URA - C | CASTIL | LLA 240,000.0 | 00 1,800.0                  | 0             | 0.00     | 238,200.00        |           | 9,745,713.2   | 24 9,566.3                    | 3 9,736,146.91    |
| 01<br>INN                             | TERRENO DE<br>IUEBLE 1                                                                  | 1:                                   | 20.00                      | Compra                             | 07/03/2008         |         |        | 120,000.0     | 00                          |               |          | 120,000.00        | Tasación  | 9,614,079.    | 00                            | 9,614,079.00      |
| 02                                    | Edificio Administrativo                                                                 | в                                    |                            | Compra                             | 07/03/2008         | 13      | 80     | 120,000.0     | 00 1,800.0                  | 0             | 0.00     | 118,200.00        | Indices   | 131,634.      | 24 9,566.3                    | 3 122,067.91      |
| N° c                                  | de Inmuebles : 1 N                                                                      | ° de Edifi                           | cios :                     | 1 N° de                            | Terrenos : 1       | То      | ales : | 240,000       | .00 1,800.0                 | 10            | 0.00     | 238,200.00        |           | 9,745,713.    | 24 9,566.3                    | 9,736,146.91      |
| Responsable de Control<br>Patrimonial |                                                                                         |                                      |                            |                                    |                    |         |        |               |                             |               |          |                   |           |               |                               |                   |

**Nota:** Para las Unidades Ejecutoras u OPDs cuyo Módulo de Revaluación fue cerrado por la DGCP, detrás del contenido del reporte se visualizará el texto: NO OFICIAL, como marca de agua. Aplica para el año 2014 y No aplica para las que realizaron su cierre de manera convencional.

# 5.3.1.4. Resumen de Asientos Contables

X

Este reporte muestra la relación de Asientos Contables con información consolidada de los valores resultantes del proceso de Modificación de la Vida Útil y Revaluación de la Unidades de Activo.

Al seleccionar el reporte se activará el filtro Sede, el cual se detalla a continuación:

| Reporte de Inmuebles |                                  |   |  |  |
|----------------------|----------------------------------|---|--|--|
| Seleccione Ejecutora | 006000 - UNIDAD EJECUTORA PRUEBA | • |  |  |
| Seleccione Reporte   | Resumen de Asientos Contables    |   |  |  |
| Sede                 | TODOS                            | • |  |  |
|                      | TODOS                            |   |  |  |
| -                    | sede2                            |   |  |  |
|                      | seden                            |   |  |  |

Sede: Permite seleccionar Todas o una Sede, activando la barra de despliegue.
 Por defecto mostrará la Opción Todos.

Para visualizar el reporte, dará clic en el botón Horrimir. El detalle del reporte mostrará la siguiente información:

- Para el caso de Edificaciones :
  - Asiento Contable por Modificación de Vida Útil de los Edificios procesados por el Módulo.
  - Asiento Contable por el **Excedente de Revaluación** de los Edificios procesados de acuerdo a los Factores de Ajuste o Tasación.
  - Asiento Contable por Estimación por Deterioro de los Edificios cuyo valor de Tasación es menor que el Valor Neto en Libros.
  - Asiento Contable de Reclasificación de Edificios y Terrenos de Propiedad de Inversión.
- Para el caso de **Terrenos** :
  - Asiento Contable por Excedente de Revaluación de los Terrenos, procesados en función al Valor de Tasación, Indicadores de CAPECO o Valor Arancelario.

Para las Unidades Ejecutoras, se mostrará las Cuentas Contables en función al Plan Contable Gubernamental.

| Ministerio de E | conomia y Finanzas                          |              | F                                  | echa         | :                   |
|-----------------|---------------------------------------------|--------------|------------------------------------|--------------|---------------------|
| Dirección Gene  | eral de Contabilidad Pública                |              | P                                  | ora<br>ágina | : 11:41<br>: 1 de 1 |
| "Modulo de Re   | valuación de Edificios y Terrenos"          |              |                                    |              |                     |
| version         | Resume                                      | en de        | Asientos Contables                 |              |                     |
|                 | Modificación de Vida Ú                      | til y I      | Revaluación de Edificios y Terreno | S            |                     |
|                 |                                             | (En N        | luevos Soles)                      |              |                     |
|                 | Informa                                     | ción al      | 31 de Diciembre del 2015           |              |                     |
|                 |                                             |              |                                    |              |                     |
|                 |                                             |              |                                    |              |                     |
| SECTOR          | : 99 - SECTOR DE PRUEBA                     |              |                                    |              |                     |
| ENTIDAD         | : 0006 - ENTIDAD DE PRUEE                   | ιA.          |                                    |              |                     |
| UNIDAD EJ       | ECUTORA : 006000 - UNIDAD EJECUTO           | DRA DE       | PRUEBA                             |              |                     |
| SEDE            | : Sede Ica                                  |              |                                    |              |                     |
| Cuenta          | Denominación                                | 1            | Deb                                | e            | Haber               |
| TERRENOS        |                                             |              |                                    |              |                     |
| 1: Asiento (    | Contable por Excedente de Revaluación -     | Terren       | os (C-100000-206)                  |              |                     |
| 1502            |                                             |              | 19 880 00                          | 0.00         |                     |
| 1502.01         | Tierras V Terranos                          |              | 19,880,00                          | 0.00         |                     |
| 1502.0102       | Terrenos Rurales                            |              | 19 880 00                          | 0.00         |                     |
| 1502.010297     | Terrenos Rurales - Aluste por Revaluación   |              | 19,880,00                          | 0.00         |                     |
| 3001            | RESULTADOS NO REALIZADOS                    |              |                                    |              | 19 880 000 00       |
| 3001.01         | Excedente de Revaluación                    |              |                                    |              | 19 880 000 00       |
| 3001.0103       | Tierras Y Terrenos                          |              |                                    |              | 19.880.000.00       |
| 3001.010302     | Terrenos Rurales                            |              |                                    |              | 19.880.000.00       |
| 2: Reclasify    | ación de Edificios y Terrenos a Propieda    | d de la      | versión (C_10000.209)              |              |                     |
| LEDO            |                                             | u ue in      | 20.000.00                          |              |                     |
| 1500 00         | Actives No Producidos - Propiedades do Im   | or lán       | 20,000,00                          | 0.00         |                     |
| 1509.02         | Tierras y Terrenos - Propiedades de Inversi | ersion<br>An | 20,000,00                          | 0.00         |                     |
| 1500.0201       | Tomanas Rumias - Propiedades de Inversió    |              | 20,000,00                          | 0.00         |                     |
| 1509.020102     | ACTIVOS NO REODUCIDOS                       |              | 20,000,00                          | 0.00         | 20,000,000,00       |
| 1502.01         | Tierras V Terranos                          |              |                                    |              | 20,000,000.00       |
| 1502.0102       | Tomonos Russias                             |              |                                    |              | 20,000,000.00       |
| 1502.0102       | Terrenos Rurales - Costo                    |              |                                    |              | 120,000,000.00      |
| 1502.010201     | Terrenos Rurales - Alusta por Revaluzeión   |              |                                    |              | 10 880 000 00       |
| 1302.010297     | remenus Rurales - Ajuste por Revaluación    |              |                                    |              | 19,000,000,000      |

Nota: En la cabecera de los reportes de los Gobiernos Regionales y Locales, no se mostrará el Sector.

Para las Entidades de tipo OPDs la información se mostrará en función al Plan Contable General de Empresas.

| Ministerio de Eco       | nomia y Finanzas                                               | Fecha :<br>Hora : | 16:10      |
|-------------------------|----------------------------------------------------------------|-------------------|------------|
| Módulo de Reval         | uación de Edificios y Terrenos"                                | Página :          | 1 de l     |
| Versión                 | Resumen de Asientos Contables                                  |                   |            |
|                         | Medificación de Vide Útil y Develyeción de Edificies           | Tomonoo           |            |
|                         | Modificación de vida Util y Revaluación de Edificios           | <u>y Terrenos</u> |            |
|                         | (En Nuevos Soles)                                              |                   |            |
|                         | mormation at 51 the Dictembre der 2015                         |                   |            |
| DEPARTAME!<br>PROVINCIA | NTO : PROVINCIA CONSTITUCIONAL DEL CALLAO<br>: PROV. CALLAO    |                   |            |
| ENTIDAD                 | : 0600 - OPD DE PRUEBA                                         |                   |            |
| SEDE                    | : Oficina Descentralizada 1                                    |                   |            |
| Cuenta                  | Denominación                                                   | Debe              | Haber      |
| EDIFICIOS               |                                                                |                   |            |
| 1: Asiento Co           | ntable por Excedente de Revaluación - Edificios (C-100000-206) |                   |            |
| 33                      | INMUEBLES, MAQUINARIA Y EQUIPO                                 | 11,634.24         |            |
| 332                     | Edificaciones                                                  | 11,634.24         |            |
| 3321                    | Edificaciones administrativas                                  | 11,634.24         |            |
| 33212                   | Revaluación                                                    | 11,634.24         |            |
| 39                      | DEPRECIACIÓN, AMORTIZACIÓN Y AGOTAMIENTO                       |                   | 845        |
| 391                     | Depreciación acumulada                                         |                   | 845        |
| 3914                    | Inmuebles, maquinaria y equipo - Revaluación                   |                   | 845        |
| 39141                   | Edificaciones                                                  |                   | 845        |
| 57                      | EXCEDENTE DE REVALUACIÓN                                       |                   | 10,788     |
| 571                     | Excedente de revaluación                                       |                   | 10,788     |
| 5712                    | Inmuebles, maquinaria y equipo                                 |                   | 10,788.    |
| TERRENOS                |                                                                |                   |            |
| 1: Asiento Co           | ntable por Excedente de Revaluación - Terrenos (C-100000-206)  |                   |            |
| 33                      | INMUEBLES, MAQUINARIA Y EQUIPO                                 | 9,494,079.00      |            |
| 331                     | Terrenos                                                       | 9,494,079.00      |            |
| 3311                    | Terrenos                                                       | 9,494,079.00      |            |
| 33112                   | Revaluación                                                    | 9,494,079.00      |            |
| 57                      | EXCEDENTE DE REVALUACIÓN                                       |                   | 9,494,079  |
| 571                     | Excedente de revaluación                                       |                   | 9,494,079. |
| 5712                    | Inmuebles, maquinaria y equipo                                 |                   | 9 494 079  |

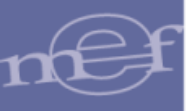

Si se seleccionó **Todas las Sedes**, al final del reporte se mostrará los campos para las firma de los Responsables de Control Patrimonial, Contador General y Director General de Administración.

| TERRENOS     |                                            |                        |                     |                   |
|--------------|--------------------------------------------|------------------------|---------------------|-------------------|
| 1: Asiento ( | Contable por Excedente de Revaluación - Te | errenos (C-100000-206) |                     |                   |
| 1502         | ACTIVOS NO PRODUCIDOS                      |                        | 224,739,864.00      |                   |
| 1502.01      | Tierras Y Terrenos                         |                        | 224,739,864.00      |                   |
| 1502.0101    | Terrenos Urbanos                           |                        | 224,739,864.00      |                   |
| 1502.010197  | Terrenos Urbanos - Ajuste por Revaluación  |                        | 224,739,864.00      |                   |
| 3001         | RESULTADOS NO REALIZADOS                   |                        |                     | 224,739,864.00    |
| 3001.01      | Excedente de Revaluación                   |                        |                     | 224,739,864.00    |
| 3001.0103    | Tierras Y Terrenos                         |                        |                     | 224,739,864.00    |
| 3001.010301  | Terrenos Urbanos                           |                        |                     | 224,739,864.00    |
|              |                                            |                        |                     |                   |
|              |                                            |                        |                     |                   |
| Responsable  | de Control Patrimonial                     | Contador General       | Director General of | de Administraciór |

**Nota:** Para las Unidades Ejecutoras u OPDs cuyo Módulo de Revaluación fue cerrado por la DGCP, detrás del contenido del reporte se visualizará el texto: NO OFICIAL como marca de agua. Aplica para el año 2014 y No aplica para las que realizaron su cierre de manera convencional.

# 5.3.1.5. Resumen de Asientos Contables por Administración Funcional

#### 5.3.1.5.

Este reporte mostrará la información de los Asientos Contables de las Edificaciones y Terrenos en Administración Funcional de Propiedad No Institucional de las Unidades Ejecutoras, agrupados por Sede.

Al seleccionar el reporte se activará el filtro **Sede**, el cual se detalla a continuación: **5.3.1.5.** 

| Reporte de Inmuebles |                                              |   |
|----------------------|----------------------------------------------|---|
| Seleccione Ejecutora | 006000 - UNIDAD EJECUTORA PRUEBA             | • |
| Seleccione Reporte   | Resumen de Asientos Contables por Administra | • |
| Sede                 | TODOS                                        | • |
| -                    | TODOS<br>sede2<br>sede1                      |   |

Sede: Permite seleccionar Todas o una Sede, activando la barra de despliegue.
 Por defecto mostrará la Opción Todos.

Para visualizar el reporte, dará clic en el botón 🖶 Imprimir

Si se seleccionó **Todas las Sedes**, al final del reporte se mostrará los campos para la firma del Responsables de Control Patrimonial, Contador General y Director General de Administración, caso contrario estos campos no se mostrarán.

#### SIGA–Módulo de Revaluación de Edificios y Terrenos

| Dirección Gene     | conomia y Finanzas<br>ral de Contabilidad Pública<br>visitundos de Ediferios y Tarranos" | Fecha :<br>Hora :<br>Página : | 16:39<br>2 de 2 |
|--------------------|------------------------------------------------------------------------------------------|-------------------------------|-----------------|
| Versiór            | valuación de Editiciós y Terrenos.                                                       |                               |                 |
|                    | Resumen de Asientos Contables                                                            |                               |                 |
|                    | Edificios y Terrenos en Administración Fu                                                | ncional                       |                 |
|                    | (En Nuevos Soles)                                                                        |                               |                 |
|                    | Información al 31 de Diciembre del 2015                                                  |                               |                 |
| SECTOR             | : 99 - SECTOR DE PRUEBA                                                                  |                               |                 |
| ENTIDAD            | : 0006 - ENTIDAD DE PRUEBA                                                               |                               |                 |
| UNIDAD EJI<br>SEDE | ECUTORA : 006000 - UNIDAD EJECUTORA DE PRUEBA<br>: Sece Callao                           |                               |                 |
| Cuenta             | Denominación                                                                             | Debe                          | Haber           |
| EDIFICIOS          |                                                                                          |                               |                 |
| 1: Asiento (       | Contable por Administración Funcional (C-100000-207)                                     |                               |                 |
| 1501               | EDIFICIOS Y ESTRUCTURAS                                                                  | 640,000.00                    |                 |
| 1501.02            | Edificios O Unidades No Residenciales                                                    | 640,000.00                    |                 |
| 1501.0298          | Edificios No Residenciales por Administración Funcional                                  | 640,000.00                    |                 |
| 1501.029801        | Edificios No Residenciales por Administración Funcional - Costo                          | 640,000.00                    |                 |
| 3201               | HACIENDA NACIONAL ADICIONAL                                                              |                               | 640,000.00      |
| 3201.99            | Otros                                                                                    |                               | 640,000.00      |
| TERRENOS           |                                                                                          |                               |                 |
| 1: Asiento (       | Contable por Administración Funcional (C-100000-207)                                     |                               |                 |
| 1502               | ACTIVOS NO PRODUCIDOS                                                                    | 750,000.00                    |                 |
| 1502.01            | Tierras Y Terrenos                                                                       | 750,000.00                    |                 |
| 1502.0104          | Terrenos Urbanos por Administración Funcional                                            | 70,000.00                     |                 |
| 1502.010401        | Terrenos Urbanos por Administración Funcional - Costo                                    | 70,000.00                     |                 |
| 1502.0105          | Terrenos Rurales por Administración Funcional                                            | 680,000.00                    |                 |
| 1502.010501        | Terrenos Rurales por Administración Funcional - Costo                                    | 680,000.00                    |                 |
| 3201               | HACIENDA NACIONAL ADICIONAL                                                              |                               | 750,000.00      |
|                    | Otros                                                                                    |                               | 750,000,00      |

Nota: Para las Unidades Ejecutoras cuyo Módulo de Revaluación fue cerrado por la DGCP, detrás del contenido del reporte se visualizará el texto: NO OFICIAL, como marca de agua. Aplica para el año 2014 y No aplica para las Unidades Ejecutoras que realizaron su cierre de manera convencional.

# 5.3.1.6. Reporte de Asientos Contables por Inmueble

## 5.3.1.6.

Este reporte muestra a nivel de Inmueble los Asientos Contables de las Unidades de Activo procesadas por el Módulo.

5.3.1.6. Al seleccionar este reporte, el Módulo presentará automáticamente el filtro Seleccione Inmueble, el cual se detalla a continuación:

5.3.1.6.

| Seleccione Reporte  | Reporte de Asientos Contables por Inmueble | • |
|---------------------|--------------------------------------------|---|
| Seleccione Inmueble |                                            | - |
|                     | INMUEBLE 2                                 |   |
|                     | INMUEBLE 1                                 |   |
|                     | TODOS                                      |   |

✓ Seleccione Inmueble: Permite seleccionar Todas o un Inmueble, activando la barra de despliegue . Por defecto mostrará la Opción **Todos**.

Para visualizar el reporte, dará clic en el botón - Imprimir

Para las Unidades Ejecutoras, se mostrará las Cuentas Contables en función al Plan Contable Gubernamental.

| Dirección Genera<br>"Módulo de Reva<br>Versión                                                                                                    | ionia y manzas<br>le Contalidad Puelloa<br>uación de Edificios y Terrenos"<br><u>Reporte de Asientos Contables po</u><br><u>(En Nuevos Soles)</u><br>Información al 31 de Diciembre del 20                                                                                                    | <u>r Inmueble</u><br>5                                                                 | Fecha :<br>Hora : 16:17<br>Página : 1 di                                      |
|----------------------------------------------------------------------------------------------------|----------------------------------------------------------------------------------------------------|----------------------------------------------------------------------------------------|-------------------------------------------------------------------------------|
| SECTOR<br>ENTIDAD<br>UNIDAD EJECU<br>INMUEBLE<br>Cuenta                                                                                                  | : 99-SECTOR DE PRUEBA<br>: 0004 - ENTIDAD DE PRUEBA<br>: 00400 - UNIDAD EDECUTORA DE PRUEBA<br>: 011 InmuEDE<br>Denominación                                                                                                    | Dehe                                                                                   | Haber                                                                         |
| Cuenta                                                                                                    | Denominación                                                                                                    | Debe                                                                                   | Habel                                                                         |
| Edificio Admin                                                                                                    | strativo "San Judas Tadeo"                                                                                                    |                                                                                        |                                                                               |
| 1 : Asiento Cor                                                                                                    | table por Excedente de Revaluación - Edificios (C-100000-206)                                                                                                    |                                                                                        |                                                                               |
| 1501                                                                                                    | EDIFICIOS Y ESTRUCTURAS                                                                                                    | 3,610,696.05                                                                           |                                                                               |
| 1501.02                                                                                                    | Edificios O Unidades No Residenciales                                                                                                    | 3,610,696.05                                                                           |                                                                               |
| 1501.0201                                                                                                    | Edificios Administrativos                                                                                                    | 3,610,696.05                                                                           |                                                                               |
| 1501.020197                                                                                                    | Edificios Administrativos - Ajuste por Revaluación                                                                                                    | 3,610,696.05                                                                           |                                                                               |
| 1508                                                                                                    | DEPRECIACIÓN, AMORTIZACIÓN Y AGOTAMIENTO (CR)                                                                                                    |                                                                                        | 586,738.1                                                                     |
| 1508.01                                                                                                    | Depreciación Acumulada Edificios Y Estructuras                                                                                                    |                                                                                        | 586,738.1                                                                     |
| 1508.0102                                                                                                    | Edificios O Unidades No Residenciales                                                                                                    |                                                                                        | 586,738.1                                                                     |
| 1508.010297                                                                                                    | Edificios O Unidades No Residenciales - Ajuste por Revaluación                                                                                                    |                                                                                        | 586,738.1                                                                     |
| 3001                                                                                                    | RESULTADOS NO REALIZADOS                                                                                                    |                                                                                        | 3,023,957.9                                                                   |
|                                                                                                    | Excedente de Revaluación                                                                                                    |                                                                                        | 3,023,957.9                                                                   |
| 3001.01                                                                                                    |                                                                                                    |                                                                                        |                                                                               |
| 3001.01<br>3001.0102                                                                                                    | Edificios O Unidades No Residenciales                                                                                                    |                                                                                        | 3,023,957.9                                                                   |
| 3001.01<br>3001.0102<br>3001.010201                                                                                                    | Edificios O Unidades No Residenciales<br>Edificios Administrativos                                                                                                    |                                                                                        | 3,023,957.9<br>3,023,957.9                                                    |
| 3001.01<br>3001.0102<br>3001.010201<br>TERRENO DE                                                                                                    | Edificios O Unidades No Residenciales<br>Edificios Administrativos<br>INMUEBLE 1                                                                                                    |                                                                                        | 3,023,957.9<br>3,023,957.9                                                    |
| 3001.01<br>3001.0102<br>3001.010201<br>TERRENO DE                                                                                                    | Edificios O Unidades No Residenciales<br>Edificios Administrativos<br>INMUEBLE 1<br>table por Excedente de Revaluación - Terrenos (C-100000-208)                                                                                                    |                                                                                        | 3,023,957.9<br>3,023,957.9                                                    |
| 3001.01<br>3001.0102<br>3001.010201<br>TERRENO DE<br>1 : Asiento Cor<br>1502                                                                             | Edificios O Unidades No Residenciales<br>Edificios Administrativos<br>INMUEBLE 1<br>table por Excedente de Revaluación - Terrenos (C-100000-208)<br>ACTIVOS NO PRODUCIDOS                                                                                                    | 224,739,864.00                                                                         | 3,023,957.9<br>3,023,957.9                                                    |
| 3001.01<br>3001.0102<br>3001.010201<br>TERRENO DE<br>1 : Asiento Cor<br>1502<br>1502 01                                                                  | Edificios O Unidades No Residenciales<br>Edificios Administrativos<br>INMUEBLE 1<br>table por Excedente de Revaluación - Terrenos (C-100000-206)<br>ACTIVOS NO PRODUCIDOS<br>Derras Y Terrenos                                                                                                    | 224,739,864.00                                                                         | 3,023,957.9<br>3,023,957.9                                                    |
| 3001.01<br>3001.0102<br>3001.010201<br>TERRENO DE<br>1: Asiento Cor<br>1502<br>1502.01<br>1502.0101                                                      | Edificios O Unidades No Residenciales<br>Edificios Administrativos<br>INMUEBLE 1<br>table por Excedente de Revaluación - Terrenos (C-100000-206)<br>ACTIVOS NO PRODUCIDOS<br>Tierras Y Terrenos<br>Terrenos Unanos                                                                                                    | 224,739,864.00<br>224,739,864.00<br>224,739,864.00                                     | 3,023,967.9                                                                   |
| 3001.01<br>3001.0102<br>3001.010201<br>TERRENO DE<br>1 : Asiento Cor<br>1502<br>1502.01<br>1502.0101<br>1502.0101                                        | Edificios O Unidades No Residenciales<br>Edificios Administrativos<br>INMUEBLE 1<br>table por Excedente de Revaluación - Terrenos (C-100000-208)<br>ACTIVOS NO PRODUCIDOS<br>Terras Y Terrenos<br>Terrenos Urbanos<br>Terrenos Urbanos<br>Terrenos Urbanos                                                                                    | 224,739,864.00<br>224,739,864.00<br>224,739,864.00<br>224,739,864.00                   | 3,023,967.9                                                                   |
| 3001.01<br>3001.0102<br>3001.010201<br>TERRENO DE<br>1 : Asiento Cor<br>1502<br>1502.01<br>1502.0101<br>1502.010197<br>3001                              | Edificios O Unidades No Residenciales<br>Edificios Administrativos<br>INMUEBLE 1<br>table por Excedente de Revaluación - Terrenos (C-100000-208)<br>ACTIVOS NO PRODUCIDOS<br>Tierras Y Terrenos<br>Terrenos Urbanos<br>Terrenos Urbanos - Ajuste por Revaluación<br>RESULTADOS NO REALIZADOS                                                  | 224,739,864.00<br>224,739,864.00<br>224,739,864.00<br>224,739,864.00<br>224,739,864.00 | 3,023,957.9<br>3,023,957.9<br>224,739,854.0                                   |
| 3001.01<br>3001.0102<br>3001.010201<br>TERRENO DE<br>1 : Asiento Cor<br>1502<br>1502.01<br>1502.0101<br>1502.0101<br>1502.0101<br>1502.010197<br>3001.01 | Edificios O Unidades No Residenciales<br>Edificios Administrativos<br>INMUEBLE 1<br>table por Excedente de Revaluación - Terrenos (C-100000-208)<br>ACTIVOS NO PRODUCIDOS<br>Tierras Y Terrenos<br>Terrenos Urbanos<br>Terrenos Urbanos - Ajuste por Revaluación<br>RESULTADOS NO REALIZADOS<br>Excedente de Revaluación                      | 224,739,864.00<br>224,739,864.00<br>224,739,864.00<br>224,739,864.00                   | 3,023,957.9<br>3,023,957.9<br>224,739,864.0<br>224,739,864.0                  |
| 3001.01<br>3001.0102<br>3001.010201<br>TERRENO DE<br>1: Asiento Cor<br>1502<br>1502.010<br>1502.0101<br>1502.0101<br>1502.010197<br>3001.01<br>3001.0103 | Edificios O Unidades No Residenciales<br>Edificios Administrativos<br>INMUEBLE 1<br>table por Excedente de Revaluación - Terrenos (C-100000-206)<br>ACTIVOS NO PRODUCIDOS<br>Tierras Y Terrenos<br>Terrenos Urbanos<br>Terrenos Urbanos - Ajuste por Revaluación<br>RESULTADOS NO REALIZADOS<br>Excedente de Revaluación<br>Derras Y Terrenos | 224,739,864.00<br>224,739,864.00<br>224,739,864.00<br>224,739,864.00                   | 3,023,957.9<br>3,023,957.9<br>224,739,864.0<br>224,739,864.0<br>224,739,864.0 |

**Nota:** En la cabecera de los reportes de los Gobiernos Regionales y Locales, no se mostrará el Sector.

Para las Entidades de tipo OPDs, la información se mostrará en función al Plan Contable General de Empresas.

| Dirección Ger<br>Módulo de Ri | eral de Contabilidad Pública<br>evaluación de Edificios y Terrenos"                                                              |              | Fecha :<br>Hora : 16:16 |  |  |  |  |  |
|-------------------------------|----------------------------------------------------------------------------------------------------|--------------|-------------------------|--|--|--|--|--|
| Versión                       | ersión <u>Reporte de Asientos Contables por Inmueble</u><br>( <u>En Nuevos Soles)</u><br>Información al 31 de Diciembre del 2015 |              |                         |  |  |  |  |  |
| DEPARTAME<br>PROVINCIA        | INTO : PROVINCIA CONSTITUCIONAL DEL CALLAO<br>: PROV. CALLAO                                                                     |              |                         |  |  |  |  |  |
| ENTIDAD                       | : 0600 - OPD DE PRUEBA                                                                                                    |              |                         |  |  |  |  |  |
| INMUEBLE                      | : 001 Inmueble 1                                                                                                    |              |                         |  |  |  |  |  |
| Cue                           | nta Denominación                                                                                                    | Debe         | Haber                   |  |  |  |  |  |
| Edificio Adr                  | ninistrativo                                                                                                    |              |                         |  |  |  |  |  |
|                               |                                                                                                    |              |                         |  |  |  |  |  |
| 1 : Asiento C                 | Contable por Excedente de Revaluación - Editiciós (C-100000-205)                                                                 |              |                         |  |  |  |  |  |
| 33                            | INMUEBLES, MAQUINARIA Y EQUIPO                                                                                                   | 11,634.24    |                         |  |  |  |  |  |
| 332                           | Edificaciones                                                                                                    | 11,034.24    |                         |  |  |  |  |  |
| 3321                          | Editicaciones administrativas                                                                                                    | 11,634.24    |                         |  |  |  |  |  |
| 33212                         |                                                                                                    | 11,634.24    |                         |  |  |  |  |  |
| 39                            | DEPRECIACION, AMORTIZACION Y AGOTAMIENTO ACUMULADOS                                                                              |              | 845.5                   |  |  |  |  |  |
| 391                           | Depreciación acumulada                                                                                                    |              | 845.5                   |  |  |  |  |  |
| 3914                          | Inmuebles, maquinaria y equipo - Revaluación                                                                                     |              | 845.5                   |  |  |  |  |  |
| 39141                         | Editicaciones                                                                                                    |              | 845.5                   |  |  |  |  |  |
| 57                            | EXCEDENTE DE REVALUACION                                                                                                    |              | 10,788.7                |  |  |  |  |  |
| 571                           | Excedente de revaluación                                                                                                    |              | 10,788.7                |  |  |  |  |  |
| 5712                          | Inmuebles, maquinaria y equipo                                                                                                   |              | 10,788.7                |  |  |  |  |  |
| TERRENO                       | DE INMUEBLE 1                                                                                                    |              |                         |  |  |  |  |  |
| 1 : Asiento C                 | Contable por Excedente de Revaluación - Terrenos (C-100000-206)                                                                  |              |                         |  |  |  |  |  |
| 33                            | INMUEBLES, MAQUINARIA Y EQUIPO                                                                                                   | 9,494,079.00 |                         |  |  |  |  |  |
| 331                           | Terrenos                                                                                                    | 9,494,079.00 |                         |  |  |  |  |  |
| 3311                          | Terrenos                                                                                                    | 9,494,079.00 |                         |  |  |  |  |  |
| 33112                         | Revaluación                                                                                                    | 9,494,079.00 |                         |  |  |  |  |  |
| 57                            | EXCEDENTE DE REVALUACIÓN                                                                                                    |              | 9,494,079.0             |  |  |  |  |  |
| 571                           | Excedente de revaluación                                                                                                    |              | 9,494,079.0             |  |  |  |  |  |
|                               |                                                                                                    |              |                         |  |  |  |  |  |

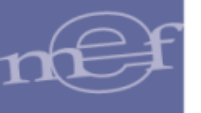

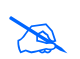

Nota: Para las Unidades Ejecutoras u OPDs cuyo Módulo de Revaluación fue cerrado por la DGCP, detrás del contenido del reporte se visualizará el texto: NO OFICIAL, como marca de agua. Aplica para el año 2014 y No aplica para las que realizaron su cierre de manera convencional.

# 5.3.1.7. Diferencia de Depreciación Negativa

Este reporte muestra la relación de los Edificios que presentan una diferencia de depreciación negativa, luego de haber realizado el Proceso de Modificación de Vida Útil y Revaluación de Edificios de Propiedad Institucional.

| UNIDAD DE ACTIVO           |                                           |                                 |                     |                               |                                                      |
|----------------------------|-------------------------------------------|---------------------------------|---------------------|-------------------------------|------------------------------------------------------|
| Sede / Oficina Descent.    | SEDE CENTRAL                              |                                 |                     |                               |                                                      |
| Nombre del Inmueble        | INMUEBLE 2                                |                                 |                     |                               |                                                      |
| Nombre del Activo          | EDIFICIO PRINCIPAL                        |                                 |                     |                               |                                                      |
| Ubicación Geográfica       | PERÚ/LIMA/LIMA/LIMA                       |                                 |                     |                               |                                                      |
| Cuenta contable            | 1501.020101 Edificios Adi                 | ministrativos - Costo           |                     |                               |                                                      |
| MODIFICACIÓN DE VIDA ÚT    | L                                         |                                 |                     |                               |                                                      |
|                            | VIDA ÚTII                                 | 33 AÑOS                         | VIDA ÚTI            | L 80 AÑOS                     |                                                      |
|                            | Vida Útil                                 | Importes Actuales<br>31/12/2013 | Vida Útil           | Reestructurados<br>31/12/2013 | Diferencia en<br>Depreciación                        |
| Costo de Adquisición (S/.) | 33 años                                   | 100,000.00                      | 80 años             | 100,000.00                    |                                                      |
| Depreciación Acum. (S/.)   | 13 año(s), 4 🏑                            | 1,500.00                        | 13 año(s), 4        | 16,750.00                     | -15,250.00                                           |
| Valor Neto en Libros (S/.) |                                           | 98,500.00                       |                     | 83,250.00                     | -15,250.00                                           |
| CALCULO DE REVALUACIÓ      | N                                         |                                 |                     |                               |                                                      |
|                            | (a)                                       |                                 | (b)                 | (b) - (a)                     |                                                      |
|                            | Importes<br>Reestructurados<br>31/12/2013 | Factor Ajuste<br>Año 2005       | Importes Revaluados | Ajuste por Revaluación        | Excedente de<br>Revaluación/Estimac<br>por Deterioro |
| Costo de Adquisición (S/.) | 100,000.00                                | 1.317866                        | 131,786.60          | 31,786.60                     |                                                      |
| Depreciación Acum. (S/.)   | 16,750.00                                 | 1.317866                        | 22,074.26           | 5,324.26                      |                                                      |
| Valor Neto en Libros (S/.) | 83,250.00                                 | 1.317866                        | 109,712.34          | 26,462.34                     | 26,462.3                                             |
| NUEVOS VALORES CALCU       | LADOS AL 31/12/2013                       |                                 |                     |                               |                                                      |
| Valor Inicial (S/.)        | 131,786.60                                | Depreciación Acum. (S/.)        | 22,074.26           | Valor Neto en Libros (S/.)    | 109,712.34                                           |
|                            |                                           |                                 |                     |                               |                                                      |

El reporte mostrará la información a nivel de Sedes, Inmuebles y Unidades de Activo Edificios, con los siguientes datos: Número de Secuencia generado automáticamente por el Módulo, el mismo que identifica al Inmueble y Unidad de Activo, Nombre de la Sede, Inmueble y Unidad de Activo, Fecha de Incorporación Patrimonial, Vida Útil Actual y Modificada (en años), Valor Inicial, Depreciación Acumulada Actual, Depreciación Acumulada Reestructurada y Diferencia Negativa en Depreciación.

Para las Unidades Ejecutoras, en la cabecera se mostrará el Sector, Entidad y Unidad Ejecutora.

| Minist<br>Direcc<br>"Módu<br>Versió    | erio de Economía y Finanzas<br>sión General de Contabilidad Pública<br>ilo de Revaluación de Edificios y Terrenos"<br>in                                                                                                    |                                                                 |                                      |                                            |                  |                                              |                                                         | Fecha :<br>Hora : 16:34<br>Página : 1 de 1           |
|----------------------------------------|----------------------------------------------------------------------------------------------------|-----------------------------------------------------------------|--------------------------------------|--------------------------------------------|------------------|----------------------------------------------|---------------------------------------------------------|------------------------------------------------------|
|                                        |                                                                                                    |                                                                 | Diferencia                           | a de Depred                                | ciación Negativa |                                              |                                                         |                                                      |
|                                        |                                                                                                    |                                                                 | Informa                              | ción al 31 de Di                           | ciembre del 2015 |                                              |                                                         |                                                      |
|                                        |                                                                                                    |                                                                 |                                      |                                            |                  |                                              |                                                         |                                                      |
| SEC<br>EN<br>UN                        | CTOR : 99 - SECTOR DE PRUEBA<br>TIDAD : 0006 - ENTIDAD DE PRUEBA<br>IDAD EJECUTORA : 006000 - UNIDAD EJECUTORA                                                                                                    | DE PRUEBA                                                       |                                      |                                            |                  |                                              |                                                         |                                                      |
| SEC<br>EN<br>UN                        | CTOR : 99 - SECTOR DE PRUEBA<br>TIDAD : 0006 - ENTIDAD DE PRUEBA<br>IDAD EJECUTORA : 006000 - UNIDAD EJECUTORA                                                                                                    | DE PRUEBA                                                       | Vida Ú                               | til (años)                                 | Valor Inicial    | Valores de Deprec                            | ciación Acumulada                                       | Diferencia en Depreciación                           |
| SEC<br>EN<br>UN<br>Nº                  | CTOR : 99 - SECTOR DE PRUEBA<br>TIDAD : 0006 - ENTIDAD DE PRUEBA<br>IDAD EJECUTORA : 006000 - UNIDAD EJECUTORA<br>SedelInmueble/Unidad Activo                                                                                                    | DE PRUEBA<br>Fecha<br>Incorporación                             | Vida Ú<br>Actual                     | til (años)<br>Modificado                   | Valor Inicial    | Valores de Deprec<br>Actual (a)              | ciación Acumulada<br>Reestructurado (b)                 | Diferencia en Depreciación<br>(a-b)                  |
| SEC<br>EN<br>UN<br>N°<br>Sede (        | CTOR : 99 - SECTOR DE PRUEBA<br>TIDAD : 0006 - ENTIDAD DE PRUEBA<br>IDAD EJECUTORA : 006000 - UNIDAD EJECUTORA<br>SedelInnuebleUnidad Activo<br>Callao PROVINCIA CONSTITUCIONAL DEL 0                                                            | DE PRUEBA<br>Fecha<br>Incorporación<br>CALLAO-PRO               | Vida Ú<br>Actual<br>IV. CALLAO       | itil (años)<br>Modificado<br>-CALLAO       | Valor Inicial    | Valores de Deprec<br>Actual (a)              | ciación Acumulada<br>Reestructurado (b)                 | Diferencia en Depreciación<br>(a-b)                  |
| SE(<br>EN<br>UN<br>N°<br>Sede (        | CTOR : 99 - SECTOR DE PRUEBA<br>TIDAD : 0006 - ENTIDAD DE PRUEBA<br>IDAD EJECUTORA : 006000 - UNIDAD EJECUTORA<br>SedelInnueble/Unidad Activo<br>Callao PROVINCIA CONSTITUCIONAL DEL (<br>Innueble 1                                             | DE PRUEBA<br>Fecha<br>Incorporación<br>CALLAO-PRO               | Vida Ú<br>Actual<br>IV. CALLAO       | til (años)<br>Modificado<br>-CALLAO        | Valor Inicial    | Valores de Deprec<br>Actual (a)              | ciación Acumulada<br>Reestructurado (b)                 | Diferencia en Depreciación<br>(a-b)                  |
| SE(<br>EN<br>UN<br>N°<br>Sede (<br>011 | CTOR : 99 - SECTOR DE PRUEBA<br>TIDAD : 0006 - ENTIDAD DE PRUEBA<br>DAD EJECUTORA : 006000 - UNIDAD EJECUTORA<br>Sede/Inmueble/Unidad Activo<br>Callao PROVINCIA CONSTITUCIONAL DEL 0<br>Inmueble 1<br>Edificio Administrativo "San Judas Tadeo" | DE PRUEBA<br>Fecha<br>Incorporación<br>CALLAO-PRO<br>30/12/2000 | Vida Ú<br>Actual<br>IV. CALLAO<br>10 | itil (años)<br>Modificado<br>-CALLAO<br>80 | Valor Inicial    | Valores de Deprec<br>Actual (a)<br>10,000.00 | ciación Acumulada<br>Reestructurado (b)<br>1,845,888.21 | Diferencia en Depreciación<br>(a-b)<br>-1,835,886.21 |
| N°<br>Sede (<br>11                     | CTOR : 99 - SECTOR DE PRUEBA<br>TIDAD : 0006 - ENTIDAD DE PRUEBA<br>DAD EJECUTORA : 006000 - UNIDAD EJECUTORA<br>Sede/Inmueble/Unidad Activo<br>Callao PROVINCIA CONSTITUCIONAL DEL 0<br>Inmueble 1<br>Edificio Administrativo "San Judas Tadeo" | DE PRUEBA                                                       | Vida Ú<br>Actual<br>IV. CALLAO<br>10 | itil (años)<br>Modificado<br>-CALLAO<br>80 | Valor Inicial    | Valores de Depreo<br>Actual (a)<br>10,000.00 | ciación Acumulada<br>Reestructurado (b)<br>1,845,888.21 | Diferencia en Depreciación<br>(a-b)<br>-1,835,886.21 |

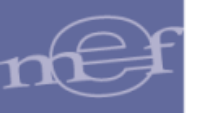

**Nota:** En la cabecera de los reportes de los Gobiernos Regionales y Locales, no se mostrará el Sector.

Para las Entidades de tipo OPDs, en la cabecera se mostrará el Departamento y Provincia donde se encuentra ubicada.

| Ministe | rio de Economía y Finanzas                                      |               |             |                   |                  |                   | F                  | Fecha :<br>Hora : 16:21    |
|---------|-----------------------------------------------------------------|---------------|-------------|-------------------|------------------|-------------------|--------------------|----------------------------|
| Direcci | on General de Contabilidad Publica                              |               |             |                   |                  |                   | F                  | Página : 1 de 1            |
| "Modul  | o de Revaluación de Edificios y Terrenos"                       |               |             |                   |                  |                   |                    | -                          |
| Versiór | 1                                                               |               |             |                   |                  |                   |                    |                            |
|         |                                                                 |               | Diferencia  | a de Depred       | ciación Negativa | L                 |                    |                            |
|         |                                                                 |               | Information | ción al 31 de Die | ciembre del 2015 |                   |                    |                            |
| DEP     | VARTAMENTO : PROVINCIA CONSTITUCIONAL<br>IVINCIA : PROV. CALLAO | L DEL CALLAO  | ]           |                   |                  |                   |                    |                            |
| ENT     | IDAD : 0600 - OPD DE PRUEBA                                     |               |             |                   |                  |                   |                    |                            |
|         |                                                                 |               | -           |                   |                  |                   |                    |                            |
|         |                                                                 | Fecha         | Vida Út     | til (años)        | Males Indated    | Valores de Deprec | iación Acumulada   | Diferencia en Depreciación |
| N       | Sede/Inmueble/Unidad Activo                                     | Incorporación | Actual      | Modificado        | Valor Inicial    | Actual (a)        | Reestructurado (b) | (a-b)                      |
| Oficina | Descentralizada 1 PIURA-PIURA-CASTILLA                          |               |             |                   |                  |                   |                    |                            |
| 001     | Inmueble 1                                                      |               |             |                   |                  |                   |                    |                            |
| 02      | Edificio Administrativo                                         | 07/03/2008    | 13          | 80                | 1,800.00         | 1,800.00          | 8,720.83           | -6,920.83                  |
| Sede B  | olivia BOLIVIA                                                  |               |             |                   |                  |                   |                    |                            |
| 002     | Inmueble Sede Bolivia                                           |               |             |                   |                  |                   |                    |                            |
| 02      | Inmueble Sede Bolivia                                           | 15/02/1989    | 13          | 80                | 1,500.00         | 1,500.00          | 31,093.75          | -29,593.75                 |
|         |                                                                 |               |             |                   |                  |                   |                    | L                          |

# 5.3.1.8. Valor Neto en Libros Observado

Este reporte lista todas las Edificaciones con Fecha Fin de Vida Útil igual o menor al 31/12/2013 y sin embargo, cuentan con Valor Neto en Libros diferente a valor 1.00.

El detalle del reporte muestra la siguiente información a nivel de Sede: Sede , Ubicación Geográfica de la Sede, Inmuebles/Unidades de Activo , Fecha Inicial , Incorporación Patrimonial (Tipo, Fecha), Vida Útil en años, Fecha Fin Vida Útil, Valores al 31/12/203 (Valor Inicial, Depreciación Acumulada, Valor Deterioro, Valor Neto en Libros).

Para las Unidades Ejecutoras, en la cabecera se mostrará el Sector, Entidad y Unidad Ejecutora.

| Ministe<br>Direcci<br>"Módu<br>Versió | rio de Economía y Finanzas<br>ión General de Contabilidad Pública<br>lo de Revaluación de Edificios y Terrenos"<br>n |                                |                      |                 |               |                 |               |               | Fecha :<br>Hora : 16<br>Página : 1 | :31<br>de 1       |
|---------------------------------------|----------------------------------------------------------------------------------------------------|--------------------------------|----------------------|-----------------|---------------|-----------------|---------------|---------------|------------------------------------|-------------------|
|                                       |                                                                                                    |                                | Valor Ne             | to en Libr      | os Obser      | vado            |               |               |                                    |                   |
|                                       |                                                                                                    |                                | Informació           | on al 31 de Die | ciembre del 2 | 015             |               |               |                                    |                   |
| SEC<br>ENT<br>UNI                     | TOR : 99 - SECTOR DE PRUS<br>IDAD : 0006 - ENTIDAD DE P<br>DAD EJECUTORA : 006000 - UNIDAD EJS                       | EBA<br>PRUEBA<br>ECUTORA DE PF | RUEBA                |                 |               |                 |               |               |                                    |                   |
| Nº                                    | Sede/Inmueble/Unidad Activo                                                                                          | Fecha Inicial                  | Incorporación Patrin | nonial          | Vida Útil     | Fecha, Fin Vida |               | Valores al 3  | 31/12/2013                         |                   |
|                                       | ocasiiiinasseronaas rasho                                                                                            | 1 conta milotar                | Tipo                 | Fecha           | (años)        | Util            | Valor Inicial | Deprec. Acum. | Valor Deterioro                    | Valor Neto Libros |
| Sede C                                | allao PROVINCIA CONSTITUCIONA                                                                                        | AL DEL CALL                    | AO-PROV. CALLAO-C/   | ALLAO           |               |                 |               |               |                                    |                   |
| 011                                   | Inmueble 1                                                                                                    |                                |                      |                 |               |                 |               |               |                                    |                   |
| 02                                    | Edificio Administrativo "San Judas Tadeo"                                                                            | 30/12/2000                     | Compra               | 30/12/2000      | 10            | 30/12/2010      | 11,359,176.65 | 10,000.00     | 0.00                               | 11,349,176.65     |

**Nota:** En la cabecera de los reportes de los Gobiernos Regionales y Locales, no se mostrará el Sector. Para las Entidades de tipo OPDs, en la cabecera se mostrará el Departamento y Provincia donde se encuentra ubicada.

|    | linister<br>Irecció<br>Módulo<br>Yersión | io de Economía y Finanzas<br>n General de Contabilidad Pública<br>de Revaluación de Edificios y Terrenos* |               |                      |                |               |                |               |               | Fecha :<br>Hora : 14<br>Página : 1 | 3:27<br>de 1      |
|----|------------------------------------------|----------------------------------------------------------------------------------------------------|---------------|----------------------|----------------|---------------|----------------|---------------|---------------|------------------------------------|-------------------|
|    |                                          |                                                                                                    |               | Valor Ne             | to en Libr     | os Obser      | <u>vado</u>    |               |               |                                    |                   |
|    |                                          |                                                                                                    |               | Informació           | ón al 31 de Di | ciembre del 2 | 015            |               |               |                                    |                   |
|    | DEP/<br>PRO<br>ENTI                      | ARTAMENTO : PROVINCIA CONST<br>VINCIA : PROV. CALLAO<br>DAD : 0600 - OPD DE PRUE                          | ITUCIONAL DE  | EL CALLAO            |                |               |                |               |               |                                    |                   |
| Г  |                                          |                                                                                                    |               | Incorporación Patrir | nonial         | Vida Útil     | Fecha Fin Vida |               | Valores al 3  | 31/12/2013                         |                   |
|    | N"                                       | Sede/Inmueble/Unidad Activo                                                                               | Fecha Inicial | Tipo                 | Fecha          | (años)        | Útil           | Valor Inicial | Deprec. Acum. | Valor Deterioro                    | Valor Neto Libros |
| Se | de Bo                                    | Divia BOLIVIA                                                                                             |               |                      |                |               |                |               |               |                                    |                   |
| 00 | 2                                        | Inmueble Sede Bolivia                                                                                     |               |                      |                |               |                |               |               |                                    |                   |
| 02 |                                          | Inmueble Sede Bolivia                                                                                     | 15/02/1989    | Compra               | 15/02/1989     | 13            | 15/02/2002     | 100,000.00    | 1,500.00      | 0.00                               | 98,500.00         |

**Nota:** Si la Unidad Ejecutora u OPD no realizó el proceso de Cierre, en el reporte se mostrará el texto: **NO OFICIAL**, como marca de agua.

# 5.3.1.9. Inventario de Edificios y Terrenos por Cuenta Contable

Este reporte muestra la relación de las Edificaciones y Terrenos con información de los montos registrados en las Cuentas y Sub Cuentas Contables en los años 2014 y 2015.

Ingresando al Módulo, en la ventana **Reporte de Inmuebles** seleccionar la opción **Inventario de Edificios y Terrenos por Cuenta Contable** como se muestra a continuación:

| Versión              | Módulo de Revaluación de Edificios y Terrenos<br>006000 - UNIDAD EJECUTORA DE PRUEBA<br>AÑO: 2014 |
|----------------------|---------------------------------------------------------------------------------------------------|
| Reporte de Inmuebles |                                                                                                   |
| Seleccione Ejecutora | 006000 - UNIDAD EJECUTORA DE PRUEBA                                                               |
| Seleccione Reporte   | Inventario de Edificios y Terrenos por Cuenta C 👻                                                 |

Simultáneamente, se activará el campo **Seleccione Inmueble**, en el cual el Usuario podrá seleccionar un Inmueble o la opción **Todos**. Luego dará clic en el botón **Imprimir** 

| Reporte de Inmuebles |                                                                                                    |  |
|----------------------|----------------------------------------------------------------------------------------------------|--|
| Seleccione Ejecutora | UNIDAD EJECUTORA DE PRUEBA                                                                                        |  |
| Seleccione Reporte   | Inventario de Edificios por Cuentas Contables d 🕶                                                                 |  |
| Seleccione Inmueble  |                                                                                                    |  |
| E Imprimir           | Inmueble 2 Resid Uso Entidad Compra<br>Inmueble 3 Educ Uso Entidad Donación<br>Inmueble 4 Salud Prop Inv Donación |  |

El Sistema presentará el reporte **Inventario de Edificios y Terrenos por Cuenta Contable**, mostrando la descripción de los inmuebles con modalidad de uso de la Entidad, Propiedad de Inversión y Administración Funcional, así como de las Unidades de Activo Edificios y Terrenos, indicando las Sub Cuentas y Cuentas, así como sus valores, en las columnas, Sub Total y Total, respectivamente. Además, en la columna Observación-se visualizará un mensaje en los inmuebles que no tuvieron Revaluación.

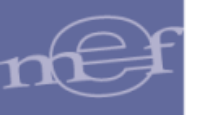

Para las Unidades Ejecutoras, en la cabecera se mostrará el Sector, Entidad y Unidad Ejecutora y las Cuentas Contables se presentarán en función al Plan Contable Gubernamental.

| Ministerio de Economía y Finanzas<br>Dirección General de Contabilidad Pública<br>"Módulo de Revaluación de Edificios y Terrenos"<br>Vensión<br><u>Inventario de Edificios y</u><br>(En N                                                                                                    | r Cuenta Co       | Pecta :<br>Hom : 1651<br>Pogna : 1 de 2<br>Ntable |                                                                                          |  |  |
|----------------------------------------------------------------------------------------------------|-------------------|---------------------------------------------------|------------------------------------------------------------------------------------------|--|--|
| Información al                                                                                                    | 31 de Diciembre d | el 2015                                           |                                                                                          |  |  |
| SECTOR : 99-SECTOR DE PRUEBA<br>ENTIDAD : 0006-ENTIDAD DE PRUEBA<br>UNIDAD EJECUTORA : 00600-UNIDAD EJECUTORA DE PRUEBA                                                                                                    |                   |                                                   |                                                                                          |  |  |
| Cuenta Contable                                                                                                    | Sub Total         | Total                                             | Observación                                                                              |  |  |
| INMUEBLE: Irom Adm Funcional<br>CASA: Edif Adm Funcional 2014<br>1501 0298 Edificios No Residenciales por Administración Funcional<br>1501 02980 Edificios No Residenciales por Administración Funcional - Costo<br>TERRENO URBANO: TERRENO<br>1502 0104 Terrenos Urbanos por Administración Funcional<br>1502 01041 Terrenos Urbanos por Administración Funcional | 390,000.00        | 390,000.00                                        | Sin Revaluación: Administración Funcional.<br>Sin Revaluación: Administración Funcional. |  |  |
| INNUEBLE: Inm Adm Funcional 2<br>TERRENO ERIAZO: TERRENO<br>1502.0106 Terrenos Eriazos por Administración Funcional<br>1502.010601 Terrenos Eriazos por Administración Funcional - Costo                                                                                                    | 547,000.00        | 547,000.00                                        | Sin Revaluación: Administración Funcional.                                               |  |  |

**Nota:** En la cabecera de los reportes de los Gobiernos Regionales y Locales, no se mostrará el Sector.

Para las Entidades de tipo OPDs, en la cabecera se mostrará el Departamento y Provincia donde se encuentra ubicada y las Cuentas Contables se presentarán en función al Plan Contable General de Empresas.

| Ministerio de Economía y Finanzas<br>Dirección General de Contabilidad Pública<br>"Módulo de Revaluación de Edificios y Terrenos"<br>Versión                                                              |                                    |              | Fecha :<br>Hora : 19:51<br>Păgina : 1 de 1 |
|----------------------------------------------------------------------------------------------------|------------------------------------|--------------|--------------------------------------------|
| Inventario de Edificios y                                                                                                    | Terrenos por                       | r Cuenta Cor | ntable                                     |
| (En N Información al C PROVINCIA CONSTITUCIONAL DEL CALLAO ENTIDAD : 2796 - SISTEMAS DE HOSPITALES CHALACOS                                                                                               | uevos Soles)<br>31 de Diciembre de | el 2015      |                                            |
| Cuenta Contable                                                                                                    | Sub Total                          | Total        | Observación                                |
| INMUEBLE: Inmueble 1<br>EDIFICIOS: Edificio Administrativo<br>3321 Edificaciones administrativas<br>33211 Costo de adquisición o contrucción<br>33212 Revaluación<br>TERRENO RURAL: TERRENO DE INMUEBLE 1 | 120,000.00<br>11,634.24            | 131,634.24   |                                            |
| 3311 Terrenos<br>33111 Costo<br>33112 Revaluación                                                                                                    | 120,000.00<br>9,494,079.00         | 9,614,079.00 |                                            |

X

**Nota:** Cuando el Módulo se encuentre en Estado Aperturado, se visualizará el texto NO OFICIAL, como marca de agua.

Para las Edificaciones se considera los siguientes casos:

- Modalidad de Activo 'De uso de la Entidad': Para las OPDs solo aplica la única Modalidad de Inmuebles: De uso de la Entidad.
  - Si la Edificación se revaluó con Factor de Ajuste o con Tasación mayor al Valor Neto en Libros histórico, el reporte mostrará el Valor de Costo de Adquisición en la Cuenta Contable de Costo correspondiente y en la Cuenta Contable de

Ajuste por Revaluación, mostrará el Valor por el incremento de la Revaluación. La suma de estos valores se mostrará en la Cuenta Contable correspondiente al tipo de Edificación.

| Nombre del Activo                                                                                                    | DAS                                                       |                                                                                              |                                   |                                                    |                                                                                                    |                                                               |
|----------------------------------------------------------------------------------------------------|-----------------------------------------------------------|----------------------------------------------------------------------------------------------|-----------------------------------|----------------------------------------------------|----------------------------------------------------------------------------------------------------|---------------------------------------------------------------|
| Ubicación Geográfica                                                                                                    | PERÚ/ICA/PISCO/PARACA                                     | S                                                                                            |                                   |                                                    |                                                                                                    |                                                               |
| Cuenta Contable                                                                                                    | 1501.020201 Instalaciones                                 | Educativas - Costo                                                                           |                                   |                                                    |                                                                                                    |                                                               |
| MODIFICACIÓN DE VIDA                                                                                                    | ÚTIL                                                      |                                                                                              |                                   |                                                    |                                                                                                    |                                                               |
| Costo de Adquisición (S/.)<br>Depreciación Acum. (S/.)<br>Valor Neto en Libros (S/.)                                                                                                    | VIDA ÚTIL<br>Vida Útil<br>33 años<br>13 año(s), 0         | 33 AÑOS<br>Importes Actuales<br>31/12/2013<br>16,477,046.00<br>11,400,783.66<br>5,076,262.34 | ۷<br>8<br>13 ai                   | VIDA ÚTI<br>/ida Útil<br>0 años<br>ño(s), <u>0</u> | L 80 AÑOS<br>Importes<br>Reestructurados<br>31/12/2013<br>16,477,046.00<br>2,677,519.98<br>13,799,526.02 | Diferencia en<br>Depreciación<br>8,723,263.68<br>8,723,263.68 |
| CALCULO DE REVALUAC                                                                                                    | CIÓN                                                      |                                                                                              |                                   |                                                    |                                                                                                    |                                                               |
|                                                                                                    | (a)                                                       |                                                                                              |                                   | (b)                                                | (b) - (a)                                                                                                |                                                               |
|                                                                                                    | Importes Reestructurados<br>31/12/2013                    | Factor Ajuste<br>Año 2005                                                                    | Importes                          | s Revaluados                                       | Ajuste por Revaluación                                                                                   | Excedente de<br>Revaluación/Estimació                         |
| Costo de Adquisición (S/.)                                                                                                    | 16,477,046.00                                             | 1.317866                                                                                     | 1                                 | 21,714,538.70                                      | 5,237,492.70                                                                                             | por Detenoro                                                  |
| Ministers de Economia y Frances<br>Descon General de Cantaliza i Puis<br>Telosate de Revaluación de Editione y T<br>version<br>SECTOR : 99 - 550<br>ENTENDO : 0006-0<br>ENTENDO : 0006-0 | a analog<br>Inventari<br>Tot of Paulan<br>NTORO of Paulan | o de Edificios y Terre<br>(En Nuevos<br>Internación del Ep                                   | nos por (<br>Soles)<br>racio 2014 | Suenta Conta                                       | ible                                                                                                    | Hana i titat<br>Pagnar i da t                                 |
|                                                                                                    | Cuenta Contable                                           | 5,6                                                                                          | Total                             | Total                                              | Obsen                                                                                                    | ación                                                         |
| INMUEBLE: INMUEBLE<br>DEPARTAMENTO: S-DAS<br>1101 0202 Instalaciones Educat<br>1501 020201 Instalaciones Educ<br>1501 020207 Instalaciones Educ                                          | vas<br>ativas - Costo<br>ativas - Ajuste por Revaluación  | 10.                                                                                          | 177,040,000                       | 21,714,538-79                                      | 0.000                                                                                                    |                                                               |

 Si la Edificación está exceptuada del proceso de revaluación por los siguientes motivos: Tener Valor de Tasación, Arancel o CAPECO menor al Valor Neto en Libros histórico (Deterioro), ser mayor a 80 años, estar en mal estado (Deterioro), o tener fecha de incorporación mayor al 31/12/2010, o tener tipo de material "Otros Materiales (adobe, madera, quincha y otros materiales equivalentes)" y estar totalmente depreciado al 31/12/2013; en el reporte sólo se mostrará el Valor Inicial o Costo de Adquisición en la Cuenta Contable de Costo correspondiente:

| Nombre del Inmueble        | INMUEBLE                                      |                                                            |                                   |                                                                      |                               |
|----------------------------|-----------------------------------------------|------------------------------------------------------------|-----------------------------------|----------------------------------------------------------------------|-------------------------------|
| Nombre del Activo          | EDIFICIO                                      |                                                            |                                   |                                                                      |                               |
| Ubicación Geográfica       | PERÚ/ICA/PISCO/PARACAS                        |                                                            |                                   |                                                                      |                               |
| Cuenta Contable            | 1501.020101 Edificios Administrativos - Costo |                                                            |                                   |                                                                      |                               |
| MODIFICACIÓN DE VIDA Ú     | ITIL                                          |                                                            |                                   |                                                                      |                               |
| Costo de Adquisición (S/.) | VIDA ÚTIL<br>Vida Útil<br>33 años             | 33 AÑOS<br>Importes Actuales<br>31/12/2013<br>4,204,596.00 | VIDA ÚTIL<br>Vida Útil<br>80 años | 80 AÑOS<br>Importes<br>Reestructurados<br>31/12/2013<br>4,204,596.00 | Diferencia en<br>Depreciación |

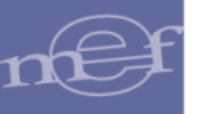

|                                                        |                       |                 | Reader 1 decembra                                           |
|--------------------------------------------------------|-----------------------|-----------------|-------------------------------------------------------------|
| Ministerio de Economía y Finanzas                      |                       |                 | Fecha : 05/10/2015                                          |
| Dirección General de Contabilidad Pública              |                       |                 | Reine i 1 de 1                                              |
| "Michaio de Revolución de Edificios y Terrenos"        |                       |                 |                                                             |
| Variable                                               |                       |                 |                                                             |
| Version                                                |                       |                 |                                                             |
| Inventario de Edificios y                              | V Terrenos po         | r Cuenta Co     | ntable                                                      |
|                                                        |                       |                 |                                                             |
| (En f                                                  | Nuevos Soles)         |                 |                                                             |
| Informaci                                              | ión del Ejercicio 201 | 14              |                                                             |
|                                                        |                       |                 |                                                             |
|                                                        |                       |                 |                                                             |
| SECTOR : 99 - SECTOR DE PRUEBA                         |                       |                 |                                                             |
| ENTIDAD : 0006 - ENTIDAD DE PRUEBA                     |                       |                 |                                                             |
| UNIDAD EJECUTORA : 006000 - UNEDAD EJECUTORA DE PRUESA |                       |                 |                                                             |
| Cuenta Contable                                        | Sub Total             | Total           | Observación                                                 |
| ALL STOLE. ALL STOLE DOOR                              |                       |                 |                                                             |
| INMOEDLE: INMOEDLE DOS                                 |                       |                 |                                                             |
| EDPICIOS EDPICIO                                       |                       |                 | Sin Nevaluación por fecha incorporación mayor a 31/12/2010. |
| 1404 ANN Edition Administration                        |                       | 1 2014 2015 201 |                                                             |
|                                                        |                       | -204,500.00     |                                                             |
| 1001.020101 Elamoos Administrativos - Colito           | 4,204,596.00          |                 |                                                             |
| L                                                      |                       |                 | I                                                           |
|                                                        |                       |                 |                                                             |

**Nota:** El motivo por el que no fueron revaluadas estas edificaciones se mostrará en la columna **Observación**.

# ✓ Modalidad de Activo 'Propiedad de Inversión':

 Si la Edificación se revaluó con Factor de Ajuste o Tasación mayor al Valor Neto en Libros histórico, el reporte mostrará el Valor de Costo de Adquisición en la Cuenta Contable de Costo correspondiente y en la Cuenta Contable de Ajuste por Revaluación, se mostrará el Valor por el Incremento de la Revaluación. La suma de estos valores, se mostrará en la Cuenta Contable correspondiente al tipo de Edificación.

| Nombre del Activo                                                                                                    | edificio donacion1                                                     |                              |                  |                     |                                             |                                                        |
|----------------------------------------------------------------------------------------------------|------------------------------------------------------------------------|------------------------------|------------------|---------------------|---------------------------------------------|--------------------------------------------------------|
| Ubicación Geográfica                                                                                                    | PERÚ/LIMA/LIMA/MAGDALI                                                 | ENA DEL MAR                  |                  |                     |                                             |                                                        |
| Cuenta Contable Inicial                                                                                                    | 1501.020101 Edificios Admi                                             | inistrativos - Costo         |                  |                     |                                             |                                                        |
| Cuenta Contable Final                                                                                                    | 1509.0102 Edificios O Unida                                            | ades No Residencia           | ales - Propie    | dades de            |                                             |                                                        |
| MODIFICACIÓN DE VIDA Ú                                                                                                    | ITIL                                                                   |                              |                  |                     |                                             |                                                        |
|                                                                                                    | VIDA ÚTIL 3<br>Vida Útil                                               | 33 AÑOS<br>Importes Actuales |                  | VIDA Ú<br>Vida Útil | ITIL 70 AÑOS<br>Importes<br>Reestructurados | Diferencia en                                          |
|                                                                                                    | 20 - #                                                                 | 31/12/2013                   |                  | inda olar           | 31/12/2013                                  | Depreciación                                           |
| Costo de Adquisición (S/.)                                                                                                    | 33 anos                                                                | 850,000.0                    |                  | 70 años             | 850,000.00                                  | 40,000,00                                              |
| Depreciación Acum. (S/.)                                                                                                    | 3 ano(s), o mes(es)                                                    | 90,151.5                     | 2 3 año          | (s), 6 mes(es)      | // 43,251.54                                | 40,899.98                                              |
| Valor Neto en Libros (S/.)                                                                                                    |                                                                        | /59,848.4                    | 8                |                     | 806,748.46                                  | 46,899.98                                              |
| CALCULO DE REVALUAC                                                                                                    | IÓN                                                                    |                              |                  |                     |                                             |                                                        |
|                                                                                                    | (a)                                                                    |                              |                  | (b)                 | (b) - (a)                                   |                                                        |
|                                                                                                    | Importes Reestructurados<br>31/12/2013                                 | Factor Ajuste<br>Año 2010    | Impo             | rtes Revaluado:     | s Ajuste por Revaluación                    | Excedente de<br>Revaluación/Estimació<br>por Deterioro |
| Costo de Adquisición (S/.)                                                                                                    | 850,000.00                                                             | 1.0786                       | 500              | 916,810.0           | 0 66,810.00                                 | por Dotonero                                           |
| Ministerio de Economía y Finances<br>Dirección General de Contabilidad Púl<br>"Módulo de Revaluación de Edificios y<br>Versión | bica<br>Temenos*                                                       |                              |                  |                     |                                             | Hore i 1525<br>Pagine : 1 de 1                         |
|                                                                                                    | Inventari                                                              | o de Edificios y T           | errenos po       | r Cuenta Con        | table                                       |                                                        |
|                                                                                                    |                                                                        | (En Nue                      | evos Soles)      |                     |                                             |                                                        |
|                                                                                                    |                                                                        | Información                  | del Ejercicio 20 | 54                  |                                             |                                                        |
| SECTOR : 99-50<br>ENTIDAD : 0006-<br>UNIDAD EJECUTORA : 00000                                                                  | ECTOR DE PRUEBA<br>ENTIDAD DE PRUEBA<br>0 - UNEDAD EJECUTORA DE PRUEBA |                              |                  |                     |                                             |                                                        |
|                                                                                                    | Cuenta Contable                                                        |                              | Sub Total        | Total               | Observa                                     | idión                                                  |
| INMUEBLE: PROPIEDAD DE INV<br>EDIFICIOS: edificio donacion1                                                                    | ERSIÓN DONACION                                                        |                              |                  |                     |                                             |                                                        |
| 1509.0102 Edificios O Unidade<br>1501.020101 Edificios Administ                                                                | es No Residenciales - Propiedades de Inve<br>Italivos - Costo          | ersión                       | 850,000.00       | 916,810.00          |                                             |                                                        |
| Toor ozoniar conces Adminis                                                                                                    | mannus - Apare par menanacion                                          |                              | 06,810,00        | 1                   |                                             |                                                        |

 Si la Edificación está exceptuada del proceso de revaluación por tener tipo de material "Otros Materiales (adobe, madera, quincha y otros materiales equivalentes)" y totalmente depreciado al 31/12/2013, en el reporte sólo se mostrará el Valor Inicial o Costo de Adquisición en la Cuenta Contable de Costo correspondiente:

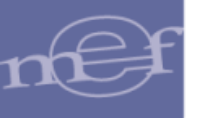

#### SIGA–Módulo de Revaluación de Edificios y Terrenos

| Modalidad de Activo  | Propiedad de Inve   | rsión 🔻                      |                    | Ver Cál                    | culo         |  |  |
|----------------------|---------------------|------------------------------|--------------------|----------------------------|--------------|--|--|
| Tipo de Edificio     | Instalaciones Educ  | ativas 👻                     |                    |                            |              |  |  |
| Unidad de Activo     | EDIFICIOS           | •                            |                    | Ver Asientos Contables     |              |  |  |
| Nombre del Activo    | Edif 24 Prop Inv S/ | Costo Post                   |                    |                            |              |  |  |
| Ubicación Física     | Av. 24              |                              |                    |                            |              |  |  |
| Cta Contable Inicial | 1501.020201 Insta   |                              |                    |                            |              |  |  |
| Cta Contable Final   | 1509.0102 Edificio  | s O Unidades No Residenciale | s - Propiedades de |                            |              |  |  |
| Estado Conservación  | REGULAR             | *                            |                    |                            |              |  |  |
| Valores al 31/12/201 | 13                  |                              |                    |                            |              |  |  |
| Valor Inicial (S/.)  | 266,000.00          | Depreciación Acumulada (S/.) | 265,999.00         | Valor Neto en Libros (S/.) | 1.00         |  |  |
| Fecha Inicial        | 24/10/1973 🛍        | Tipo de Incorporación        | Transferencia 💌    | F. Incorp. Patrimonial     | 24/10/1973 🛍 |  |  |
| Vida Útil (Años)     | 33                  | Tasa de Depreciación (%)     | 3.00               |                            |              |  |  |
| MODIFICACIÓN DE VI   | DA ÚTIL             |                              |                    |                            |              |  |  |
| Tipo de Material     |                     | ateriales(adobe, made 🔻      |                    |                            |              |  |  |

| Ministerio de Economia y Finanzas<br>Dirección General de Contabilidad Pública<br>"Módulo de Revaluación de Edificios y Terrenos"<br>Versión |                     |              | Fecha :<br>Hona : 10:37<br>Página : 1 de 1                       |  |  |  |
|----------------------------------------------------------------------------------------------------|---------------------|--------------|------------------------------------------------------------------|--|--|--|
| Inventario de Edificios y                                                                                                    | Terrenos po         | r Cuenta Cor | ntable                                                           |  |  |  |
| (En N                                                                                                    | (En Nuevos Soles)   |              |                                                                  |  |  |  |
| Informació                                                                                                    | on del Ejercicio 20 | 14           |                                                                  |  |  |  |
|                                                                                                    |                     |              |                                                                  |  |  |  |
| SECTOR : SECTOR PRUEBA                                                                                                    |                     |              |                                                                  |  |  |  |
| ENTIDAD E ECUTORA                                                                                                    |                     |              |                                                                  |  |  |  |
| UNIDAD EJECUTURA : 006000 - UNIDAD EJECUTURA PRUEBA                                                                                          |                     |              |                                                                  |  |  |  |
| Cuenta Contable                                                                                                    | Sub Total           | Total        | Observación                                                      |  |  |  |
| INMUEBLE: Inm 24 Prop Inv Educ S/Cost Post Transf                                                                                            |                     |              |                                                                  |  |  |  |
| EDIFICIOS: Edif 24 Prop Inv S/Costo Post                                                                                                    |                     |              | Sin Revaluación. Tipo de Material 'Otros Materiales', totalmente |  |  |  |
| 1500.0102 Edificies O Lipidados Na Basidonaislas - Dessindados do Isuamión                                                                   |                     | 266 000 00   | depreciado al 31/12/2013.                                        |  |  |  |
| 1501.020201 Instalaciones Educativas - Costo                                                                                                 | 266,000.00          | 200,000.00   |                                                                  |  |  |  |
|                                                                                                    |                     | -            |                                                                  |  |  |  |

# ✓ Modalidad de Inmueble 'Administración Funcional':

X

 $\circ~$  Las Edificaciones de esta modalidad, están exceptuadas de revaluación, por ser de Propiedad No Institucional. Sólo se mostrará el Valor Inicial en la Cuenta de Costo correspondiente:

| UNIDAD DE ACTIVO                                                                                                |                              |                      |                   |                   |                        |                                          |    |
|----------------------------------------------------------------------------------------------------|------------------------------|----------------------|-------------------|-------------------|------------------------|------------------------------------------|----|
| Nombre del Inmueble                                                                                             | Inm Prop No Instituci        | ional1               |                   |                   |                        |                                          |    |
| Modalidad de Activo                                                                                             | Administración Func          | ional                | *                 |                   |                        |                                          |    |
| Tipo de Edificio                                                                                                | Edificios No Residenciales 🔹 |                      |                   |                   |                        |                                          |    |
| Unidad de Activo                                                                                                | EDIFICIOS                    |                      |                   |                   |                        |                                          |    |
| Nombre del Activo                                                                                               | Activo de Inm Prop N         |                      |                   |                   |                        |                                          |    |
| Ubicación Física                                                                                                | Av. Arequipa 111             |                      |                   |                   |                        |                                          |    |
| Cuenta contable                                                                                                 | 1501.029801 Edifici          | os No Residenciale   | s por Admir       | istración Funcion |                        |                                          |    |
| Valores al 31/12/201                                                                                            | 3                            |                      |                   |                   |                        |                                          |    |
| Valor Inicial (S/.)                                                                                             | 398,521.00 F                 | echa Inicial         |                   | 15/02/2000        | F. Incorp. Patrimonial | 15/02/2000                               | Î. |
| Ministerio de Economía y Finanzas<br>Dirección General de Contabilidad Pr<br>Módulo de Revaluación de Edificios | ública<br>y Terrenos*        |                      |                   |                   |                        | Fecha :<br>Hora : 10:13<br>Página : 1 de | 1  |
|                                                                                                    | Inv                          | entario de Edificios | s y Terreno       | s por Cuenta Con  | table                  |                                          |    |
|                                                                                                    |                              | (Er                  | n Nuevos So       | les)              |                        |                                          |    |
|                                                                                                    |                              | Inform               | ación del Eiercio | io 2014           |                        |                                          |    |

| SECTOR<br>ENTIDAD<br>UNIDAD EJECUTORA                                                                                                    | SECTOR PRUEBA<br>EMTIDAD PRUEBA<br>600000 - UNIDAD EJECUTORA PRUEBA |            |            |                                            |
|----------------------------------------------------------------------------------------------------|---------------------------------------------------------------------|------------|------------|--------------------------------------------|
|                                                                                                    | Cuenta Contable                                                     | Sub Total  | Total      | Observación                                |
| INMUEBLE: Inm Prop No Institucional<br>EDIFICIOS: Activo de inm Prop No Inst                                                                     |                                                                     |            |            | Sin Revaluación: Administración Funcional. |
| 1501.0298 Edificios No Residenciales por Administración Funcional<br>1501.029801 Edificios No Residenciales por Administración Funcional - Costo |                                                                     | 398,521.00 | 398,521.00 |                                            |

Nota: El motivo por el que no fueron revaluadas se mostrará en la columna Observación.

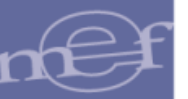

Asimismo, para **Terrenos** se debe considerar lo siguiente:

# ✓ De Uso de la Entidad:

 Si el Terreno se revaluó con Valor Arancel, Valor CAPECO o Tasación mayor al Valor en Libros histórico, en el reporte se mostrará el Valor Inicial o Costo de Adquisición en la Cuenta Contable de Costo correspondiente; en la Cuenta Contable de Ajuste por Revaluación, se mostrará el Valor por el Incremento de la Revaluación :

| Nombre del Activo<br>Ubicación Geográfica<br>Cuenta Contable | TERRENO DE INMUEBLI<br>PERÚ/LIMA/LIMA/MAGD/<br>1502.010301 Terrenos El | FERRENO DE INMUEBLE CUATRO<br>PERÚ/LIMA/LIMA/MAGDALENA DEL MAR<br>1502 010301 Terrenos Friazos - Costo |                                                    |                  |  |  |  |
|--------------------------------------------------------------|------------------------------------------------------------------------|----------------------------------------------------------------------------------------------------|----------------------------------------------------|------------------|--|--|--|
| DATOS DE TIPO DE REVA                                        | LUACIÓN                                                                | ACIÓN                                                                                                  |                                                    |                  |  |  |  |
| REVALUACIÓN DEL TERR                                         | RENO                                                                   | Area del Terreno (m2)                                                                                  | 3                                                  | 65.00            |  |  |  |
| Costo de Adquisición (S/.)                                   | (a)<br>Importe Actual<br><u>31/12/2013</u><br>2,223,948.00             | (b)<br>Importe Revaluado<br>28,141,257.00                                                              | (b) - (a)<br>Excedente o<br>Revaluació<br>25,917,3 | de<br>n<br>09.00 |  |  |  |

| Ministerio de Economia y Financea<br>Directorio General de Constatédid Publica<br>"Modulo de Reveluación de Calificios y Tenenno"<br>Vensión                                           |                                                                     |                 | Fecha I<br>Hora I 10,52<br>Pagina I de 1 |
|----------------------------------------------------------------------------------------------------|---------------------------------------------------------------------|-----------------|------------------------------------------|
| Inventario de Edificis<br>(f<br>Inter<br>BECTOR I 99 - SECTOR DE PRUESA<br>ENTIDAD I 2005 - ENTIDAD DE PRUESA<br>UNIDAD E-ECUTORA DE PRUESA                                            | os y Terrenos por :<br>En Nuevos Soles)<br>mación del Ejercico 2014 | Cuenta Contable |                                          |
| Cuenta Contable                                                                                                    | Sub Total                                                           | Total           | Observación                              |
| HMMUEDLE: INAUCERLE<br>TERRING ERIAZO TERRIENO DE INAUÉBLE<br>1502.0103 Terringe Eriazos<br>1502.01037 Terringe Eriazos - Costo<br>1502.01037 Terringe Eriazos - Auste por Revaluación | 2,223,546,00                                                        | 28,141,257.00   |                                          |

 Si el Terreno está exceptuado del proceso de revaluación por tener valor de Tasación, Arancel o CAPECO menor al Valor Neto en Libros histórico, o tener fecha de incorporación mayor al 31/12/2010, en el reporte sólo se mostrará el Valor en Libros en la Cuenta Contable de Costo correspondiente:

| UNIDAD DE ACTIVO      |                                   |                             |                        |
|-----------------------|-----------------------------------|-----------------------------|------------------------|
| Nombre del Inmueble   | INMUEBLE CASO 3                   |                             |                        |
| Modalidad de Activo   | De uso de la Entidad              | -                           | Ver Cálculo            |
| Unidad de Activo      | TERRENO ERIAZO                    | ~                           |                        |
| Ubicación             | JBJHG                             |                             | Ver Asientos Contables |
| Cta Contable          | 1502.010301 Terrenos Eriazos - Co | sto                         |                        |
| Valores al 31/12/201  | 3                                 |                             |                        |
| Valor en Libros (S/.) | 5,560,154.00                      | Área del Terreno (m2)       | 562.00                 |
| Fecha Inicial         | 15/02/2011                        | Fecha Incorporación Patrim. | 15/02/2011             |

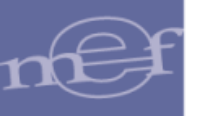

| Ministerio de Economía y Finanzas<br>Dereccion General de Contabilidad Pública<br>"Windus de Induación de Técnica y Taransos"   |                                              |              | Hana i 1612<br>Pagina <u>:</u> 1 de 1                       |
|----------------------------------------------------------------------------------------------------|----------------------------------------------|--------------|-------------------------------------------------------------|
| Versión                                                                                                    |                                              |              |                                                             |
| Inventario de Edificio                                                                                                    | s y Terrenos por                             | Cuenta Cor   | ntable                                                      |
| (E                                                                                                    | n Nuevos Soles)<br>nación del Ejercicio 2014 |              |                                                             |
| SECTOR : 99 - SECTOR DE PRUEBA<br>ENTENDO : 0006 - ENTENDAD DE PRUEBA<br>UNDAD EJECUTORA : 00000 - UNIESAD EJECUTORA DE PRUEBA  |                                              |              |                                                             |
| Cuenta Contable                                                                                                    | Sub Total                                    | Total        | Observación                                                 |
| INMUEBLE: INMUEBLE<br>TERRENO ERAZO: TERRENO DE INMUEBLE<br>1502.01030 Terrenos Eriazos<br>1502.010301 Terrenos Eriazos - Costo | 5,500,154.00                                 | 5,560,154.00 | Sin Revaluación por fecha incorporación mayor a 31/12/2010. |

Nota: El motivo por el que no fueron revaluadas se mostrará en la columna Observación.

# ✓ Propiedad de Inversión:

 Si el Terreno se revaluó con Valor Arancel, Valor CAPECO o con Tasación mayor al Valor en Libros histórico, en el reporte se mostrará el Costo de Adquisición en la Cuenta Contable de Costo correspondiente; en la Cuenta Contable de Ajuste por Revaluación, se mostrará el Valor por el Incremento de la Revaluación:

| Nombre del Activo                                                | TERRENO DE TERREN                                                 | NO PROPIEDAD DE INVERS                   | BION                                              | 1          |                             |           |  |  |  |
|------------------------------------------------------------------|-------------------------------------------------------------------|------------------------------------------|---------------------------------------------------|------------|-----------------------------|-----------|--|--|--|
| Ubicación Geográfica                                             | PERÚ/ICA/PISCO/PAR                                                | ACAS                                     |                                                   | 1          |                             |           |  |  |  |
| Cuenta Contable Inicial                                          | 1502.010201 Terrenos                                              | 02.010201 Terrenos Rurales - Costo       |                                                   |            |                             |           |  |  |  |
| Cuenta Contable Final                                            | 1509.020102 Terrenos                                              | Rurales - Propiedades de In              | versión                                           |            |                             |           |  |  |  |
| DATOS DE TIPO DE REVA                                            | LUACIÓN                                                           |                                          |                                                   |            |                             |           |  |  |  |
| Tipo de Revaluación                                              | Valor Arancelario                                                 | Área del Terreno (m2)                    | 3                                                 | 325.00 Va  | alor Arancelario x m2 (S/.) | 25,000.00 |  |  |  |
| REVALUACIÓN DEL TERR                                             | RENO                                                              |                                          |                                                   |            |                             |           |  |  |  |
| Costo de Adquisición (S/ )                                       | (a)<br>Importe Actual<br><u>31/12/2013</u><br>1 200 000 00        | (b)<br>Importe Revaluado<br>8 125 000 00 | (b) - (a)<br>Excedente o<br>Revaluació<br>6 925 0 | de<br>on   |                             |           |  |  |  |
| "Modulo de Revaluación de Edificios y<br>Versión                 | Terreros"                                                         | stario de Edificios y Terre              | nos por Cuenta                                    | Contable   |                             |           |  |  |  |
|                                                                  | III VEI                                                           | (En Nuevos                               | Soles)                                            | Considence |                             |           |  |  |  |
|                                                                  |                                                                   | Información del Ej                       | voicio 2014                                       |            |                             |           |  |  |  |
|                                                                  |                                                                   |                                          |                                                   |            |                             |           |  |  |  |
| SECTOR : 99-550<br>ENTIDAD : 0006-8<br>UNIDAD EJECUTORA : 036000 | TOR DE PRUEBA<br>NTIDAD DE PRUEBA<br>- UNEDAD EDECUTORA DE PRUEBI | c                                        |                                                   |            |                             |           |  |  |  |
| Second and the second second                                     | Cuenta Contable                                                   | Sub                                      | Total Total                                       |            | Observación                 |           |  |  |  |
| INMUEBLE: TERRENO PROPIED<br>TERRENO RURAL: TERRENO DI           | AD DE INVERSION                                                   | RSION                                    |                                                   |            |                             |           |  |  |  |

# ✓ Modalidad de Inmueble 'Administración Funcional':

 El Terreno de los inmuebles con Modalidad 'Administración Funcional', está exceptuado de revaluación por ser de Propiedad No Institucional. Sólo se mostrará el Valor en Libros en la Cuenta Contable de Costo correspondiente:

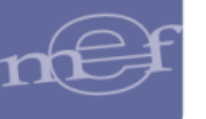

#### SIGA–Módulo de Revaluación de Edificios y Terrenos

| Nombre del Inmueble    | Inm Prop No Intitucional       |                       |                |       |
|------------------------|--------------------------------|-----------------------|----------------|-------|
| Modalidad de Activo    | Administración Funcional       | -                     |                |       |
| Unidad de Activo       | TERRENO RURAL                  | -                     |                |       |
| Ubicación              | AV. Salaverry 222              |                       |                |       |
| Cuenta contable        | 1502.010501 Terrenos Rurales p | or Administración Fun | cional - Costo |       |
| - Valores al 31/12/201 | 13                             |                       |                |       |
| Valor en Libros (S/.)  | 654,800.00                     | Área del Ter          | reno (m2)      | 4,200 |

| Ministerio de Economía y Finanzas<br>Dirección General de Contabilidad Pública<br>"Módulo de Revaluación de Edificios y Terrenos"<br>Versión           |                                                   |             | Fecha :<br>Hora : 10.50<br>Pégina : 1 de 1 |
|----------------------------------------------------------------------------------------------------|---------------------------------------------------|-------------|--------------------------------------------|
| Inventario de Ed                                                                                                    | dificios y Terrenos po                            | r Cuenta Co | ntable                                     |
|                                                                                                    | (En Nuevos Soles)<br>Información del Ejercicio 20 | 14          |                                            |
| SECTOR : SECTOR PRUEBA<br>ENTIDAD : ENTIDAD PRUEBA<br>UNIDAD EJECUTORA : 000000 - UNIDAD EJECUTORA PRUEBA                                              |                                                   |             |                                            |
| Cuenta Contable                                                                                                    | Sub Total                                         | Total       | Observación                                |
| TERRENO RURAL: TERRENO<br>1502.0105 Terrenos Rurales por Administración Funcional<br>1502.010501 Terrenos Rurales por Administración Funcional - Costo | 654,800.00                                        | 654,800.00  | Sin Revaluación: Administración Funcional. |

**Nota:** El motivo por el que no fueron revaluadas se mostrará en la columna **Observación**.

## 5.3.1.10. Resumen de Edificios y Terrenos por Cuenta Contable

Este reporte muestra un resumen de las Cuentas y sub Cuentas Contables y sus importes respectivos, que presenta el reporte Inventario de Edificios y Terrenos Valorizado.

Ingresado al Módulo, en la ventana **Reporte de Inmuebles**, seleccionar la opción **Resumen de Edificios y Terrenos por Cuenta Contable** y luego dar clic en el botón **Imprimir**.

| Reporte de Inmuebles                       |                                                                            |
|--------------------------------------------|----------------------------------------------------------------------------|
| Seleccione Ejecutora<br>Seleccione Reporte | UNIDAD EJECUTORA DE PRUEBA    Resumen de Edificios y Terrenos por Cuenta C |
|                                            | nprimir                                                                    |

El Sistema presentará el reporte, con la relación de Cuentas y Sub Cuentas Contables de Edificios y Terrenos Costo, Ajuste por Revaluación, y Propiedad de Inversión con mayor tasación. Las Unidades de Activo de inmuebles de Propiedad de Inversión con menor tasación, no se mostrarán en este reporte.

Para las Unidades Ejecutoras, en la cabecera se mostrará el Sector, Entidad y Unidad Ejecutora y las Cuentas Contables se presentarán en función al Plan Contable Gubernamental.

| Ministerio de Economia y Finanzas<br>Dirección General de Contabilidad Pública<br>"Módulo de Revaluación de Edificios y Terrenos" |                                                                                                    |                              |  |  |      | de    | 2     |  |
|----------------------------------------------------------------------------------------------------|----------------------------------------------------------------------------------------------------|------------------------------|--|--|------|-------|-------|--|
| Versión                                                                                                    | Resumen de Edificios y                                                                                                    | Terrenos por Cuenta Contable |  |  |      |       |       |  |
| SECTOR<br>ENTIDAD<br>UNIDAD EJE                                                                                                   | (En Nuevos Soles)<br>Información del Ejercicio 2014<br>SECTOR : SECTOR PRUEBA<br>ENTIDAD : ENTIDAD PRUEBA<br>UNIDAD EJECUTORA : 000000 - UNIDAD EJECUTORA PRUEBA |                              |  |  |      |       |       |  |
| Cuenta                                                                                                    | Denominación                                                                                                    |                              |  |  | То   | tal   |       |  |
| 1501                                                                                                    | EDIFICIOS Y ESTRUCTURAS                                                                                                    |                              |  |  | 19,7 | 00,3  | 76.76 |  |
| 1501.01                                                                                                    | Edificios Residenciales                                                                                                    |                              |  |  | 1,6  | 47,3  | 64.03 |  |
| 1501.0101                                                                                                    | Viviendas Residenciales                                                                                                    |                              |  |  | 1,6  | 47,3  | 64.03 |  |
| 1501.010101                                                                                                    | Viviendas Residenciales - Costo                                                                                                    |                              |  |  | 1,1  | 20,0  | 00.00 |  |
| 1501.010197                                                                                                    | Viviendas Residenciales - Ajuste por Revaluación                                                                                                    |                              |  |  | 5    | 27,3  | 64.03 |  |
| 1502                                                                                                    | ACTIVOS NO PRODUCIDOS                                                                                                    |                              |  |  | 27,2 | 61,2  | 15.00 |  |
| 1502.01                                                                                                    | Tierras Y Terrenos                                                                                                    |                              |  |  | 23,8 | 03,6  | 15.00 |  |
| 1502.0101                                                                                                    | Terrenos Urbanos                                                                                                    |                              |  |  | 18,8 | 31,8  | 15.00 |  |
| 1502.010101                                                                                                    | Terrenos Urbanos - Costo                                                                                                    |                              |  |  | 5,7  | 66,80 | 06.00 |  |
| 1502.010197                                                                                                    | Terrenos Urbanos - Ajuste por Revaluación                                                                                                    |                              |  |  | 13,0 | 65,0  | 09.00 |  |

**Nota:** En la cabecera de los reportes de los Gobiernos Regionales y Locales, no se mostrará el Sector.

Para las Entidades de tipo OPDs, en la cabecera se mostrará el Departamento y Provincia donde se encuentra ubicada y las Cuentas Contables se presentarán en función al Plan Contable General de Empresas.

| Ministerio de Ed<br>Dirección Gene<br>"Módulo de Rev<br>Versión | conomía y Finanzas<br>vral de Contabilidad Pública<br>valuación de Edificios y Terrenos"                            |       | Fecha<br>Hora<br>Página | :<br>: 17:13<br>: 1 | de 1       |  |  |  |
|-----------------------------------------------------------------|----------------------------------------------------------------------------------------------------|-------|-------------------------|---------------------|------------|--|--|--|
|                                                                 | Resumen de Edificios y Terrenos por Cuenta Contable<br>(En Nuevos Soles)<br>Información al 31 de Diciembre del 2015 |       |                         |                     |            |  |  |  |
| DEPARTAMI<br>PROVINCIA<br>ENTIDAD                               | ENTO : PROVINCIA CONSTITUCIONAL DEL C<br>: PROV. CALLAO<br>: 0600 - OPD DE PRUEBA                                   | ALLAO |                         |                     |            |  |  |  |
| Cuenta                                                          | Denominación                                                                                                    |       |                         | Тс                  | otal       |  |  |  |
| 33                                                              | INMUEBLES, MAQUINARIA Y EQUIPO                                                                                      |       |                         | 15,6                | 651,914.64 |  |  |  |
| 331                                                             | Terrenos                                                                                                    |       |                         | 12,2                | 234,201.00 |  |  |  |
| 3311                                                            | Terrenos                                                                                                    |       |                         | 12,2                | 234,201.00 |  |  |  |
| 33111                                                           | Costo                                                                                                    |       |                         | 2,2                 | 240,122.00 |  |  |  |
| 33112                                                           | Revaluación                                                                                                    |       |                         | 9,9                 | 994,079.00 |  |  |  |
| 332                                                             | Edificaciones                                                                                                    |       |                         | 3,4                 | 417,713.64 |  |  |  |
| 3321                                                            | Edificaciones administrativas                                                                                       |       |                         | 3,4                 | 417,713.64 |  |  |  |
| 33211                                                           | Costo de adquisición o contrucción                                                                                  |       |                         | 3,1                 | 120,000.00 |  |  |  |
| 33212                                                           | Revaluación                                                                                                    |       |                         | 2                   | 297,713.64 |  |  |  |

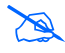

**Nota:** Cuando el Módulo se encuentre en Estado Aperturado, se visualizará el texto NO OFICIAL, como fondo de sello de agua.

## 5.3.1.11. Inventario de Edificios por Cuentas Contables de Depreciación y Deterioro

Este reporte muestra información de las Cuentas Contables y Valores de Depreciación Histórica y, Modificación de la Vida Útil, así como la Depreciación Reestructurada, Estimación por Deterioro, Ajuste por Revaluación y Valor Revaluado, provenientes del

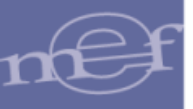

proceso de Revaluación. Para las Edificaciones que no cuentan con Revaluación, solamente mostrarán información de la Depreciación Histórica y Modificación de la Vida Útil.

Ingresando al Módulo, en la ventana **Reporte de Inmuebles**, seleccionar la opción **Inventario de Edificios por Cuentas Contables de Depreciación y Deterioro**, como se muestra a continuación:

| Reporte de Inmuebles |                                                   |   |
|----------------------|---------------------------------------------------|---|
| Seleccione Ejecutora | UNIDAD EJECUTORA DE PRUEBA                        |   |
| Seleccione Reporte   | Inventario de Edificios por Cuentas Contables d 👻 | ] |

Simultáneamente, se activará el campo **Seleccione Inmueble** en el cual el Usuario podrá seleccionar un Inmueble o la opción **Todos**. Luego dará clic en el botón **Imprimir** 

| Reporte de Inmuebles |                                                                                                    |
|----------------------|----------------------------------------------------------------------------------------------------|
| Seleccione Ejecutora | UNIDAD EJECUTORA DE PRUEBA                                                                                        |
| Seleccione Reporte   | Inventario de Edificios por Cuentas Contables d 👻                                                                 |
| Seleccione Inmueble  | ▼                                                                                                    |
| E Imprimir           | Inmueble 2 Resid Uso Entidad Compra<br>Inmueble 3 Educ Uso Entidad Donación<br>Inmueble 4 Salud Prop Inv Donación |

El Sistema presentará el reporte **Inventario de Edificios por Cuentas Contables de Depreciación y Deterioro**, mostrando la siguiente información: Datos Históricos al 31/12/2013 (Vida Útil, Tasa de Depreciación (%), Depreciación Acumulada), Modificación de Vida Útil (Nueva vida útil asignada, Nueva tasa de depreciación y Ajuste por Nueva Vida Útil), Revaluación (Depreciación reestructurada, Estimación por Deterioro para los casos en que el Edificio presenta una Tasación menor al valor inicial histórico, Ajuste por Revaluación y Valor Revaluado).

Para las Unidades Ejecutoras, en la cabecera se mostrará el Sector, Entidad y Unidad Ejecutora y las Cuentas Contables se presentarán en función al Plan Contable Gubernamental.

| Ministerio de Economía y Finanzas                                                                                                    |              |          |                                 |                           |                               |                                |                             | Fecha 1                   |                    |
|----------------------------------------------------------------------------------------------------|--------------|----------|---------------------------------|---------------------------|-------------------------------|--------------------------------|-----------------------------|---------------------------|--------------------|
| Dirección General de Contabilidad Publica<br>Módulo de Revaluación de Edificios y Terrenos"<br>Versión                                            |              |          |                                 |                           |                               |                                |                             | Hora I †<br>Página į †    | de 1               |
| Inventario de Edifi                                                                                                    | icios por Ci | uenta    | as Contabl                      | es de Dep                 | preciación                    | y Deterioro                    | ũ.                          |                           |                    |
|                                                                                                    | H            | (En N    | luevos Sole<br>ón del Ejercicio | 2014                      |                               |                                |                             |                           |                    |
| SECTOR : SECTOR PRIERA<br>ENTIDAD : BITTAD PRIERA<br>UNIDAD EJECUTORA : 00100 - UNDAD EJECUTORA PRIERA                                            |              |          |                                 |                           |                               |                                |                             |                           |                    |
| a.                                                                                                    |              | Datios P | fistóricos                      | Modificació               | in de Vida Útil               | Revaluación                    |                             |                           |                    |
| Cuenta Contable                                                                                                    | Vida         | Tasa     | Sakto<br>Acumulado              | Via V. Nueva<br>Útil Tasa | Ajuste por<br>Nueva Vida Ütil | Depreciación<br>Reestructurada | Estimación por<br>Deterioro | Ajuste por<br>Revaluación | Valor<br>Revaluado |
| NMUEBLE: Inmueble 2 Resid Uso Entidad Compra<br>CASA: Casa Residencial<br>508.0101 Editicios Residenciales<br>1508.010101 Editicios Residenciales | 33           | 3.00     | %<br>141,666.67                 | 80 1.25                   | 82,697.92                     | 58,968.75                      | 8                           |                           | 93,219             |
| 508.010197 Edificios Residenciales - Ajuste por Revaluación                                                                                       |              |          |                                 |                           |                               |                                |                             | 34,250,68                 |                    |

Nota: En la cabecera de los reportes de los Gobiernos Regionales y Locales, no se mostrará el Sector. Para las Entidades de tipo OPDs, en la cabecera se mostrará el Departamento y Provincia donde se encuentra ubicada y las Cuentas Contables se presentarán en función al Plan Contable General de Empresas.

| Ministerio de Economía y Finanzas                                         |        |         |                |          |          |                               |               |                             | Fecha :                   |                    |
|---------------------------------------------------------------------------|--------|---------|----------------|----------|----------|-------------------------------|---------------|-----------------------------|---------------------------|--------------------|
| Dirección General de Contabilidad Pública                                 |        |         |                |          |          |                               |               |                             | Hora : 17                 | :17                |
| "Módulo de Revaluación de Edificios y Terrenos"                           |        |         |                |          |          |                               |               |                             | rayina ; i                | ue i               |
| Versión                                                                   |        |         |                |          |          |                               |               |                             |                           |                    |
|                                                                           |        |         |                |          |          |                               |               |                             |                           |                    |
| Inventario de Edificios por Cuentas Contables de Depreciación y Deterioro |        |         |                |          |          |                               |               |                             |                           |                    |
|                                                                           |        | (En N   | uevos Sole     | s)       |          |                               |               |                             |                           |                    |
| Ir                                                                        | nforma | ción al | 31 de Diciembr | e del 20 | )15      |                               |               |                             |                           |                    |
| DEPARTAMENTO : PROVINCIA CONSTITUCIONAL DEL CALLAO                        |        |         |                |          |          |                               |               |                             |                           |                    |
| PROVINCIA : PROV. CALLAO                                                  |        |         |                |          |          |                               |               |                             |                           |                    |
|                                                                           |        |         |                |          |          |                               |               |                             |                           |                    |
| ENTIDAD : 0600 - OPD DE PRUEBA                                            |        |         |                |          |          |                               |               |                             |                           |                    |
|                                                                           |        |         |                |          |          |                               |               |                             |                           |                    |
|                                                                           |        | Dates k | lietóricoe     | Mod      | ficaciór | de Vida Útil                  |               | Povalu                      | ación                     |                    |
| Cuenta Contable                                                           |        | Datos I | natoricoa      | mout     |          |                               |               |                             |                           |                    |
| oderka oontable                                                           | Vida   | Tasa    | Saldo          | Nva v. I | Tasa     | Ajuste por<br>Nueva Vida Útil | Depreciacion  | Estimación por<br>Deterioro | Ajuste por<br>Revaluación | Valor<br>Revaluado |
| INMUERI E: Inmueble 1                                                     | 01.    |         | Realitionado   | 014      | 1000     |                               | recondeta ada | Detendro                    | revaluation               | The Valuation      |
| EDIFICIOS: Edificio Administrativo                                        | 13     | 7 69    | <b>%</b>       | 80       | 1 259    | <b>K</b>                      |               |                             |                           |                    |
| 391 Depreciación acumulada                                                |        |         |                |          |          | -                             |               |                             |                           | 9 566 33           |
| 30131 Edificaciones                                                       |        |         | 1 800 00       |          |          | -6 920 83                     | 8 720 83      |                             |                           | 0,000,000          |
| 39141 Edificaciones                                                       |        |         | 1,000.00       |          |          | -0,020.00                     | 0,720.00      |                             | 845.50                    |                    |
| INMUEBLE: Inmueble Sede Bolivia                                           |        | -       | _              |          |          |                               |               |                             |                           |                    |
| CASA: Inmueble Sede Bolivia                                               | 13     | 7.69    | %              | 80       | 1.259    | 6                             |               |                             |                           |                    |
| 391 Depreciación acumulada                                                |        |         | 1 500 00       |          |          | -29 593 75                    | 31,093,75     |                             |                           |                    |
| 39131 Edificaciones                                                       |        |         | 1 500 00       |          |          | -29 593 75                    | 31 093 75     |                             |                           |                    |
| 68521 Edificaciones                                                       |        |         |                |          |          |                               |               | 21,902,95                   |                           |                    |
| EDIFICIOS: Edificio Administrativo Sede Bolivia                           | 33     | 3.00    | %              | 80       | 1.259    | 6                             |               |                             |                           |                    |
| 391 Depreciación acumulada                                                |        |         |                |          |          |                               |               |                             |                           | 368,796.56         |
| 39131 Edificaciones                                                       |        |         | 700,000.00     |          |          | 420,156.25                    | 279,843.75    |                             |                           |                    |
| 39141 Edificaciones                                                       |        |         |                |          |          |                               |               |                             | 88,952.81                 |                    |
|                                                                           |        |         |                |          |          |                               |               |                             |                           |                    |

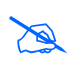

**Nota:** Cuando el Módulo se encuentre en Estado Aperturado, se visualizará el texto NO OFICIAL, como marca de agua.

Asimismo, se debe considerar lo siguiente:

- De uso de la Entidad: Para las OPDs solo aplica la única Modalidad de Inmuebles: De uso de la Entidad.
  - Si la Edificación se revaluó con Factor de Ajuste o Tasación mayor al Valor Neto en Libros históricos, el reporte mostrará la siguiente información: Datos Históricos al 31/12/2013 (Vida Útil, Tasa de Depreciación (%), Depreciación Acumulada), Modificación de Vida Útil (Nueva vida útil asignada, Nueva tasa de depreciación y Ajuste por Nueva Vida Útil), Revaluación (Depreciación reestructurada, Estimación por Deterioro para los casos en que el Edificio presenta una Tasación menor al valor inicial histórico, Ajuste por Revaluación y Valor Revaluado).

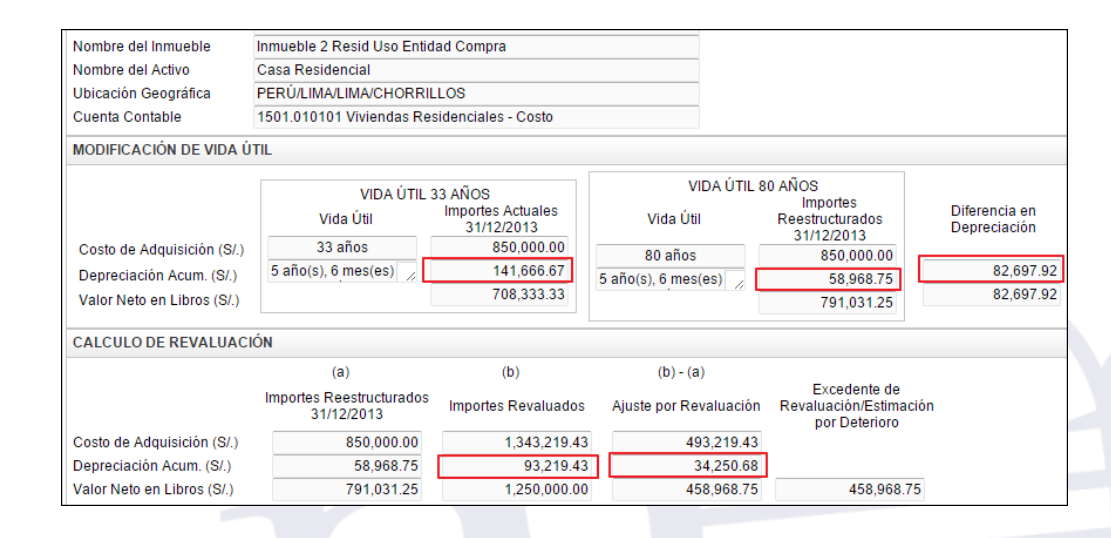

| Ministerio de Economía y Finanzas                            |              |         |                    |                |               |                               |                                |                             | Fecha :                   |                    |
|--------------------------------------------------------------|--------------|---------|--------------------|----------------|---------------|-------------------------------|--------------------------------|-----------------------------|---------------------------|--------------------|
| Dirección General de Contabilidad Pública                    |              |         |                    |                |               |                               |                                |                             | Hora : 1                  | 1:47               |
| "Módulo de Revaluación de Edificios y Terrenos"              |              |         |                    |                |               |                               |                                |                             | Pagina : I                | de i               |
| Versión                                                      |              |         |                    |                |               |                               |                                |                             |                           |                    |
| Inventario de Edificios                                      | por C        | uenta   | as Contabl         | es de          | e Dep         | preciación                    | <u>Deterioro</u>               |                             |                           |                    |
|                                                              |              | (En N   | luevos Sole        | es)            |               |                               |                                |                             |                           |                    |
|                                                              | In           | formaci | ón del Ejercicio   | 2014           |               |                               |                                |                             |                           |                    |
| 00000                                                        |              |         |                    |                |               |                               |                                |                             |                           |                    |
| ENTIDAD : SECTOR PROEBA                                      |              |         |                    |                |               |                               |                                |                             |                           |                    |
| UNIDAD EJECUTORA : D00000 - UNIDAD EJECUTORA PRUEBA          |              |         |                    |                |               |                               |                                |                             |                           |                    |
|                                                              |              | Datos I | listóricos         | Mo             | dificació     | ón de Vida Útil               |                                | Reval                       | uación                    |                    |
| Cuenta Contable                                              | Vida<br>Útil | Tasa    | Saldo<br>Acumulado | Nva V.<br>Útil | Nueva<br>Tasa | Ajuste por<br>Nueva Vida Útil | Depreciación<br>Reestructurada | Estimación por<br>Deterioro | Ajuste por<br>Revaluación | Valor<br>Revaluado |
| INMUEBLE: Inmueble 2 Resid Uso Entidad Compra                |              |         |                    |                |               | -                             |                                |                             |                           |                    |
| CASA: Casa Residencial                                       | 33           | 3 3.00  | %                  | 80             | 1.25          | 5%                            |                                |                             |                           |                    |
| 1508.0101 Edificios Residenciales                            |              |         |                    |                |               |                               |                                |                             |                           | 93,219.43          |
| 1508.010101 Edificios Residenciales                          |              |         | 141,666.67         | 1              |               | 82,697.92                     | 58,968.75                      |                             |                           |                    |
| 1508.010197 Edificios Residenciales - Ajuste por Revaluación |              |         |                    |                |               |                               |                                |                             | 34,250.68                 |                    |

 Si la Edificación se valorizó con Tasación menor al Valor Neto en Libros histórico (Deterioro), el reporte no mostrará Valor Revaluado.

|                                                                                                    |                                                     |                  |                   |                    |                |                                                            | -                           |                                |                             |                                    |                      |
|----------------------------------------------------------------------------------------------------|-----------------------------------------------------|------------------|-------------------|--------------------|----------------|------------------------------------------------------------|-----------------------------|--------------------------------|-----------------------------|------------------------------------|----------------------|
| Nombre del Inmueble                                                                                                    | INMUEBLE DETERIORADO                                | MENOR            | TASAG             | CION               |                |                                                            |                             |                                |                             |                                    |                      |
| Nombre del Activo                                                                                                    | Edificio con < tasación                             |                  |                   |                    |                |                                                            |                             |                                |                             |                                    |                      |
| Ubicación Geográfica                                                                                                    | PERÚ/LIMA/LIMA/LIMA                                 |                  |                   |                    |                |                                                            |                             |                                |                             |                                    |                      |
| Cuenta Contable                                                                                                    | 1501.020101 Edificios Admin                         | nistrativo       | s - Cos           | to                 |                |                                                            |                             |                                |                             |                                    |                      |
| MODIFICACIÓN DE VIDA Ú                                                                                                    | TIL                                                 |                  |                   |                    |                |                                                            |                             |                                |                             |                                    |                      |
|                                                                                                    |                                                     |                  |                   |                    |                | 1                                                          | /IDA ÚTIL                   | 50 AÑOS                        |                             |                                    |                      |
|                                                                                                    | VIDA UTIL 3<br>Vida Útil                            | Importes<br>31/1 | s Actua<br>2/2013 | les                | Ņ              | Vida Úl                                                    | til                         | Impo<br>Reestruc               | ortes<br>cturados           | Difere<br>Depre                    | encia en<br>eciación |
| Costo de Adquisición (S/.)                                                                                                    | 33 años                                             | (                | 640,000.00        |                    |                | 0.260                                                      |                             | 31/12                          | 40.000.00                   |                                    |                      |
| Depreciación Acum (S/)                                                                                                    | 10 año(s), 0                                        |                  | 192,32            | 3.23               | 10.0           | ño(c)                                                      | ,                           | 1                              | 28,000,00                   |                                    | 64,323.23            |
| Valor Neto en Libros (S/.)                                                                                                    |                                                     | 4                | 447,67            | 6.77               | 10 a           | 10 ano(3), 0                                               |                             | 5                              | 12,000.00                   |                                    | 64,323.23            |
|                                                                                                    | IÓN                                                 |                  |                   |                    |                |                                                            |                             |                                |                             |                                    |                      |
| CALCOLO DE REVALUAC                                                                                                    | (-)                                                 |                  | (1-)              |                    |                | (1-) (                                                     | - )                         |                                |                             |                                    |                      |
|                                                                                                    | (a)                                                 |                  | (D)               |                    |                | (D) - (D)                                                  | a)                          | Ex                             | cedente de                  |                                    |                      |
|                                                                                                    | Importes Reestructurados<br>31/12/2013              | Importe          | es Reva           | aluados            | Ajuste         | Ajuste por Revaluación Revaluación/Estima<br>por Deterioro |                             |                                | ición/Estima<br>r Deterioro | ción                               |                      |
| Costo de Adquisición (S/.)                                                                                                    | 640,000.00                                          |                  | 500               | 00.000,0           |                | -1                                                         | 40,000.0                    | 0,000.00                       |                             |                                    |                      |
| Depreciación Acum. (S/.)                                                                                                    | 128,000.00                                          |                  | 100               | 00.000,00          |                | -28,000.00                                                 |                             | 0                              |                             |                                    |                      |
| Valor Neto en Libros (S/.)                                                                                                    | 512,000.00                                          |                  | 400               | 0,000.00           |                | -1                                                         | 12,000.0                    | 0                              | -112,000.0                  | 00                                 |                      |
| Ministerio de Economía y Finanzas<br>Dirección General de Contabilidad Púb<br>"Módulo de Revaluación de Edificios y<br>Versión | lica<br>Terrenos*                                   |                  |                   |                    |                |                                                            |                             |                                |                             | Fecha :<br>Hora : 14<br>Página : 1 | 1:30<br>de 1         |
|                                                                                                    | Inventorio do Edifio                                | ion por (        | Cuent             | a Cantak           | loo do         | Dopr                                                       | ocioción                    |                                |                             |                                    |                      |
|                                                                                                    | inventano de Edilio                                 |                  | (En N             |                    | les de         | Depi                                                       | CIACIOIT                    | y Detenort                     | 2                           |                                    |                      |
|                                                                                                    |                                                     |                  | (En r             | NUEVOS 50          | es)            |                                                            |                             |                                |                             |                                    |                      |
|                                                                                                    |                                                     |                  | mormaci           | on der Ejercic     | 0 20 14        |                                                            |                             |                                |                             |                                    |                      |
| SECTOR : SECTO<br>ENTIDAD : ENTIDA<br>UNIDAD EJECUTORA : 000000                                                                | R PRUEBA<br>AD PRUEBA<br>I- UNIDAD EJECUTORA PRUEBA |                  |                   |                    |                |                                                            |                             |                                |                             |                                    |                      |
|                                                                                                    |                                                     |                  | Datos             | Históricos         | Mod            | lificación o                                               | le Vida Útil                |                                | Reval                       | uación                             |                      |
| Cue                                                                                                    | enta Contable                                       | Vida<br>Útil     | a<br>Tasa         | Saldo<br>Acumulado | Nva V.<br>Útil | Nueva<br>Tasa N                                            | Ajuste por<br>ueva Vida Úti | Depreciación<br>Reestructurada | Estimación por<br>Deterioro | Ajuste por<br>Revaluación          | Valor<br>Revaluado   |
| INMUEBLE: INMUEBLE DETERIO                                                                                                    | RADO MENOR TASACION                                 |                  |                   |                    |                |                                                            |                             |                                |                             |                                    |                      |
| EDIFICIOS: Edificio con < tasación                                                                                             |                                                     |                  | 33 3.00           | %                  | 50             | 2.00%                                                      |                             |                                |                             |                                    |                      |
| 1508.0102 Edificios O Unidades No R                                                                                            | esidenciales                                        |                  | 192,323.23        |                    |                |                                                            | 64,323.2                    | 128,000.0                      | )                           |                                    |                      |
| 1506.010201 Edificios O Unidades No<br>1510.0102 Deterioro de Edificios o Uni                                                  | idades No Residenciales                             |                  |                   | 192,323.           | 3              |                                                            | 64,323.2                    | 128,000.00                     | 112.000.00                  |                                    |                      |
| Long of the perendicide Collicios of On                                                                                        |                                                     |                  |                   |                    | 1              |                                                            |                             | 1                              | 112,000.00                  |                                    |                      |

• Si la Edificación está exceptuada del proceso de revaluación por tener fecha de incorporación mayor al 31/12/2010), el reporte no mostrará Valor Revaluado:

| Modalidad de Activo    | De uso de la Entid | ad 🔻                         |            | Ver Cál                    | culo         |  |  |  |  |  |  |  |  |
|------------------------|--------------------|------------------------------|------------|----------------------------|--------------|--|--|--|--|--|--|--|--|
| Tipo de Edificio       | Viviendas Resider  | nciales 🔻                    |            |                            |              |  |  |  |  |  |  |  |  |
| Unidad de Activo       | CASA               | ~                            |            | Ver Asientos Contables     |              |  |  |  |  |  |  |  |  |
| Nombre del Activo      | CASA               | CASA                         |            |                            |              |  |  |  |  |  |  |  |  |
| Ubicación Física       | KÑLKÑL             |                              |            |                            |              |  |  |  |  |  |  |  |  |
| Cta Contable           | 1501.010101 Vivie  | endas Residenciales - Costo  |            |                            |              |  |  |  |  |  |  |  |  |
| Estado Conservación    | BUENO              |                              |            |                            |              |  |  |  |  |  |  |  |  |
| - Valores al 31/12/201 | 13                 |                              |            |                            |              |  |  |  |  |  |  |  |  |
| Valor Inicial (S/.)    | 4,204,596.00       | Depreciación Acumulada (S/.) | 320,600.45 | Valor Neto en Libros (S/.) | 3,883,995.55 |  |  |  |  |  |  |  |  |
| Fecha Inicial          | 15/02/2011         | Tipo de Incorporación        | Compra 👻   | F. Incorp. Patrimonial     | 15/02/2011   |  |  |  |  |  |  |  |  |

-94-

#### SIGA–Módulo de Revaluación de Edificios y Terrenos

| Mesterio de Economía y Financias<br>Descolin General de Contabilidad Pública<br>"Môdulo de Revaluación de Edificios y Terrenos"<br>Versión |              |         |                               |                           |               |                                |                                |                             | Fecha I I<br>Hora I I<br>Pagina I I | de 1               |
|----------------------------------------------------------------------------------------------------|--------------|---------|-------------------------------|---------------------------|---------------|--------------------------------|--------------------------------|-----------------------------|-------------------------------------|--------------------|
| Inventario de Edificios por Cuentas Contables de Depreciación y Deterioro                                                                  |              |         |                               |                           |               |                                |                                |                             |                                     |                    |
|                                                                                                    |              | (En N   | Uevos Sole                    | (8)                       |               |                                |                                |                             |                                     |                    |
|                                                                                                    |              | omaci   | on del clercicio              | 2014                      |               |                                |                                |                             |                                     |                    |
| SECTOR : 99-SECTOR DE PRUEBA<br>ENTIDAD : 0006-ENTIDAD DE PRUEBA<br>UNIDAD EJECUTORA : 005000-UNIDAD EJECUTORA DE PRUEBA                   |              |         |                               |                           |               |                                |                                |                             |                                     |                    |
|                                                                                                    |              | Datos H | fistóricos                    | Modificación de Vida Ütil |               | Revaluación                    |                                |                             |                                     |                    |
| Cuenta Contable                                                                                                    | Vida<br>Útil | Така    | Sakto<br>Acumulado            | Nva V.<br>Oli             | Nueva<br>Tasa | Ajuste por<br>Nueva Vida Üti   | Depreciación<br>Reestructurada | Estimación por<br>Deterioro | Ajuste por<br>Revaluación           | Valor<br>Revaluado |
| INNURERLE: INNUERLE CASO 3<br>CASI: CASA<br>1008 0101 Edificios Residenciales<br>1508 010101 Edificios Residenciales                       | 33           | 3.00    | %<br>320,600.45<br>320,600.45 | 80                        | 1.25          | 75<br>169,497.78<br>169,497.78 | 151,102.67                     |                             |                                     |                    |

#### ✓ Propiedad de Inversión:

 Si la Edificación se revaluó con Factor de Ajuste o Tasación mayor al Valor Neto en Libros histórico, el reporte mostrará la siguiente información: Datos Históricos al 31/12/2013 (Vida Útil, Tasa de Depreciación (%), Depreciación Acumulada), Modificación de Vida Útil (Nueva vida útil asignada, Nueva tasa de depreciación y Ajuste por Nueva Vida Útil), Revaluación (Depreciación reestructurada, Ajuste por Revaluación, Valor Revaluado).

| Nombre del Activo<br>Ubicación Geográfica<br>Cuenta Contable Inicial<br>Cuenta Contable Final | Edificio TRans Prop Inv<br>PERÚ/LIMA/LIMA/LIMA<br>1501.020101 Edificios Adu<br>1509.0102 Edificios O Uni | ministrativos - Costo<br>dades No Residenciales -                                      | Propiedades de                                |                     |                                                                                                |                                                           |
|-----------------------------------------------------------------------------------------------|----------------------------------------------------------------------------------------------------|----------------------------------------------------------------------------------------|-----------------------------------------------|---------------------|------------------------------------------------------------------------------------------------|-----------------------------------------------------------|
| MODIFICACIÓN DE VIDA Ú                                                                        | TIL                                                                                                    |                                                                                        |                                               |                     |                                                                                                |                                                           |
| Costo de Adquisición (S/.)<br>Depreciación Acum. (S/.)<br>Valor Neto en Libros (S/.)          | VIDA ÚTIL<br>Vida Útil<br>33 años<br>14 año(s), 9                                                        | . 33 AÑOS<br>Importes Actuales<br>31/12/2013<br>600,000.00<br>268,181.81<br>331,818.19 | VIDA<br>Vida Útil<br>60 años<br>14 año(s), 9  | A ÚTIL              | 60 AÑOS<br>Importes<br>Reestructurados<br>31/12/2013<br>600,000.00<br>148,073.33<br>451,926.67 | Diferencia en<br>Depreciación<br>120,108.48<br>120,108.48 |
| Costo de Adquisición (S/.)<br>Depreciación Acum. (S/.)                                        | (a)<br>Importes Reestructurados<br>31/12/2013<br>600,000.00<br>148,073.33                                | Factor Ajuste<br>Año 2005<br>1.317866<br>1.317866                                      | (b)<br>Importes Revalua<br>790,719<br>195,140 | dos<br>9.60<br>0.81 | (b) - (a)<br>Ajuste por Revaluación<br>190,719.60<br>47,067.48                                 | Excedente de<br>Revaluación/Estimación<br>por Deterioro   |
| Valor Neto en Libros (S/.)                                                                    | 451,926.67                                                                                               |                                                                                        | 595,571                                       | 8.79                | 143,652.12                                                                                     | 143,652.12                                                |
| NUEVOS VALORES CALC                                                                           | ULADOS AL 31/12/2013                                                                                     |                                                                                        |                                               |                     |                                                                                                |                                                           |
| Valor Inicial (S/.)                                                                           | 790,719.60                                                                                               | Depreciación Acum. (S/.)                                                               | 195,14                                        | 0.81                | Valor Neto en Libros (S/.)                                                                     | 595,578.79                                                |

| Mimistrio de Economia y Triances<br>Decodon General de Constantidad Politica<br>"Motului de Revaluación de Edificios y Terrenos"<br>Versión |            |         |                                 |                |               |                               |                                |                             | Facha I<br>Hara I I<br>Pagna I I | en .               |
|----------------------------------------------------------------------------------------------------|------------|---------|---------------------------------|----------------|---------------|-------------------------------|--------------------------------|-----------------------------|----------------------------------|--------------------|
| Inventario de Edifici                                                                                                    | os por C   | uenta   | s Contabl                       | es de          | Dep           | reciación                     | Deterioro                      |                             |                                  |                    |
|                                                                                                    |            | (En N   | Auevos Sole<br>on del Ejercicio | 98)<br>2014    |               |                               |                                |                             |                                  |                    |
| SECTOR : 99 - SECTOR DE PRUEBA<br>ENTEAD : 0005 - ENTEAD DE PRUEBA<br>UNEAD EJECUTORA : 000000 - UNEEND EJECUTORA DE PRUEBA                 |            |         |                                 |                |               |                               |                                |                             |                                  |                    |
| 00000000                                                                                                    | 2          | Datos ł | fistóricos                      | Mo             | Madd          | in de Vida ONF                |                                | Revel                       | 100%                             |                    |
| Cuerta Contable                                                                                                    | Vide<br>UR | Tasa    | Saloo<br>Acumulado              | Nva V.<br>Ulli | Nueva<br>Tasa | Ajuste por<br>Nueva Vida Util | Depreciación<br>Raestructurada | Estimación por<br>Deteñorio | Apiale por<br>Revaluación        | Valor<br>Revaluado |
|                                                                                                    | 1.1        |         | -                               |                | 1.47          |                               |                                |                             |                                  |                    |

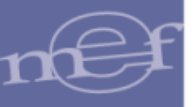

## 5.3.1.12. Resumen de Asientos Contables por Diferencia de Montos

Este reporte muestra el Resumen de Asientos Contables (Modificación de Vida Útil, Excedente de Revaluación –Edificios, Excedente de Revaluación - Terrenos, Administración Funcional y Reclasificación de Edificios y Terrenos a Propiedad de Inversión) por las diferencias encontradas entre los Resúmenes de Asientos Contables consolidados del año 2015 y 2014.

Este reporte será visualizado solo para el año 2015. Año que es seleccionado al Inicio de Sesión del Sistema.

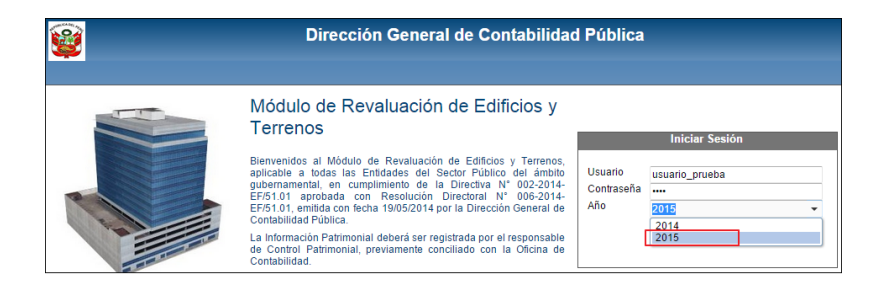

Ingresado al Módulo, en la ventana **Reporte de Inmuebles** seleccionar la opción **Resumen de Asientos Contables por Diferencia de Montos** y luego dar clic en el botón **Imprimir**:

| Reporte de Inmuebles                       |                                                                                          |
|--------------------------------------------|------------------------------------------------------------------------------------------|
| Seleccione Ejecutora<br>Seleccione Reporte | 0006000 - UNIDAD EJECUTORA DE PRUEBA 🔹<br>Resumen de Asientos Contables por Diferencia 👻 |
|                                            | 📇 Imprimir                                                                               |

El Sistema mostrará en el reporte, la información agrupada por Asiento Contable con los siguientes datos: Cuenta Contable, Denominación de la Cuenta Contable, Debe, Haber. Además se debe considerar lo siguiente:

- ✓ Si en el año 2014 no se registró información, el reporte mostrará la misma información que el Resumen de Asientos Contables obtenidos con la información registrada en el año 2015.
- ✓ Si en el año 2014 se registró información y en el año 2015 se modificó información base y los montos aumentaron, para el caso de Edificios, el Asiento Contable de Provisión por Deterioro se cambiará la Cuenta Contable 5801 por la 3401 y la Cuenta Contable 1510 se mantendrá.
- ✓ Si en el año 2014 se registró información y en el año 2015 se modificó información base y los montos disminuyeron, el Asiento Contable por Modificación de Vida útil cambiará la Cuenta Contable 3401.01 por la 3401.02 y la Cuenta Contable 1508 se mantendrá. El Asiento Contable por: Excedente de Revaluación Edificios, Excedente de Revaluación Terrenos, Reclasificación de Edificios y Terrenos a Propiedad de Inversión, Administración Funcional, presentarán sus cuentas

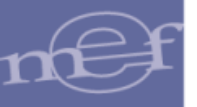

de forma invertida. El Asiento Contable de **Provisión por Deterioro** cambiará la Cuenta Contable 5801 por la 3401 y la Cuenta Contable 1510 se mantendrá.

Para las Unidades Ejecutoras, en la cabecera se mostrará el Sector, Entidad y Unidad Ejecutora y las Cuentas Contables se presentarán en función al Plan Contable Gubernamental.

| Ministerio de Economia<br>Dirección General de C<br>"Módulo de Revaluació | i y Finanzas<br>contabilidad Publica<br>n de Edificios y Terrenos"                        | Fecha<br>Hora<br>Página | :<br>: D9:39<br>: 1 de 3 |  |  |  |  |  |
|---------------------------------------------------------------------------|-------------------------------------------------------------------------------------------|-------------------------|--------------------------|--|--|--|--|--|
| Versión                                                                   | Resumen de Asientos Contables                                                             | s por Diferencia de     |                          |  |  |  |  |  |
|                                                                           | Montos                                                                                    |                         |                          |  |  |  |  |  |
| SECTOR<br>ENTIDAD<br>UNIDAD EJECUTORA                                     | 99 - SECTOR DE PRUEBA<br>0006 - ENTIDAD DE PRUEBA<br>0066000 - UNIDAD EJECUTORA DE PRUEBA |                         |                          |  |  |  |  |  |
| Cuenta                                                                    | Denominación                                                                              | Debe                    | Haber                    |  |  |  |  |  |
| 1 Asiento Con                                                             | table por Modificación de Vida Útil (C-100000-210)                                        | l                       |                          |  |  |  |  |  |
| 3401                                                                      | RESULTADOS ACUMULADOS                                                                     | 72,448.36               |                          |  |  |  |  |  |
| 3401.02                                                                   | Déficit Acumulado                                                                         | 72,448.36               |                          |  |  |  |  |  |
| 1508                                                                      | DEPRECIACIÓN, AMORTIZACIÓN Y AGOTAMIENTO (CR)                                             |                         | 72,448.36                |  |  |  |  |  |
| 1508.01                                                                   | Depreciación Acumuiada Edificios Y Estructuras                                            |                         | 72,448.36                |  |  |  |  |  |
| 1508.0101                                                                 | Edificios Residenciales                                                                   |                         | 32,270.27                |  |  |  |  |  |
| 1508.010101                                                               | Edificios Residenciales                                                                   |                         | 32,270.27                |  |  |  |  |  |
| 1508.0102                                                                 | Edificios O Unidades No Residenciales                                                     |                         | 40,178.09                |  |  |  |  |  |
| 1508.010201                                                               | Edificios O Unidades No Residenciales                                                     |                         | 40,178.09                |  |  |  |  |  |
| 2 Asiento Con                                                             | table por Excedente de Revaluación - Edificios (C-                                        | 100000-206)             |                          |  |  |  |  |  |
| 1501                                                                      | EDIFICIOS Y ESTRUCTURAS                                                                   | 3,013,191.36            |                          |  |  |  |  |  |
| 1501.01                                                                   | Edificios Residenciales                                                                   | 45,843.00               |                          |  |  |  |  |  |
| 1501.0101                                                                 | Viviendas Residenciales                                                                   | 45,843.00               |                          |  |  |  |  |  |
| 1501.010197                                                               | Viviendas Residenciales - Ajuste por Revaluación                                          | 45,843.00               |                          |  |  |  |  |  |
| 1501.02                                                                   | Edificios O Unidades No Residenciales                                                     | 3,059,034.36            |                          |  |  |  |  |  |
| 1501.0201                                                                 | Edificios Administrativos                                                                 | 3,590,260.05            |                          |  |  |  |  |  |
| 1501.020197                                                               | Edificios Administrativos - Ajuste por Revaluación                                        | 3,590,260.05            |                          |  |  |  |  |  |
| 1501.0203                                                                 | Instalaciones Médicas                                                                     | 531,225.69              |                          |  |  |  |  |  |
| 1501.020397                                                               | Instalaciones Médicas - Ajuste por Revaluación                                            | 531,225.69              |                          |  |  |  |  |  |
| 1508                                                                      | DEPRECIACIÓN, AMORTIZACIÓN Y AGOTAMIENTO (CR)                                             |                         | 560,141.38               |  |  |  |  |  |
| 1508.01                                                                   | Depreciación Acumulada Edificios Y Estructuras                                            |                         | 560,141.38               |  |  |  |  |  |
| 1508.0101                                                                 | Edificios Residenciales                                                                   |                         | 2,497.49                 |  |  |  |  |  |

**Nota:** En la cabecera de los reportes de los Gobiernos Regionales y Locales, no se mostrará el Sector.

Para las Entidades de tipo OPDs, en la cabecera se mostrará el nombre de la Entidad y las Cuentas Contables se presentarán en función al Plan Contable General de Empresas.

| Ministerio de Econo<br>Dirección General d<br>"Módulo de Revalua | mia y Finanzas<br>le Contabilidad Pública<br>sción de Edificios y Terrenos* | Fecha<br>Hora<br>Página | ::<br>:09:43<br>:1 de 1 |
|------------------------------------------------------------------|-----------------------------------------------------------------------------|-------------------------|-------------------------|
| Versión                                                          | Resumen de Asientos Contables por Dife<br>Montos                            | rencia de               |                         |
| ENTIDAD 0006                                                     | ENTIDAD DE PRUEBA                                                           |                         |                         |
| Cuenta                                                           | Denominación                                                                | Debe                    | Haber                   |
| 1 Asiento C                                                      | Contable por Modificación de Vida Útil (C-100000-210)                       |                         |                         |
| 39                                                               | DEPRECIACIÓN, AMORTIZACIÓN Y AGOTAMIENTO ACUMULADOS                         | 420,156.25              |                         |
| 391                                                              | Depreciación acumulada                                                      | 420,156.25              |                         |
| 3913                                                             | Inmuebles, maquinaria y equipo - Costo                                      | 420,156.25              |                         |
| 39131                                                            | Edificaciones                                                               | 420,156.25              |                         |
| 59                                                               | RESULTADOS ACUMULADOS                                                       |                         | 420,156.2               |
| 591                                                              | Utilidades no distribuidas                                                  |                         | 420,156.2               |
| 5912                                                             | Ingresos de años anteriores                                                 |                         | 420,156.2               |
| 2 Asiento C                                                      | Contable por Excedente de Revaluación - Edificios (C-100000-206             |                         |                         |
| 33                                                               | INMUEBLES, MAQUINARIA Y EQUIPO                                              | 329,500.24              |                         |
| 332                                                              | Edificaciones                                                               | 329,500.24              |                         |
| 3321                                                             | Edificaciones administrativas                                               | 329,500.24              |                         |
| 33212                                                            | Revaluación                                                                 | 329,500.24              |                         |
| 39                                                               | DEPRECIACIÓN, AMORTIZACIÓN Y AGOTAMIENTO ACUMULADOS                         |                         | 99,681.9                |
| 391                                                              | Depreciación acumulada                                                      |                         | 99,681.9                |
| 3914                                                             | Inmuebles, maquinaria y equipo - Revaluación                                |                         | 99,681.9                |
| 39141                                                            | Edificaciones                                                               |                         | 99,681.9                |
| 57                                                               | EXCEDENTE DE REVALUACIÓN                                                    |                         | 229,818.2               |
| 571                                                              | Excedente de revaluación                                                    |                         | 229,818.2               |
| 5712                                                             | Inmuebles, maquinaria y equipo                                              |                         | 229 818 2               |

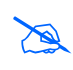

**Nota:** Para aquellas Unidades Ejecutoras u OPDs cuyo Módulo de Revaluación se encuentra Aperturado, detrás del contenido del reporte se visualizará el texto: NO OFICIAL como marca de agua.

# 5.4. Administración

El Sub Módulo Administración contiene la opción Cerrar Sesión.

| Módulo de Revaluación de Edificios y Terrenos<br>006000 - UNIDAD EJECUTORA DE PRUEBA |                                |                     |            |                  |  |  |  |
|--------------------------------------------------------------------------------------|--------------------------------|---------------------|------------|------------------|--|--|--|
|                                                                                      | Inmuebles y Unidad de Activo 👻 | Control de Cierre 👻 | Reportes 🗸 | Administración 👻 |  |  |  |
|                                                                                      |                                |                     |            | 🕒 Cerrar Sesión  |  |  |  |

# 5.4.1. Cerrar Sesión

Esta opción permitirá al Usuario terminar la Sesión, retornando a la ventana de acceso.

## **VI. FUNCIONES DEL PLIEGO**

Las Unidades Ejecutoras u OPDs que realizan funciones de Pliego, al ingresar al Módulo visualizarán el Sub Módulo **Control de Cierre**.

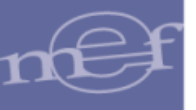

# 6.1. Control de Cierre

El Sub Módulo Control de Cierre contiene la opción Cierre de Ejecutoras.

| Ŷ                              | Módulo de Revaluación de Edificios y Terrenos<br>006000 - UNIDAD EJECUTORA DE PRUEBA | Usuario : PRUEBA_0002 |
|--------------------------------|--------------------------------------------------------------------------------------|-----------------------|
| Inmuebles y Unidad de Activo 👻 | Control de Cierre 🗸 Reportes 🗸 Administración 🗸                                      |                       |
|                                | Cierre de Ejecutoras                                                                 |                       |

# 6.1.1. Cierre de Ejecutoras

En esta opción el Pliego procederá a realizar el Cierre definitivo de los registros de todas sus Unidades Ejecutoras u OPD.

Al ingresar a esta opción, el Módulo presentará la ventana **Cierre de Ejecutoras**, mostrando los siguientes campos:

- Estado Pliego: Mostrará el Estado en que se encuentra el Pliego.
- Botón Grabar Grabar : Grabará el Cierre de las Unidades Ejecutoras. Se activará al Cerrar el Pliego.
- Botón Cerrar Pliego : Procesará el Cierre de las Unidades Ejecutoras u OPD, según sea el caso. Se activará cuando el estado de todas las UE u OPD se encuentren en estado Cerrado.
- Lista de Ejecutoras/Listado de Entidades: Presentará los datos del Código y Nombre de las Unidades Ejecutoras u OPDs, según el perfil de acceso del Usuario. Si el cierre se realizó sin registro de Inmueble se mostrará el Tipo de Cierre y Glosa. Asimismo, se mostrará el Estado en que se encuentra "Aperturado", "Cerrado.

| Cierre de | Cierre de Ejecutora                   |                              |        |           |  |  |  |  |  |
|-----------|---------------------------------------|------------------------------|--------|-----------|--|--|--|--|--|
| Estado de | Estado de Pliego: Aperturado 🔲 Grabar |                              |        |           |  |  |  |  |  |
|           |                                       | Lista de Ejecuto             | ras    |           |  |  |  |  |  |
| Código    | Nombre                                | Tipo Cierre                  | Glosa  | Estado    |  |  |  |  |  |
| 000468    | UNIDAD EJECUTORA DE PRUEBA 1          |                              |        | Cerrado 🝷 |  |  |  |  |  |
| 000469    | UNIDAD EJECUTORA DE PRUEBA 2          | En Proceso de<br>Liquidación | Prueba | Cerrado 🔹 |  |  |  |  |  |
| 000470    | UNIDAD EJECUTORA DE PRUEBA 3          |                              |        | Cerrado 👻 |  |  |  |  |  |

Para **Aperturar** el Estado de alguna Unidad Ejecutora u OPD, el Usuario del Pliego deberá activar la barra de despliegue y seleccionar la opción **'Aperturado'** y dar clic en el botón **Grabar**.

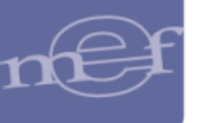

#### SIGA-Módulo de Revaluación de Edificios y Terrenos

| Cierre de                    | Ejecutora                    |                              |        |                       |  |  |  |  |
|------------------------------|------------------------------|------------------------------|--------|-----------------------|--|--|--|--|
| Estado de Pliego: Aperturado |                              |                              |        |                       |  |  |  |  |
|                              |                              | Lista de Ejecutora           | S      |                       |  |  |  |  |
| Código                       | Nombre                       | Tipo Cierre                  | Glosa  | Estado                |  |  |  |  |
| 000468                       | UNIDAD EJECUTORA DE PRUEBA 1 |                              |        | Aperturado 💌          |  |  |  |  |
| 000469                       | UNIDAD EJECUTORA DE PRUEBA 2 | En Proceso de<br>Liquidación | Prueba | Aperturado<br>Cerrado |  |  |  |  |
| 000470                       |                              |                              |        | Corrado =             |  |  |  |  |

Cuando todas las Unidades Ejecutoras del Pliego u OPDs se encuentren en Estado "Cerrado", se activará el botón Cerrar Pliego <sup>Cerrar Pliego</sup>. El Usuario dará clic en este botón para efectuar el Cierre definitivo a nivel Pliego.

| Cierre de | Cierre de Ejecutora                   |                              |        |           |  |  |  |  |  |
|-----------|---------------------------------------|------------------------------|--------|-----------|--|--|--|--|--|
| Estado de | Estado de Pliego: Aperturado 🔄 Grabar |                              |        |           |  |  |  |  |  |
|           | Lista de Ejecutoras                   |                              |        |           |  |  |  |  |  |
| Código    | Nombre                                | Tipo Cierre                  | Glosa  | Estado    |  |  |  |  |  |
| 000468    | UNIDAD EJECUTORA DE PRUEBA 1          |                              |        | Cerrado - |  |  |  |  |  |
| 000469    | UNIDAD EJECUTORA DE PRUEBA 2          | En Proceso de<br>Liquidación | Prueba | Cerrado 👻 |  |  |  |  |  |
| 000470    | UNIDAD EJECUTORA DE PRUEBA 3          |                              |        | Cerrado 👻 |  |  |  |  |  |

Al terminar el proceso de Cierre del Pliego, el estado del Pliego se mostrará **Cerrado** y se desactivará los botones **Grabar** y **Cerrar Pliego**:

| Cierre de                            | Cierre de Ejecutora          |  |                              |        |         |  |  |  |
|--------------------------------------|------------------------------|--|------------------------------|--------|---------|--|--|--|
| Estado de Pliego: Cerrado I I Grabar |                              |  |                              |        |         |  |  |  |
|                                      | Lista de Ejecutoras          |  |                              |        |         |  |  |  |
| Código                               | Nombre                       |  | Tipo Cierre                  | Glosa  | Estado  |  |  |  |
| 000468                               | UNIDAD EJECUTORA DE PRUEBA 1 |  |                              |        | Cerrado |  |  |  |
| 000469                               | UNIDAD EJECUTORA DE PRUEBA 2 |  | En Proceso de<br>Liquidación | Prueba | Cerrado |  |  |  |
| 000470                               | UNIDAD EJECUTORA DE PRUEBA 3 |  |                              |        | Cerrado |  |  |  |

Nota: Para Aperturar el Estado del Pliego se deberá coordinar con su Sectorista del MEF.

# 6.2. Reportes

Para el Pliego, en esta opción se podrá obtener los reportes consolidados a nivel de Pliego, así como de todas las Unidades Ejecutoras que le pertenecen. LasEntidades de tipo OPDs, son Ejecutoras y Pliego a la vez.

El ingreso a esta opción es siguiendo la ruta: **"Reportes - Reporte de Inmuebles**", como se muestra a continuación:

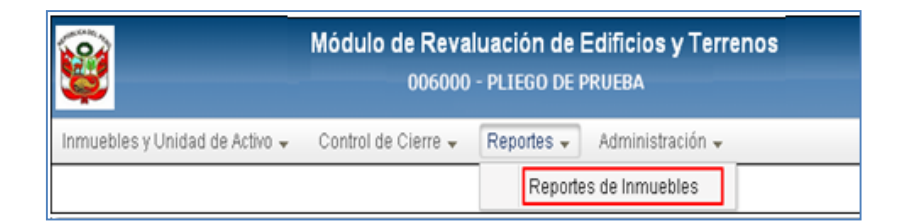

Ingresando a esta opción, el Módulo mostrará la ventana **Reporte de Inmuebles**, conteniendo los siguientes campos, los cuales se detallan a continuación:

| Reporte de Inmuebles                                          |               |              |
|---------------------------------------------------------------|---------------|--------------|
| Tipo de reporte<br>Seleccione Ejecutora<br>Seleccione Reporte | Por Ejecutora | ○ Por Pliego |
| -                                                             | Imprimir      |              |

- Tipo de reporte: Para obtener los reportes a nivel de Unidad Ejecutora u OPD, según sea el caso, marcar el círculo de la opción Por Ejecutora Por Ejecutora, para obtener los reportes a nivel de Pliego marcar el círculo de la opción Por Pliego Por Pliego.
- ✓ Seleccione Ejecutora: Este filtro se activará al marcar el círculo de la opción Por Ejecutora ● Por Ejecutora
   , el Usuario deberá seleccionar la Ejecutora correspondiente, activando la barra de despliegue
- ✓ Seleccione Reporte: Permite seleccionar el reporte correspondiente, activando la barra de despliegue.
- ✓ **Botón Imprimir** → Permite visualizar el reporte.

## 6.2.1. Reportes por Ejecutora

Para obtener los reportes por Ejecutora (Unidad Ejecutora u OPD), marcar el círculo de la opción **Por Ejecutora** • Por Ejecutora y seleccionar correspondiente, activando la barra de despliegue del campo **Seleccione Ejecutora**.

| Reporte de Inmuebles                                          |                                                                     |                            |
|---------------------------------------------------------------|---------------------------------------------------------------------|----------------------------|
| Tipo de reporte<br>Seleccione Ejecutora<br>Seleccione Reporte | Por Ejecutora<br>006000 - UNIDAD EJECUTO<br>006000 - UNIDAD EJECUTO | ○ Por Pliego RADE PRUEBA ▼ |
|                                                               | Imprimir                                                            |                            |

Luego, seleccionar el reporte, activando la barra de despliegue 🖸 del filtro Seleccione Reporte:

| Seleccione Reporte |                                                                                                    | • |
|--------------------|----------------------------------------------------------------------------------------------------|---|
|                    | Relación de Inmuebles por Sedes<br>Inventario de Edificios y Terrenos por Sedes<br>Inventario de Edificios y Terrenos Valorizados<br>Resumen de Asientos Contables<br>Reporte de Asientos Contables por Inmueble |   |

Finalmente, dar clic en el botón **Imprimir** para visualizar el reporte.

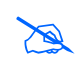

**Nota:** Los reportes a nivel de Ejecutora se detallan en la opción '**Reportes**' del Perfil de Acceso por Unidad Ejecutora

# 6.2.2. Reportes por Pliego

Para obtener el reporte a nivel de Pliego, marcar el círculo de la opción 'Por Pliego'

El filtro Seleccione Ejecutora se mostrará inactivo. En el filtro Seleccione Reporte, el Usuario seleccionará la opción de reporte, activando la barra de despliegue : 'Resumen de Asientos Contables' y 'Resumen de Asientos Contables por Administración Funcional'.

|                                         | Módulo de Revaluación de Edificios y Terrenos                 |                           |  |  |  |
|-----------------------------------------|---------------------------------------------------------------|---------------------------|--|--|--|
| Versión                                 | 006000 - UNIDAD EJECUTORA DE PRUEBA                           | Usuario : PRUEBA_0002   🔓 |  |  |  |
| Reporte de Inmuebles                    |                                                               |                           |  |  |  |
| Tipo de reporte<br>Seleccione Ejecutora | Por Ejecutora                                                 |                           |  |  |  |
| Seleccione Reporte                      | <b>·</b>                                                      |                           |  |  |  |
|                                         | Resumen de Asientos Contables 📇 Resumen de Asientos Contables |                           |  |  |  |

# 6.2.2.1. Resumen de Asientos Contables

Este reporte mostrará la relación de Asientos Contables que genera el Módulo con información consolidada de los valores resultantes del proceso de Modificación de la Vida Útil y Revaluación de la Unidades de Activo registradas por las Unidades Ejecutoras que pertenecen al Pliego.

Asimismo, en la denominación de cada Asiento Contable, se mostrará el código de la Nota Contable correspondiente. Al final del reporte se mostrará un campo para la firma del Responsable de Control Patrimonial, Contador General y Director General de Administración.

Para las Unidades Ejecutoras, en la cabecera se mostrará el Sector y la Entidad, asimismo las Cuentas Contables se presentarán en función al Plan Contable Gubernamental.

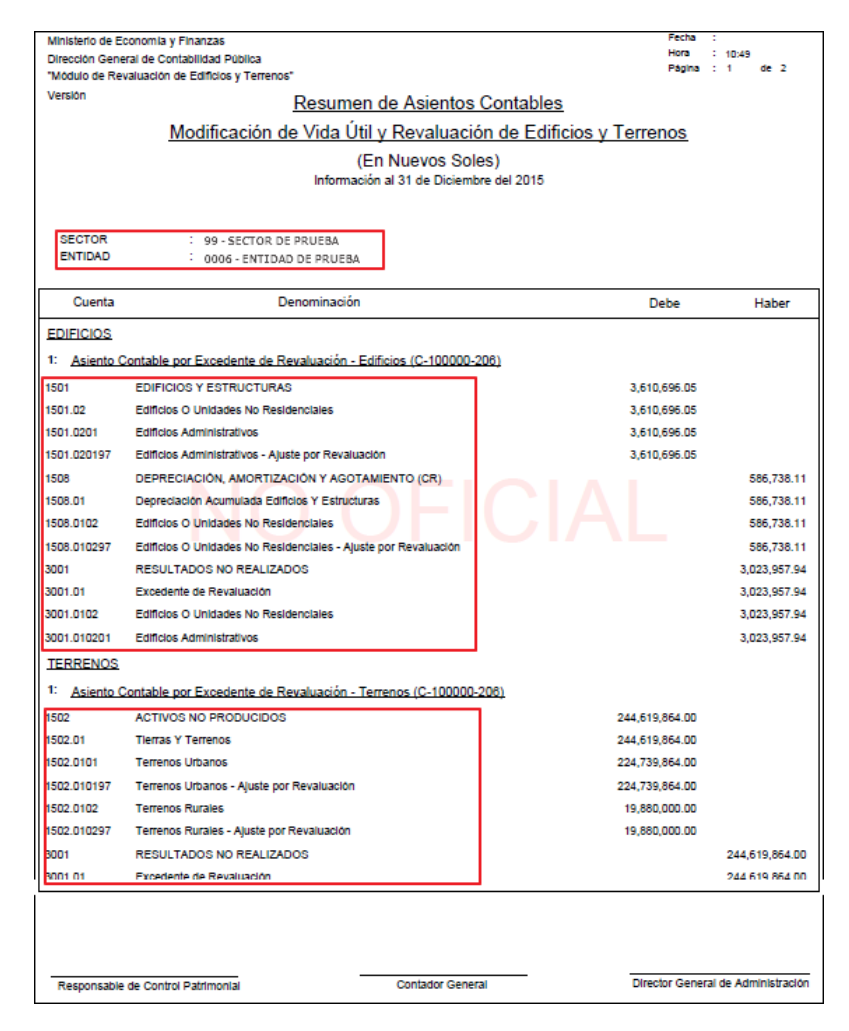

**Nota:** En la cabecera de los reportes de los Gobiernos Regionales y Locales, no se mostrará el Sector.

Para las Entidades de tipo OPDs, en la cabecera se mostrará el Departamento y Provincia donde se encuentra ubicada y las Cuentas Contables se presentarán en función al Plan Contable General de Empresas.

-103-

| Ministerio de Economia y Finanzas<br>Disección Ganeral de Contabilidad Pública |                                                                  | Fecha :<br>Hona : 10x88<br>Página : 1 de 1 |                  |
|--------------------------------------------------------------------------------|------------------------------------------------------------------|--------------------------------------------|------------------|
| Versión                                                                        | tevaluación de contoras y terrenos.                              |                                            |                  |
|                                                                                | Resumen de Asientos Cont                                         | ables                                      |                  |
|                                                                                | Modificación de Vida Útil y Revaluación de                       | Edificios y Terrenos                       |                  |
|                                                                                | (En Nuevos Soles)                                                |                                            |                  |
|                                                                                | Información al 31 de Diciembre del 2                             | 015                                        |                  |
| PROVINCI                                                                       | MENTO : PROVINCIA CONSTITUCIONAL DEL CALLAO<br>IA : PROV. CALLAO |                                            |                  |
| ENTIDAD                                                                        | : 0006 - ENTIDAD DE PRUEBA                                       |                                            |                  |
| Cuenta                                                                         | Denominación                                                     | Debe                                       | Haber            |
| EDIFICIOS                                                                      |                                                                  |                                            |                  |
| 1: Asiento                                                                     | Contable por Modificación de Vida Útil (C-100000-210)            |                                            |                  |
| 39                                                                             | DEPRECIACIÓN, AMORTIZACIÓN Y AGOTAMIENTO                         | 420,156.25                                 |                  |
| 391                                                                            | Depreciación acumulada                                           | 420,158.25                                 |                  |
| 3913                                                                           | Inmuebles, maquinaria y equipo - Costo                           | 420,156.25                                 |                  |
| 39131                                                                          | Edificaciones                                                    | 420,158.25                                 |                  |
| 59                                                                             | RESULTADOS ACUMULADOS                                            |                                            | 420,158.2        |
| 591                                                                            | Utilidades no distribuídas                                       |                                            | 420,158.2        |
| 5912                                                                           | Ingresos de años anteriores                                      |                                            | 420,158.2        |
| 2: Asiento                                                                     | Contable por Excedente de Revaluación - Editicios (C-100000-206) |                                            |                  |
| 33                                                                             | INMUEBLES, MAQUINARIA Y EQUIPO                                   | 329,500.24                                 |                  |
| 332                                                                            | Edificaciones                                                    | 329,500.24                                 |                  |
| 3321                                                                           | Edificaciones administrativas                                    | 329,500.24                                 |                  |
| 33212                                                                          | Revaluación                                                      | 329,500.24                                 |                  |
| 39                                                                             | DEPRECIACIÓN, AMORTIZACIÓN Y AGOTAMIENTO                         |                                            | 99,681.9         |
| 391                                                                            | Depreciación acumulada                                           |                                            | 99,681.9         |
| 3914                                                                           | Innuebles, maquinaria y equipo - Revaluación                     |                                            | 99,681.9         |
| 39141                                                                          | Edificaciones                                                    |                                            | 99,681.9         |
| 57                                                                             | EXCEDENTE DE REVALUACIÓN                                         |                                            | 229,818.2        |
| 571                                                                            | Excedente de revaluación                                         |                                            | 229,818.2        |
| 5712                                                                           | Innuebles, maquinaria y equipo                                   |                                            | 229,818.2        |
| TERRENOS                                                                       | 8                                                                |                                            |                  |
| 1: Asiento                                                                     | Contable por Excedente de Revaluación - Terrenos (C-100000-205)  |                                            |                  |
| 33                                                                             | INMUEBLES, MAQUINARIA Y EQUIPO                                   | 9,994,079.00                               |                  |
| 331                                                                            | Terrenos                                                         | 9,994,079.00                               |                  |
| 3311                                                                           | Terrenos                                                         | 9,994,079.00                               |                  |
| 33112                                                                          | Revaluación                                                      | 9,994,079.00                               |                  |
| 57                                                                             | EXCEDENTE DE REVALUACIÓN                                         |                                            | 9,994,079.0      |
| 571                                                                            | Excedente de revaluación                                         |                                            | 9,994,079.00     |
| 5712                                                                           | Inmuebles, maquinaria y equipo                                   |                                            | 9,994,079.0      |
|                                                                                |                                                                  | -                                          |                  |
|                                                                                | to do Control Destancial Control or Control                      | Director General d                         | . Advalaistanaid |

## 6.2.2.2. Resumen de Asientos Contables por Administración Funcional

Este reporte muestra la información Consolidada de los Asientos Contables de las Edificaciones y Terrenos en Administración Funcional de Propiedad No Institucional registrados por las Unidades Ejecutoras que pertenecen al Pliego.

Al final del reporte se mostrará un campo para la firma del Responsable de Control Patrimonial, Contador General y Director General de Administración.

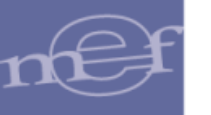

# SIGA-Módulo de Revaluación de Edificios y Terrenos

| Ministerio de El<br>Dirección Gene<br>"Módulo de Rei | conomia y Finanzas<br>ral de Contabilidad Pública<br>valuación de Edificios y Terrenos" | Fecha :<br>Hora :<br>Página : | 11:00<br>1 de 1 |
|------------------------------------------------------|-----------------------------------------------------------------------------------------|-------------------------------|-----------------|
| Versión                                              | Pesumen de Asientos Contak                                                              | los                           |                 |
|                                                      | Edificios y Torronos on Administració                                                   | n Euroional                   |                 |
|                                                      | Editicios y Terrenos en Administració                                                   | TT UNCIONAL                   |                 |
|                                                      | (En Nuevos Soles)                                                                       | -                             |                 |
|                                                      | información al 31 de Diciembre del 201                                                  | 5                             |                 |
| SECTOR                                               | : 99 - SECTOR DE PRUEBA                                                                 |                               |                 |
| ENTIDAD                                              | : 0006 - ENTIDAD DE PRUEBA                                                              |                               |                 |
| Cuenta                                               | Denominación                                                                            | Debe                          | Haber           |
| EDIFICIOS                                            |                                                                                         |                               |                 |
| 1: Asiento C                                         | ontable por Administración Funcional (C-100000-207)                                     |                               |                 |
| 1501                                                 | EDIFICIOS Y ESTRUCTURAS                                                                 | 640,000.00                    |                 |
| 501.02                                               | Edificios O Unidades No Residenciales                                                   | 640,000.00                    |                 |
| 501.0298                                             | Edificios No Residenciales por Administración Funcional                                 | 640,000.00                    |                 |
| 501.029801                                           | Edificios No Residenciales por Administración Funcional - Costo                         | 640,000.00                    |                 |
| 201                                                  | HACIENDA NACIONAL ADICIONAL                                                             |                               | 640,000         |
| 3201.99                                              | Otros                                                                                   |                               | 640,000         |
| 1: Asiante C                                         | Pentable per Administración European (C. 100000, 207)                                   |                               |                 |
| · Asiento c                                          | ontable por Administración Puncionar (C=100000-207)                                     |                               |                 |
| 502                                                  | ACTIVOS NO PRODUCIDOS                                                                   | 1,297,000.00                  |                 |
| 502.01                                               | Tierras Y Terrenos                                                                      | 1,297,000.00                  |                 |
| 502.0104                                             | Terrenos Urbanos por Administración Funcional                                           | 70,000.00                     |                 |
| 502.010401                                           | Terrenos Urbanos por Administración Funcional - Costo                                   | 70,000.00                     |                 |
| 502.0105                                             | Terrenos Rurales por Administración Funcional                                           | 680,000.00                    |                 |
| 502.010501                                           | Terrenos Rurales por Administración Funcional - Costo                                   | 680,000.00                    |                 |
| 502.0106                                             | Terrenos Erlazos por Administración Funcional                                           | 547,000.00                    |                 |
| 502.010601                                           | Terrenos Erlazos por Administración Funcional - Costo                                   | 547,000.00                    |                 |
| 201                                                  | HACIENDA NACIONAL ADICIONAL                                                             |                               | 1,297,000       |
| 201.99                                               | Otros                                                                                   |                               | 1,297,000       |
|                                                      |                                                                                         |                               |                 |
|                                                      |                                                                                         |                               |                 |
| Responsable                                          | de Control Patrimonial Contador General                                                 | Director General              | de Administrac  |

Nota: En la cabecera de los reportes de los Gobiernos Regionales y Locales, no se mostrará el Sector.

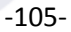

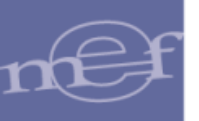

Autor: Oficina General de Tecnologías de la Información - SIGA Fecha de Publicación: 03/12/2018